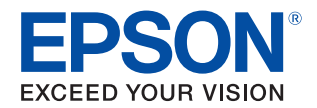

# TM-T90I 詳細取扱説明書

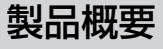

製品の特長について説明します。

### セットアップ

製品および周辺機器の設置・設定作業について説明します。

### 設定 / 確認モード

本プリンターの各種設定や設定状態の確認の方法について 説明します。

#### アプリケーション開発情報

本プリンターの制御方法と、アプリケーションを開発する際に 必要な情報について説明します。

#### 製品の取り扱い

製品の基本的な取り扱い方法について説明します。

### TM-T90 からの置き換え

TM-T90から置き換える際の注意事項について説明します。

#### 付録

メモリースイッチ設定モードの設定条件、製品仕様、インター フェイス仕様、文字コード表について説明します。

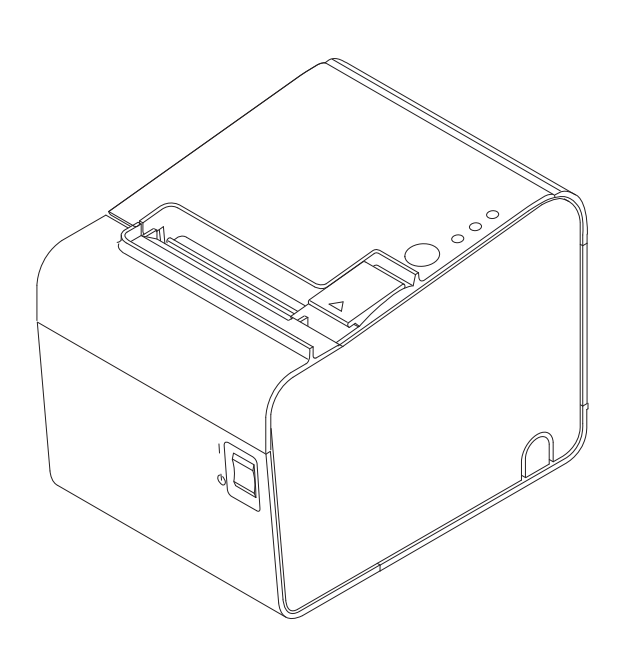

#### ご注意

- 本書の内容の一部または全部を無断で転載、複写、複製、改ざんすることは固くお断りします。
- 本書の内容については、予告なしに変更することがあります。最新の情報はお問い合わせください。
- 本書の内容については、万全を期して作成いたしましたが、万一ご不審な点や誤り、記載もれなど、お気づきの 点がありましたらご連絡ください。
- 運用した結果の影響については、上項にかかわらず責任を負いかねますのでご了承ください。
- 本製品がお客様により不適切に使用されたり、本書の内容に従わずに取り扱われたり、またはエプソンおよびエ プソン指定の者以外の第三者により修理・変更されたことなどに起因して生じた損害などにつきましては、責任 を負いかねますのでご了承ください。
- エプソン純正品およびエプソン品質認定品以外のオプションまたは消耗品を装着してトラブルが発生した場合には、責任を負いかねますのでご了承ください。

#### 商標について

EPSON、EXCEED YOUR VISION および ESC/POS はセイコーエプソン株式会社の登録商標です。

Microsoft および Windows は米国 Microsoft Corporation の米国、日本およびその他の国における登録商標です。

その他の製品名および会社名は、各社の商標または登録商標です。

#### ESC/POS<sup>®</sup> コマンドシステム

エプソンは、独自の POS プリンターコマンドシステム、ESC/POS により、業界のイニシアチブをとってきました。ESC/POS は特許取得済みのものを含む数多くの独自のコマンドを持ち、高い拡張性で多才な POS システムの構築を実現します。ほとんどのエプソン POS プリンターとディスプレイに互換性を持つ他、この独自の制御システムにはフレキシビリティーもあるため、将来アップグレードが行いやすくなります。その機能と利便性は世界中で評価されています。

©Seiko Epson Corporation 2013-2019. All rights reserved.

## 安全のために

## 記号の意味

本書では以下の記号が使われています。それぞれの記号の意味をよく理解してから製品を取り扱ってください。

| ▲ 警告        | この表示を無視して、誤った取り扱いをすると、人が死亡または重傷を負う可能性が想定される<br>内容を示しています。                                              |
|-------------|----------------------------------------------------------------------------------------------------|
| <u>永</u> 注意 | この表示を無視して、誤った取り扱いをすると、以下のような被害が想定される内容を示しています。<br>・ 人が傷害を負う可能性<br>・ 物的損害を起こす可能性<br>・ データなどの情報損失を起こす可能性 |
| 注意          | ご使用上、必ずお守りいただきたいことを記載しています。この表示を無視して誤った取り扱い<br>をすると、製品の故障や動作不良の原因になる可能性があります。                          |
| 参考          | 補足説明や知っておいていただきたいことを記載しています。                                                                           |

## 警告事項

| ▲ ◎生 | • 感電の危険を避けるため、雷が発生している間は、本製品の設置およびケーブル類の取り付け            |
|------|---------------------------------------------------------|
|      | 作業を行わないでください。                                           |
|      | • ぬれた手で電源プラグを抜き差ししないでください。                              |
|      | 感電のおそれがあります。                                            |
|      | • 電源コードの取り扱いには注意してください。                                 |
|      | 誤った取り扱いをすると火災・感電のおそれがあります。                              |
|      | * 電源コードを加工しない。                                          |
|      | * 電源コードの上に重いものを乗せない。                                    |
|      | * 無理に曲げたり、ねじったり、引っ張ったりしない。                              |
|      | * 熱器具の近くに配線しない。                                         |
|      | * 電源プラグはホコリなどの異物が付着したまま差し込まない。                          |
|      | * 電源プラグは刃の根元まで確実に差し込む。                                  |
|      | • 必ず指定されている電源をお使いください。                                  |
|      | 他の電源を使うと、火災のおそれがあります。                                   |
|      | • 電源コードのたこ足配線はしないでください。                                 |
|      | 火災のおそれがあります。電源は家庭用電源コンセント(交流 100 ボルト)から直接取って            |
|      | ください。                                                   |
|      | <ul> <li>煙が出る、変な臭いや音がするなど、異常状態のまま使用しないでください。</li> </ul> |
|      | そのまま使用すると、火災の原因となります。すぐに電源コードを抜いて、販売店またはサー              |
|      | ビスセンターにご相談ください。                                         |
|      | <ul> <li>お客様による修理は危険ですから絶対におやめください。</li> </ul>          |
|      | • 分解や改造はしないでください。                                       |
|      | けがや火災・感電のおそれがあります。                                      |
|      | • 本製品の内部に異物を入れたり、落としたりしないでください。                         |
|      | 火災・感雷のおそれがあります。                                         |
|      |                                                         |

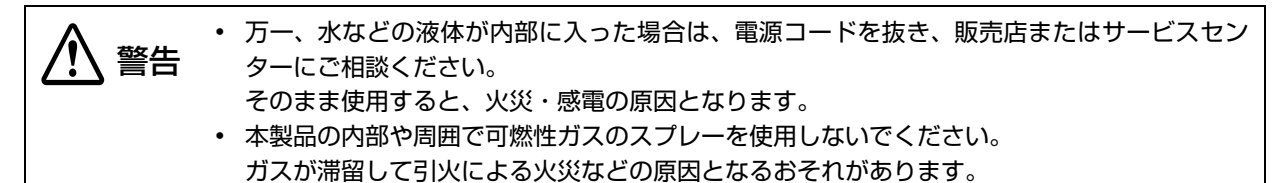

## 注意事項

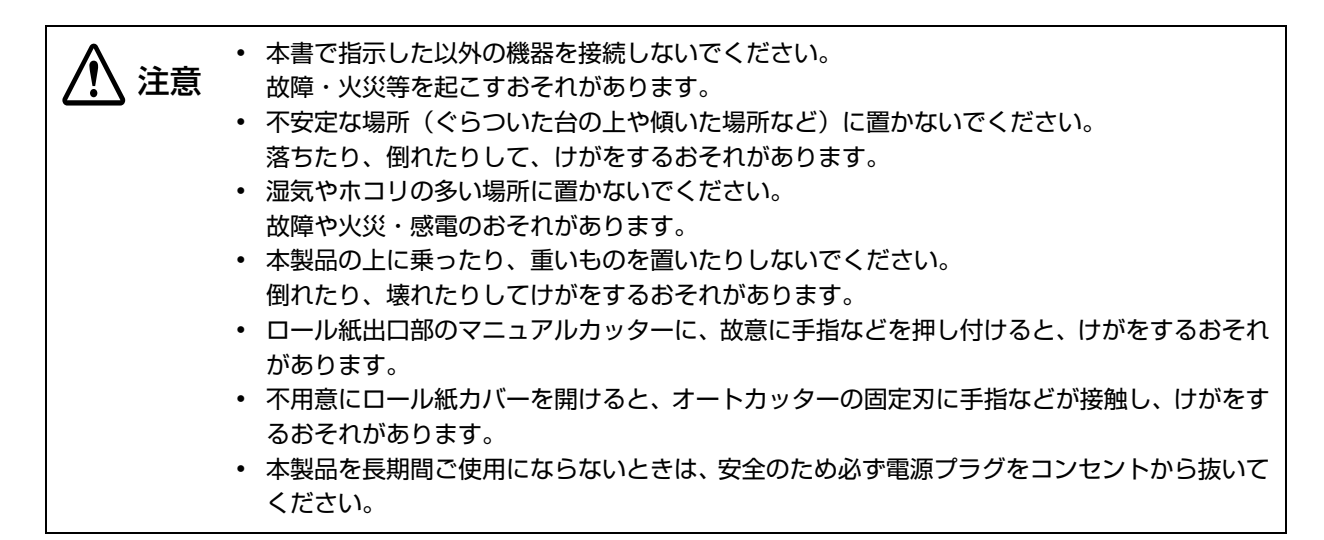

## 使用制限

本製品を航空機・列車・船舶・自動車などの運行に直接関わる装置・防災防犯装置・各種安全装置など機能・精度な どにおいて高い信頼性・安全性が必要とされる用途に使用される場合は、これらのシステム全体の信頼性および安全 維持のためにフェールセーフ設計や冗長設計の措置を講じるなど、システム全体の安全設計にご配慮いただいた上で 弊社製品をご使用いただくようお願いいたします。

本製品は、航空宇宙機器、幹線通信機器、原子力制御機器、医療機器など、きわめて高い信頼性・安全性が必要とされる用途への使用を意図しておりませんので、これらの用途には本製品の適合性をお客様において十分ご確認の上、ご判断ください。

## 電波障害自主規制について

この装置は、クラス A 情報技術装置です。この装置を家庭環境で使用すると電波妨害を引き起こすことがあります。 この場合には使用者が適切な対策を講ずるよう要求されることがあります。

VCCI-A

## 本書について

## 本書の目的

本書は、POS システムの開発、設計、設置、またはプリンターアプリケーションの開発、設計に必要な情報を開発 技術者に提供することを、その目的としています。

### 本書の構成

本書は以下のように構成されています。

| 第]章 | 製品概要                                                     |
|-----|----------------------------------------------------------|
| 第2章 | セットアップ                                                   |
| 第3章 | 設定 / 確認モード                                               |
| 第4章 | アプリケーション開発情報                                             |
| 第5章 | 製品の取り扱い                                                  |
| 第6章 | TM-T90 からの置き換え                                           |
| 付録  | メモリースイッチ設定モードの設定条件<br>製品仕様<br>インターフェイスとコネクター仕様<br>文字コード表 |

## もくじ

| ■安全のために               | 3           |
|-----------------------|-------------|
| 記号の意味<br>警告事項<br>注意事項 | 3<br>3<br>4 |
| ■使用制限                 | 4           |
| ■電波障害自主規制について         | 4           |
| ■本書について               | 5           |
| 本書の目的<br>本書の構成        | 5<br>5      |
| ■もくじ                  | 6           |

| 製品概要                                                                                                    | 9                                |
|----------------------------------------------------------------------------------------------------|----------------------------------|
| ■特長                                                                                                    | 9                                |
| ■製品構成                                                                                                    | 10                               |
| LAN インターフェイスモデルの識別<br>同梱品<br>オプション                                                                                                 | 1C<br>1 1<br>1 1                 |
| ■各部の名称と働き                                                                                                    | 12                               |
| パワースイッチ<br>パワースイッチカバー<br>ロール紙カバー / カバーオープンレバー<br>カッターカバー<br>コントロールパネル<br>コネクター                                                     | 13<br>13<br>13<br>13<br>14<br>15 |
| ■オンラインとオフライン                                                                                                    | 16                               |
| オンライン<br>オフライン                                                                                                    | 16<br>16                         |
| ■エラーステータス                                                                                                    | 17                               |
| 自動復帰エラー<br>復帰可能エラー<br>復帰不可能エラー                                                                                                    | 17<br>17<br>18                   |
| ■NV メモリー (Nonvolatile Memory:<br>不揮発性メモリー)<br>NV グラフィックスメモリー<br>ユーザー NV メモリー<br>メモリースイッチ (カスタマイズバリュー)<br>レシートエンハンスメント<br>ユーザー定義ページ | 19<br>19<br>19<br>19<br>19<br>20 |
|                                                                                                    |                                  |

| セットアップ                                                                                                    | .21                                     |
|----------------------------------------------------------------------------------------------------|-----------------------------------------|
| ■セットアップの流れ                                                                                                    | 21                                      |
| ■プリンターの設置                                                                                                    | 22                                      |
| 水平置きの場合<br>縦置きの場合<br>壁掛け設置の場合                                                                                     | 22<br>22<br>22                          |
| ■ロール紙ニアエンド検出器位置の調整                                                                                                | 24                                      |
| 調整手順                                                                                                    | 24                                      |
| ■電源の接続                                                                                                    | 26                                      |
| AC アダプターの接続手順                                                                                                    | 26                                      |
| ■ホストコンピューターとの接続                                                                                                   | 28                                      |
| シリアルインターフェイスモデルの場合<br>USB インターフェイスモデルの場合<br>有線 LAN インターフェイスモデルの場合<br>無線 LAN インターフェイスモデルの場合                        | 28<br>31<br>35<br>37                    |
| ■ メモリースイッチ /<br>レシートエンハンスメントの設定                                                                                   | 38                                      |
| メモリースイッチ 1メモリースイッチ 2メモリースイッチ 2メモリースイッチ 5メモリースイッチ 8カスタマイズバリューシリアルインターフェイスの通信条件の設定 USB インターフェイスの通信条件の設定レシートエンハンスメント | 39<br>40<br>40<br>41<br>È45<br>45<br>46 |
| ■キャッシュドロアーの接続                                                                                                    | 48                                      |
| ドロアーキックケーブルの接続                                                                                                    | 48                                      |
| ■内蔵ブザーの設定                                                                                                    | 50                                      |
|                                                                                                    |                                         |
| <br>設定 / 確認モード                                                                                                    | .51                                     |
| ■セルフテストモード                                                                                                    | 51                                      |
| ■NV グラフィックス情報印字モード                                                                                                | 53                                      |

| ■レシートエンハンスメント情報印字<br>モード | 55 |
|--------------------------|----|
| ■メモリースイッチ設定モード           | 56 |
| メモリースイッチ設定モードの開始         | 56 |
|                          |    |

## アプリケーション開発情報……61

| ■ プリンターの制御方法                  | 61       |
|-------------------------------|----------|
| ePOS-Print XML                | 61       |
| ESC/POS<br>プリンタードライバーの選択      | 61<br>61 |
| フラフラードフィバーの選択<br>ESC/POS コマンド | 63       |
| ■キャッシュドロアーの制御方法               | 69       |
| ■内蔵ブザーの制御方法                   | 70       |
| ■ソフトウェア                       | 71       |
| 開発キット                         | 71       |
| ドライバー                         | 71       |
| ユーティリティー                      | 72       |
| その他                           | 72       |
| ダウンロード                        | 73       |

製品の取り扱い......75

| ■ロール紙のセットと交換             |          |
|--------------------------|----------|
| ■ロール紙が詰まったときは            | 77       |
| ロール紙カバーが開かないとき           | 77       |
| ■プリンターのお手入れ              | 78       |
| 外装面のお手入れ<br>サーマルヘッドのお手入れ | 78<br>78 |
| ■輸送時の処置                  |          |

## TM-T90 からの置き換え......81

| ■互換情報                       | 81 |
|-----------------------------|----|
| 印字                          | 81 |
| 印字濃度                        | 81 |
| 印字領域 (80 mm 幅および 58 mm 幅 )… | 81 |
| カット方式                       | 81 |
| 受信バッファー                     | 81 |
| 各種メモリー容量                    | 81 |
| 電気的仕様                       | 82 |
| ディップスイッチ                    | 82 |
| メモリースイッチ設定モード               | 82 |
| プリンターステータス                  | 82 |
| ロゴの登録                       | 82 |
| ドライバーの互換性                   | 82 |
| USB 省電力モード                  | 83 |
| メンテナンスカウンター                 | 83 |
| ブザー                         | 83 |
| 外形寸法                        | 83 |
| ■追加機能と機能の向上                 | 84 |
| 印字速度                        | 84 |

| バーコード               | 84 |
|---------------------|----|
| 文字種                 | 84 |
| 階調                  | 84 |
| インターフェイス            | 85 |
| クーポン印刷              | 85 |
| カスタマイズバリュー          | 85 |
| レシートエンハンスメント情報印字モード | 85 |
|                     |    |

| 付録 | <br> | <br> | 87 |
|----|------|------|----|
|    |      |      |    |

| ■メモリースイッチ設定モードの設定第   | 純.87 |
|----------------------|------|
| ■製品仕様                | 91   |
| 印字仕様                 |      |
| 文字仕様                 |      |
| 印字領域                 |      |
| 印字位置とカッターの位置         |      |
| 紙幅                   |      |
| インターフェイス             |      |
| ブザー                  |      |
| 用紙仕様                 |      |
| 電気的仕様                |      |
| 環境仕様                 |      |
| 外形寸法図                |      |
| AC アダプター (PS-180)    | 100  |
| AC ケーブル (AC-170)     | 101  |
| ■インターフェイスとコネクター仕様    | 102  |
| RS-232C シリアルインターフェイス | 102  |
| 本体標準 USB インターフェイス    | 105  |
| ■文字コード表              | 106  |

## 製品概要

本章では、製品の特長および仕様について説明しています。

## 特長

TM-T90IIは、大径ロール紙への印字が行え、設置場所に応じて設置方向が選べる小型高速、省電力のサーマルレシートプリンターです。

#### 印字

- 高速印字が可能 (最大印字速度 250 mm/s)
- 多階調グラフィック印刷が可能
- クーポン印刷機能搭載

#### 使い勝手

- 水平置き、縦置き、壁掛け設置が可能
- ロール紙幅 58 mm モデル、80 mm モデルを用意
- 最大 102 mm の大径ロール紙を使用可能
- プリンター前面でロール紙を投げ込むだけの簡単な用紙セット
- ケーブルコネクターをプリンター内に収納可能

#### ソフトウェア

- ・ コマンド体系が ESC/POS コマンドシステムに準拠
- Windows ドライバー、OPOS ADK、OPOS ADK for .NET を用意
- 各種バーコードの他に、GS1-DataBar、2次元シンボル (PDF417、QR コード、MaxiCode、Composite Symbology)の印字が可能
- ・ メンテナンスカウンター機能搭載
- 用紙節約機能搭載
- リモートコンフィグレーションツールを使って、ネットワークに接続されているコンピューターに接続されたプリンターの状態を確認したり、設定したりすることが可能

#### 省電力

待機時の消費電力を約25%削減(弊社従来製品比)

#### インターフェイス

各種インターフェイスボードが選択可能

#### その他

ドライバー、ユーティリティー、マニュアルを収録した TM-T90II Software & Documents Disc を同梱

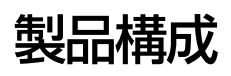

## LAN インターフェイスモデルの識別

TM-T9OII には、以下の LAN インターフェイスモデルがあります。詳細取扱説明書でインターフェイスボードの仕様やネットワークの設定方法などをご確認いただく際は、下記名称の詳細取扱説明書をご覧ください。

| インターフェイスボード |        | インターフェイス |            |
|-------------|--------|----------|------------|
| 外観          | 名称     | 有線 LAN   | 無線 LAN     |
| FG          | UB-EO3 | 0        | -          |
| FG          | UB-EO4 | 0        | <b>`</b> * |
| FG<br>FG    | UB-RO3 | -        | 0          |
| FG FG       | UB-R04 | -        | 0          |

\*詳細はインターフェイスボードの詳細取扱説明書を参照してください。

### 同梱品

- ロール紙(動作確認用)
- セットアップガイド
- TM-T90II Software & Documents Disc (各種ドライバー、ユーティリティー、ユーザーズマニュアル)
- パワースイッチカバー
- 縦置き用コントロールパネルラベル
- 縦置き用ゴム足 (4個)
- ・ ロッキングワイヤーサドル
- AC アダプター (型番: PS-180)
- AC ケーブル (型番:AC-170)
- 無線 LAN インターフェイス設定用 USB ケーブル<sup>\*</sup>
- 保証書
- \*プリンターのモデルによっては、同梱されていない場合があります。

### **オ**プション

- プリンター固定用テープ (型番:DF-10)
- ・ 壁掛け金具 (型番:WH-10)
- 無線 LAN ユニット

## 各部の名称と働き

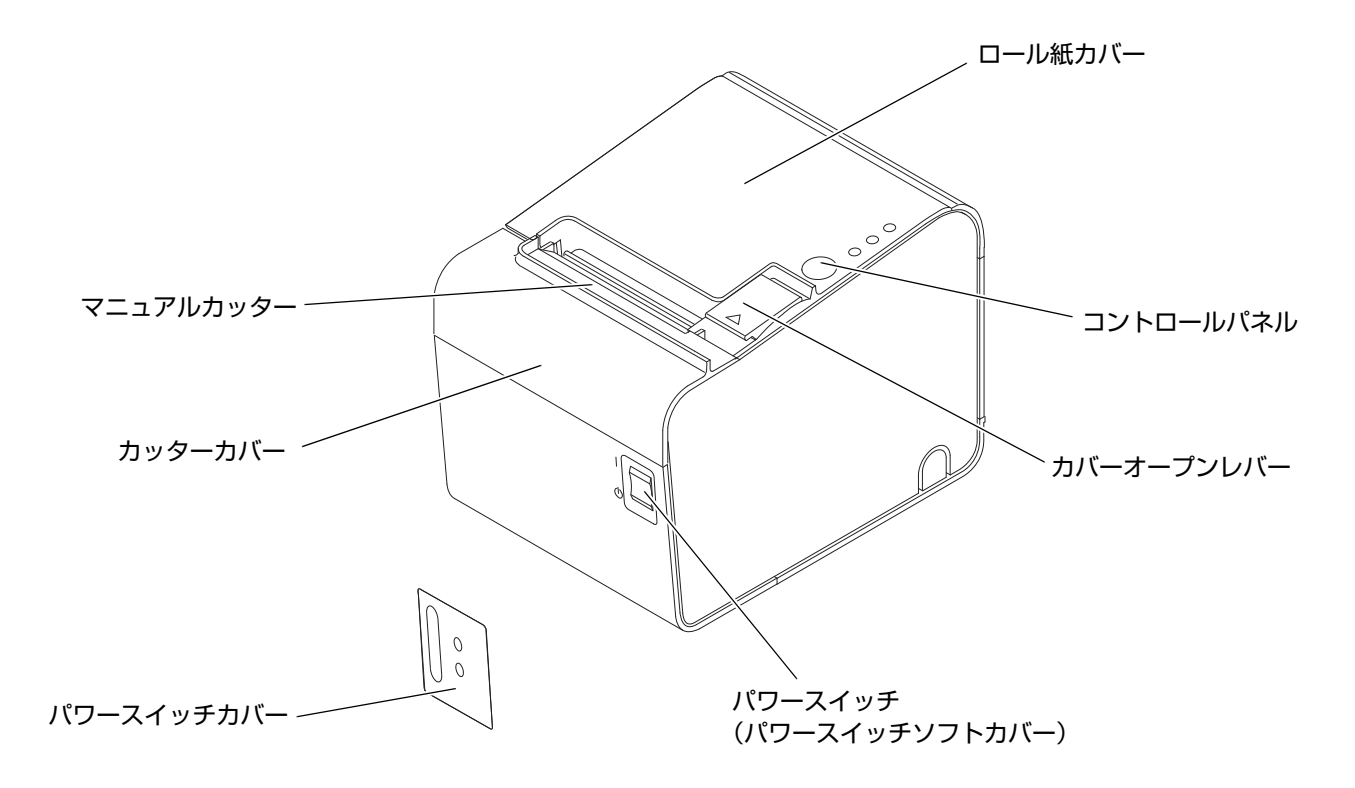

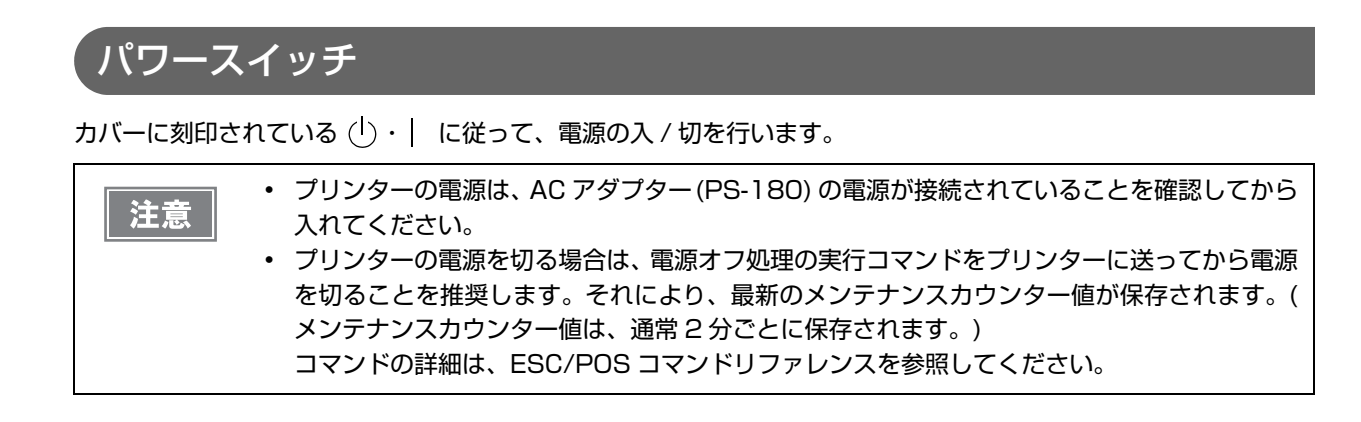

### **、**パワースイッチカバー

付属のパワースイッチカバーは、パワースイッチを誤って押してしまうことがないように保護するためのものです。 パワースイッチカバーの穴に、ボールペンなどの先の細いものを差し込むことによって、パワースイッチの操作を行 うことができます。

カバーを使用する場合は、下図を参照して取り付けてください。

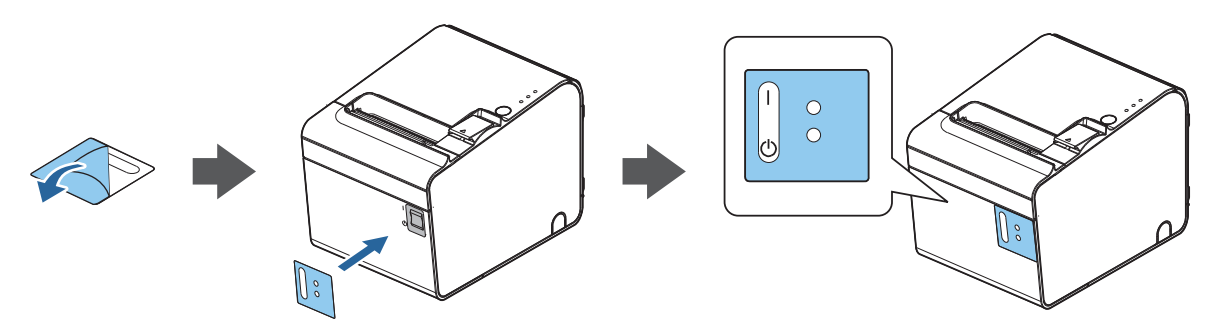

於 警告
 パワースイッチカバーを装着した状態で故障が発生したときは、すぐに電源コードを抜いてください。
 さい。
 そのまま使用すると、火災の原因となります。

注意

パワースイッチソフトカバーは取り外さないでください。

### ロール紙カバー/ カバーオープンレバー

- ロール紙をセットしたり交換したりするときに、カバーオープンレバーを操作してロール紙カバーを開けてください。
- 印字中やオートカッター動作中は、カバーを開けないでください。

カッターカバー

中にオートカッターがあります。カッター刃を手動で戻すときに開けてください。

## コントロールパネル

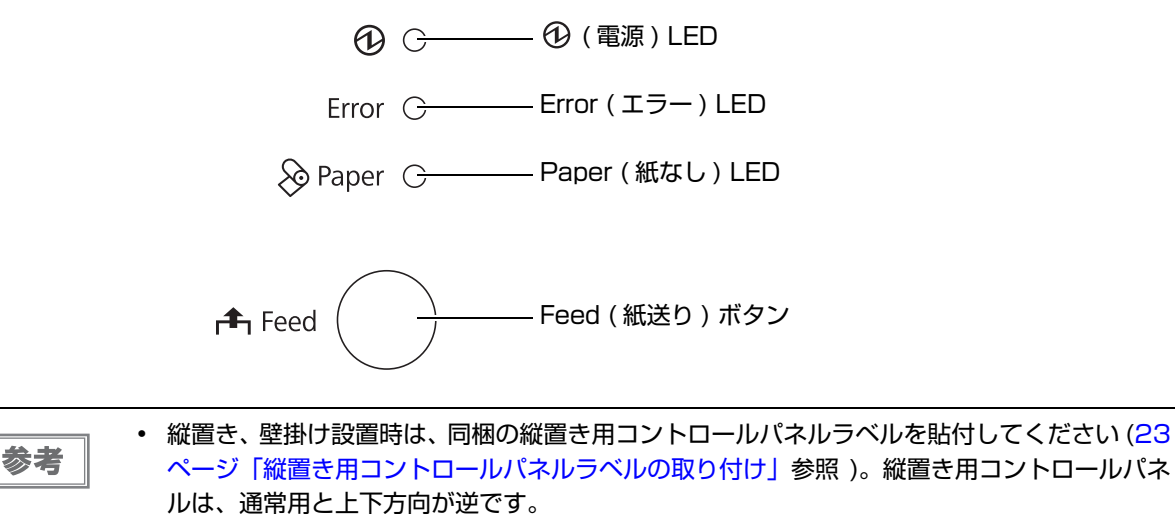

• Feed ボタンは、ロール紙カバーの下にもあります。

#### LED

#### ① (電源) LED (緑)

- 電源が入っているときは、点灯します。
- 電源が切れているときは、消灯します。

#### Paper (紙なし) LED

- ロール紙の残量が少ないとき、またはロール紙がなくなったときは、点灯します。
- ロール紙が十分に残っているときは、消灯します。
- セルフテスト継続待ち、またはマクロ実行待ちのときは、点滅します。

#### Error (エラー) LED

- プリンターが印字できない状態(オフライン中)のとき、点灯します。
- 通常時(オンライン中)は、消灯します。
- エラー発生中は点滅します。( 点滅パターンについては、17 ページ「エラーステータス」を参照してください。)

#### Feed (紙送り) ボタン

このボタンを1回押すと、ロール紙が1行分送り出されます。押し続けると、連続的に紙が送られます。

### コネクター

ケーブルは全て、プリンターの底面カバー内のコネクターに接続します。使用するプリンターのモデルによって、インターフェイスは異なります。

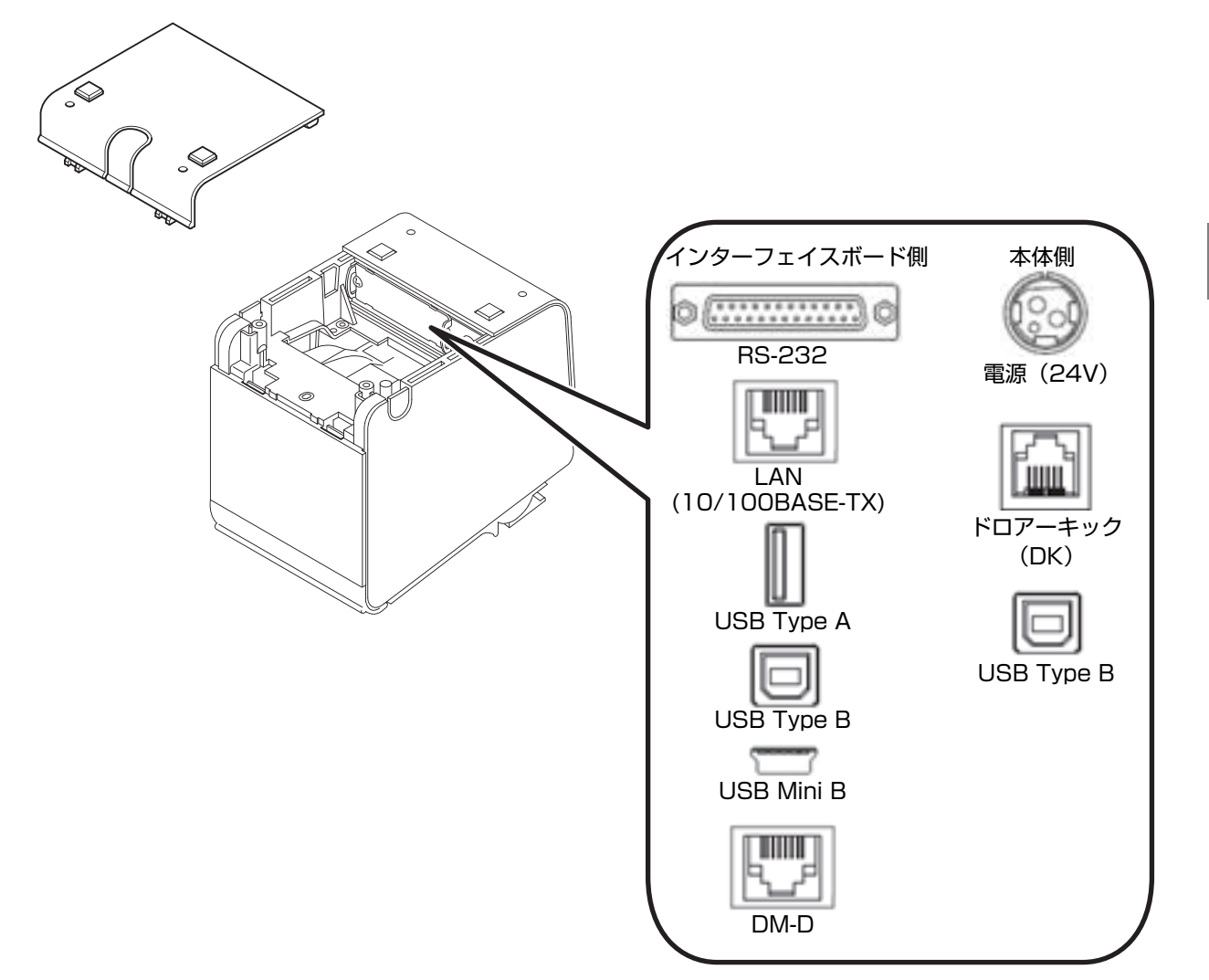

インターフェイスボード側

• RS-232、USB Type B コネクター:各インターフェイスにより、ホストコンピューターと接続します。

カスタマーディスプレイを接続します。

ネットワークパラメーター設定用です。

オプションの無線 LAN ユニット接続用です。

UB-RO3 の USB Type B コネクターはネットワークパラメーター設定用 です。

- LAN コネクター: ネットワークに接続します。
- DM-D コネクター:

電源コネクター:

- USB Type A コネクター:
- ・ USB Mini B コネクター:

#### 本体側

- AC アダプターを接続します。
- ドロアーキックコネクター: キャッシュドロアーを接続します。
- USB Type B コネクター: ホストコンピューターと接続します。

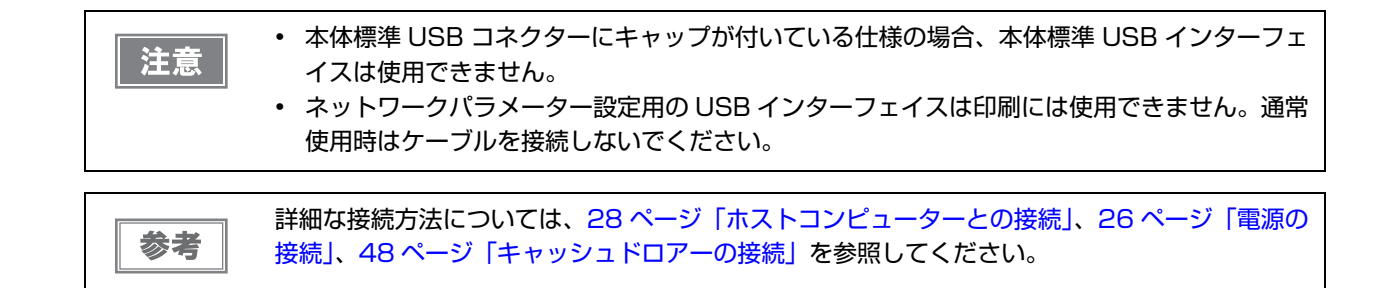

## オンラインとオフライン

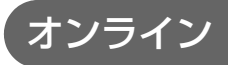

オフラインに移行する事象が発生していない場合、プリンターはオンラインになり、通常の印刷ができる状態になり ます。

## オフライン

以下のような状態では、プリンターは自動的にオフラインになります。

- ・ 電源投入直後の状態(インターフェイスを使用したリセットを含む)
- セルフテスト実行時
- ロール紙カバーオープン時
- Feed ボタンを使用しての紙送り実行時
- 紙なしで印字停止したとき(ロール紙エンド検出器の紙なしのとき、またはロール紙ニアエンド検出時に印字停止 するよう、ドライバー上で設定されているとき)
- マクロ実行待ち状態
- エラー発生時

## エラーステータス

エラーには、自動復帰エラー、復帰可能エラー、復帰不可能エラーの3種類があります。

### 自動復帰エラー

自動復帰エラーが発生すると印字できません。下記のような方法で通常の状態に復帰できます。

| エラー名                            | エラーの内容                        | エラー LED 点滅パターン | 復帰条件                     |
|---------------------------------|-------------------------------|----------------|--------------------------|
| ロール紙カバー<br>オープンエラー <sup>*</sup> | 印字中にロール紙<br>カバーが開いた。          | LED オン         | ロール紙カバーを閉じ<br>ることにより自動復帰 |
| ヘッドの高温<br>エラー                   | ヘッド駆動条件か<br>ら外れた高温度を<br>検出した。 | LED オン         | ヘッドの温度が低下す<br>ることにより自動復帰 |

\*: メモリースイッチ 8-8 が OFF (印字中のロール紙カバーオープン:自動復帰エラー)に設定されているとき

## 復帰可能エラー

復帰可能エラーが発生すると印字できません。エラー要因を取り除いた後、電源再投入またはエラー復帰コマンドに より、通常の状態に復帰できます。

| エラー名                            | エラーの内容               | エラー LED 点滅パターン       | 復帰条件                                                                       |
|---------------------------------|----------------------|----------------------|----------------------------------------------------------------------------|
| ロール紙カバー<br>オープンエラー <sup>*</sup> | 印字中にロール紙<br>カバーが開いた。 | LED オン               | ロール紙カバーを閉じ、<br>エラー復帰コマンド , ま<br>たは電源再投入により<br>復帰                           |
| オートカッター<br>エラー                  | オートカッターに<br>異常が発生した。 | LED オン →<br>LED オフ → | 紙詰まり / 異物混入を<br>除去し、ロール紙力<br>バーを閉めた状態で、<br>エラー復帰コマンド,ま<br>たは電源再投入により<br>復帰 |

\*:メモリースイッチ 8-8 が ON (印字中のロール紙カバーオープン:復帰可能エラー)に設定されているとき

| 注意 | エラー復帰コマンドは、復帰可能エラー(自動復帰エラーを除く)発生時のみ有効です。 |
|----|------------------------------------------|
|    |                                          |

### 復帰不可能エラー

、注意

復帰不可能エラーが発生すると印字できません。電源を入れ直しても同じエラーが発生する場合は、故障の可能性が あります。販売店またはサービスセンターにご相談ください。

復帰不可能エラーが発生した場合は、すぐに電源を切ってください。

エラー LED 点滅パターン エラー名 エラーの内容 メモリーの R/W エラー リードライトチェック後、正常に動作 LED オン →  $\Box$ Ш しない LED オフ → → ← 約320ms — 約5120ms – 高電圧エラー 電源電圧が高い LED オン = LED オフ → → ← 約320ms — 約5120ms — 低電圧エラー 電源電圧が低い LED オン 🗕 Γ LED オフ → → ← 約320ms —— 約5120ms — CPU 実行エラー CPU が不正なアドレスを実行してい LED オン -| [る LED オフ → → ← 約320ms ← — 約5120ms — 内部回路接続エラー 内部回路の接続が正常でない LED オン → ſ LED オフ 🔿 **-** 約5120ms -UIB エラー UIB の異常 LED オン 🗕 1 [ LED オフ → → ← 約320ms — 約5120ms — 4  $\rightarrow$ 

## NVメモリー(Nonvolatile Memory: 不揮発性メモリー)

本プリンターには NV メモリーが搭載されており、NV メモリーに保存されたデータは、電源を切っても保持されます。ユーザーが使用できる NV メモリーには以下のメモリー領域があります。

- NV グラフィックスメモリー
- ・ ユーザー NV メモリー
- メモリースイッチ(カスタマイズバリュー)
- ・ レシートエンハンスメント
- ユーザー定義ページ
- メンテナンスカウンター

NV メモリーへの書き込み回数は、目安として1日10回以下になるようにアプリケーションを 、注意 作成してください。

NV グラフィックスメモリー

レシートに印字するお店のロゴなどのグラフィックを複数登録できます。通信速度の遅いシリアルインターフェイス モデルでも、高速でグラフィック印刷できます。

グラフィックを登録するには、TM-T90II Utility を使用してください。

を参照してください。

登録したグラフィックは、TM-T90II Utility の NV グラフィックス情報印字機能を使って印刷することによって確認できます。

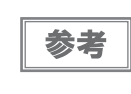

TM-T90II Utilityの詳細は、TM-T90II Utilityユーザーズマニュアルを参照してください。
 NV グラフィックス情報印字機能の詳細は、53ページ「NV グラフィックス情報印字モード」

### ユーザーNV メモリー

使用しているプリンターのカスタム設定やメンテナンス情報といった情報などを、テキストデータで保存し、必要な ときに読むことができます。

#### メモリースイッチ (カスタマイズバリュー)

メモリースイッチ (カスタマイズバリュー)では、さまざまな設定を行うことができます。詳細は 41 ページ 「カス タマイズバリュー」を参照してください。

### レシートエンハンスメント

グラフィックを、ロゴとしてレシートの初めと終わりに自動的に印刷するように登録することができます。 ロゴを登録するには、TM-T90II Utility を使用してください。

TM-T90II Utilityの詳細は、TM-T90II Utility ユーザーズマニュアルを参照してください。

### ューザー定義ページ

プリンターに登録されていない文字を、ユーザー定義ページ (コードページ: Page 255) に登録することによって、 印字できます。

## メンテナンスカウンター

プリンター稼働開始からの紙送り行数、オートカッター動作回数、製品稼働時間などをメンテナンスカウンター情報 として自動的にプリンターのメモリーに記録する機能です。APD の Status API や OPOS ADK、ESC/POS コマ ンドを使って、カウンター情報を読み出すことができます。カウンター情報を参考にし、定期点検や部品交換などに 活用することができます。

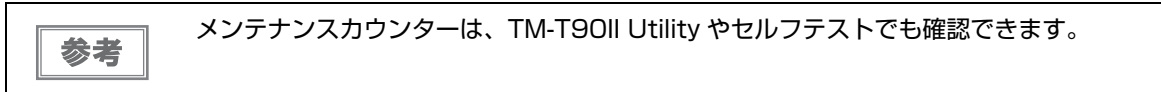

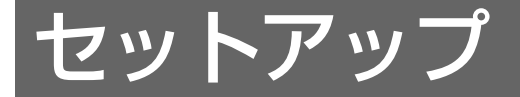

本章では、製品を使用する前に必要な、製品および周辺機器の設置・設定作業について説明しています。

## セットアップの流れ

本章は、本製品および周辺機器のセットアップの流れに沿って、以下のような構成となっています。

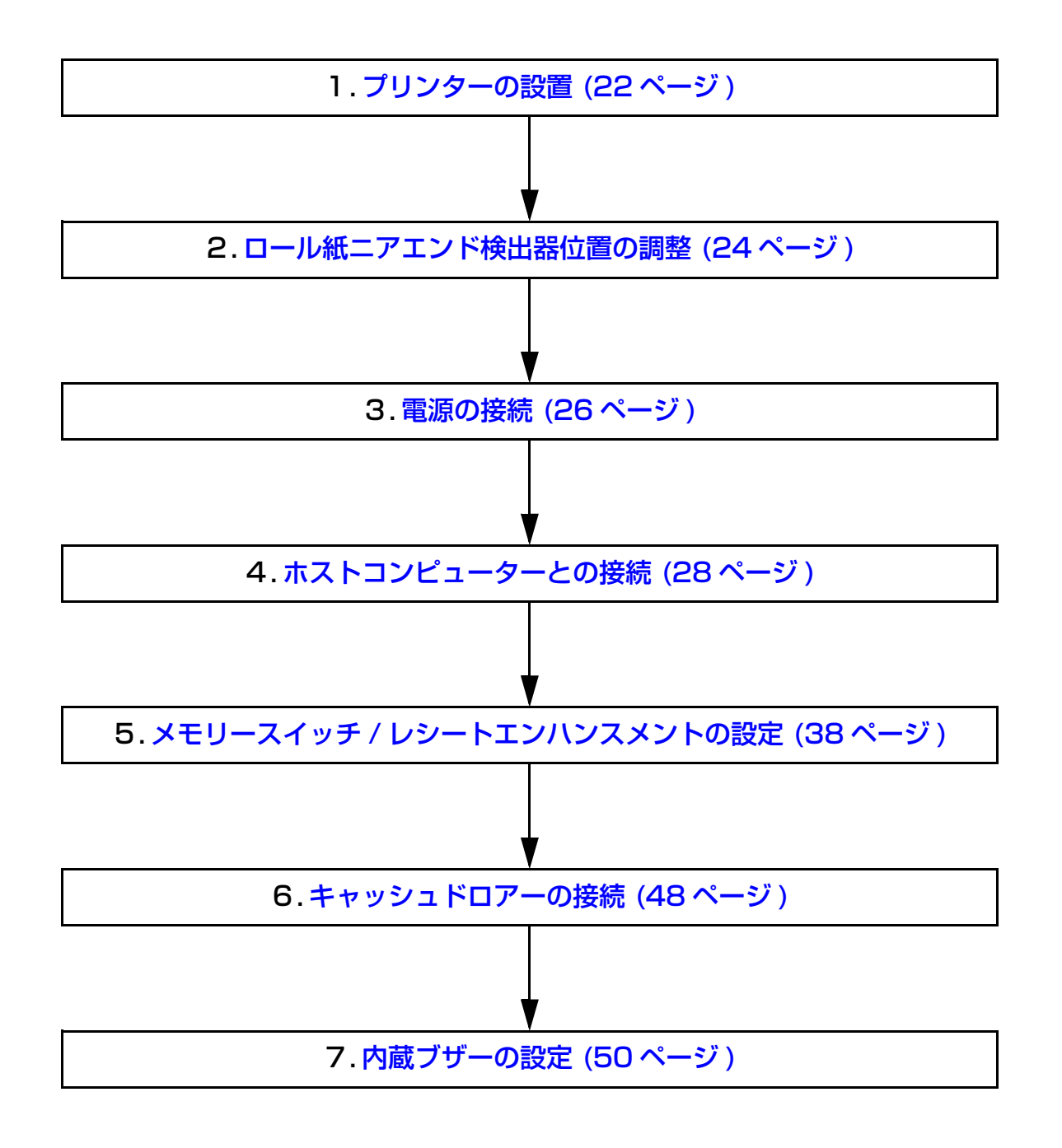

## プリンターの設置

本プリンターは通常の水平置きの他、縦置きすることができます。またオプションの壁掛け金具 (WH-10) を併用すると、壁に掛けて設置することもできます。

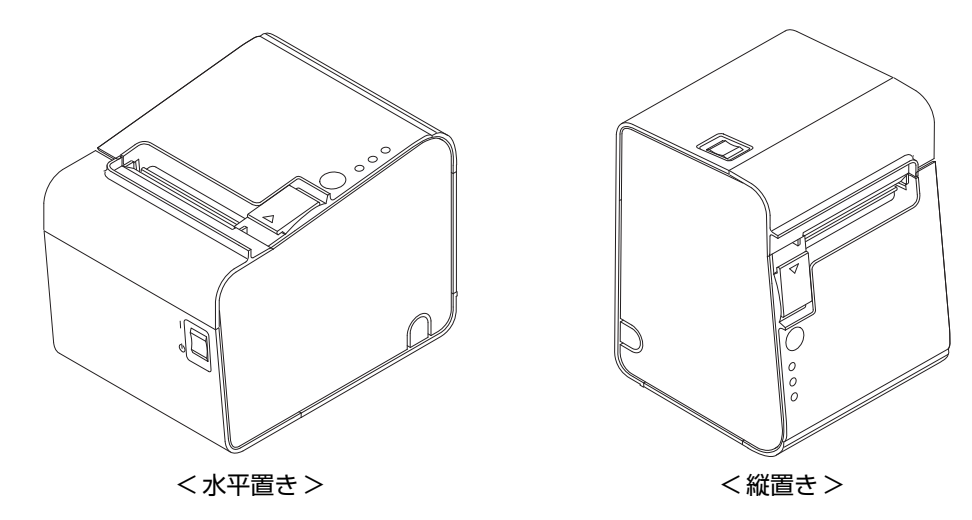

- ホコリや塵の多い場所には設置しないでください。
  - 操作時に強い衝撃をプリンターに与えないでください。印字不良を起こす可能性があります。
  - 設置時に、プリンター底面にコードや異物などを挟み込まないように注意してください。

### 水平置きの場合

注意

プリンターは水平に設置してください。

#### 縦置きの場合

縦置きには、以下の作業を行う必要があります。

- 縦置き用ゴム足の取り付け(23ページ「縦置き用ゴム足の取り付け方法」参照)
- 縦置き用コントロールパネルラベルの取り付け(23ページ「縦置き用コントロールパネルラベルの取り付け」参照)
- ニアエンド検出器の調整(24ページ「ロール紙ニアエンド検出器位置の調整」参照)

### 壁掛け設置の場合

壁掛け設置には、以下の作業を行う必要があります。

- 縦置き用コントロールパネルラベルの取り付け(23ページ「縦置き用コントロールパネルラベルの取り付け」参照)
- ニアエンド検出器の調整(24ページ「ロール紙ニアエンド検出器位置の調整」参照)
- ・ 壁掛け金具の取り付け (WH-10 取扱説明書参照)

## 縦置き用ゴム足の取り付け方法

同梱の縦置き用ゴム足(4個)を図のように取り付けます。

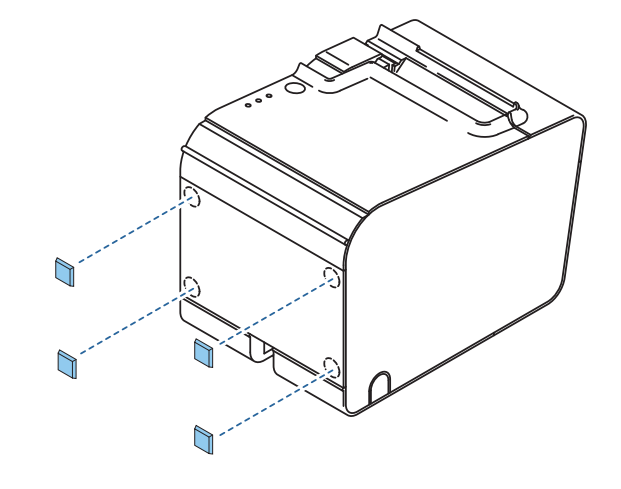

## 縦置き用コントロールパネルラベルの取り付け

同梱の縦置き用コントロールパネルラベルを図のように貼付します。

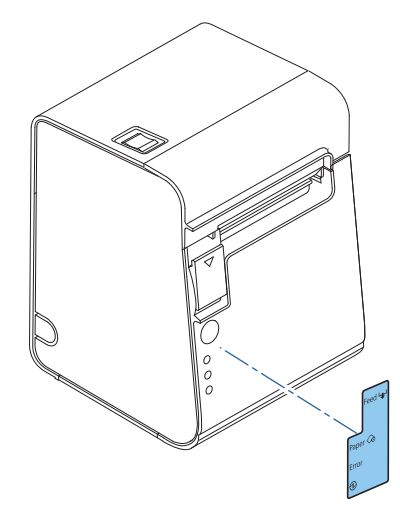

## ロール紙ニアエンド検出器位置の調整

以下の場合、ロール紙ニアエンド検出器位置の調整を行う必要があります。

- プリンターの設置方向<sup>\*</sup>を変更する場合(水平置き⇔縦置き/壁掛け設置)
- ニアエンド検出器で検出するロール紙の残量を変更するとき

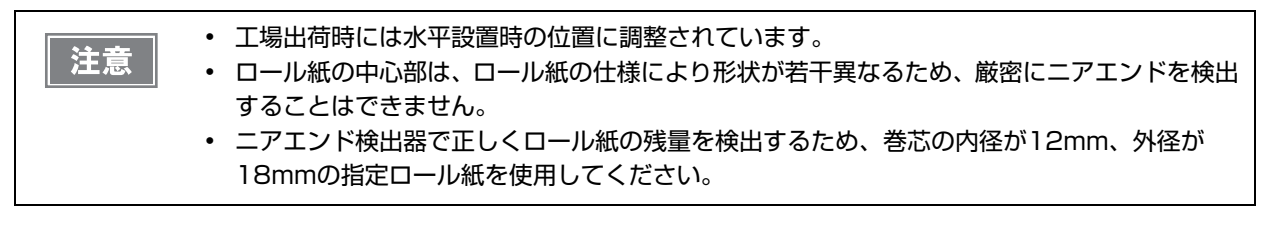

#### 調整手順

- **ロール紙カバーを開けます**。
- 2 検出器の調整ネジを硬貨などでゆるめます。
- 3 検出レバーを窓の奥に当たるまで押しこみながら、検出レバーが水平設置用検出窓または 縦置き用検出窓にセットされるまで、ツマミを回します。
  - 水平置き→縦置き / 壁掛け設置に変更するとき :ツマミを手前に回します。
  - 縦置き / 壁掛け設置→水平設置に変更するとき :ツマミを後方に回します。

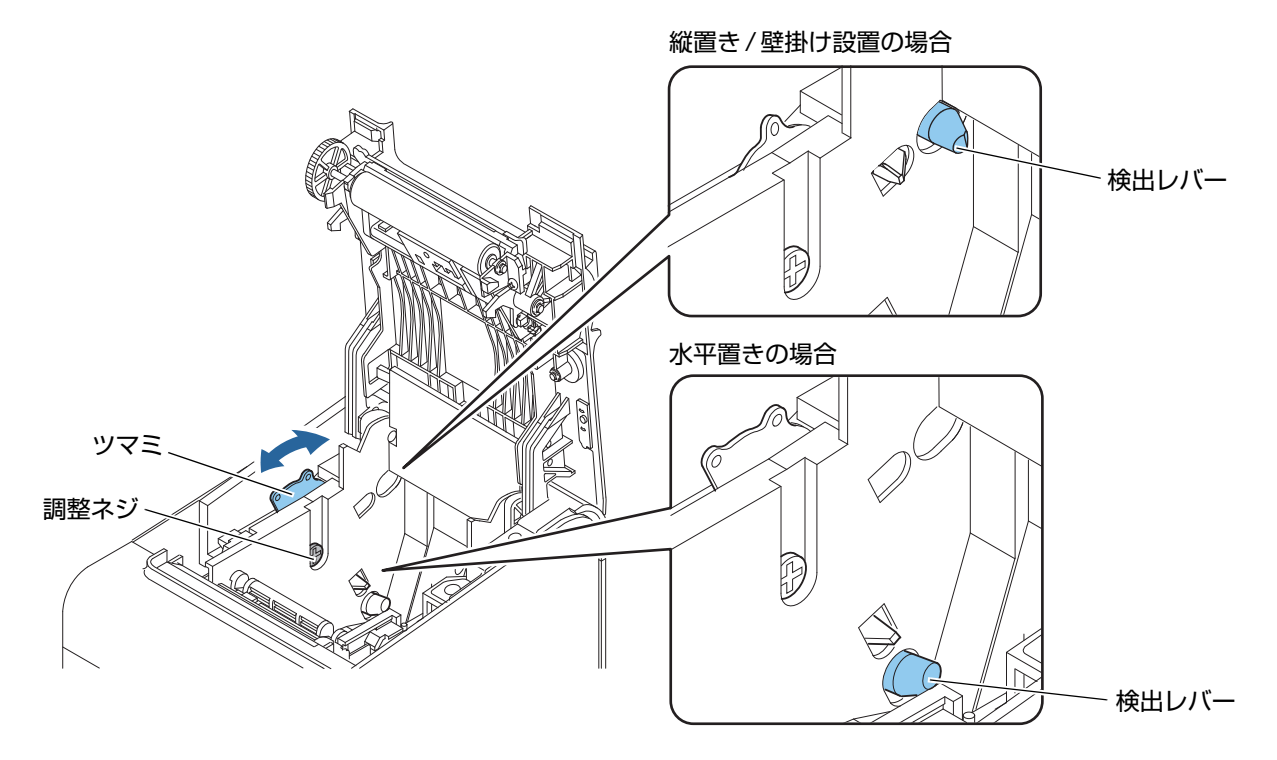

2

**4** ツマミを上下に動かし、位置決め板の上端を上または下の位置に合わせます。

| 目盛      | ニアエンド検出時のロール紙外径 |
|---------|-----------------|
| Ъ       | 約 27 mm         |
| 下(初期設定) | 約 23 mm         |

5 検出器の調整ネジを締めます。

6 検出レバーを指で押し、スムーズに動くことを確認します。

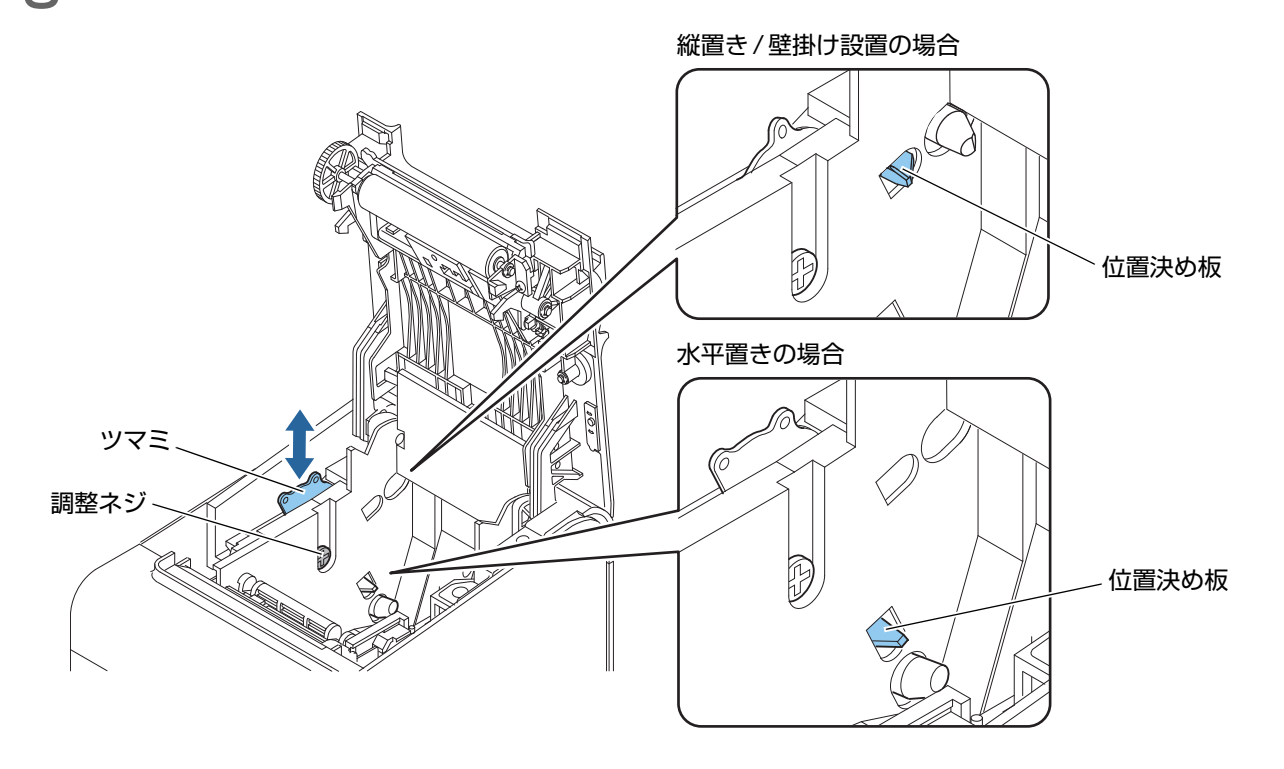

## 電源の接続

AC アダプターは、必ず PS-180 を使用してください。

| ▲ 警告 | • | 必ず PS-180 をご使用ください。<br>規格外の AC アダプターを使用すると、火災や感電を起こすおそれがあります。                      |
|------|---|------------------------------------------------------------------------------------|
|      | • | AC アダプター (PS-180) を使用した場合でも、異常が確認されたときは、すぐにプリンター<br>の電源を切り、AC ケーブルをコンセントから外してください。 |

AC ケーブルは、AC-170 または同等品を使用してください。

## AC アダプターの接続手順

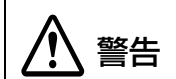

AC ケーブルは最後に接続してください。

プリンターの電源が切れていることを確認します。

2 プリンター底面のカバーを外します。

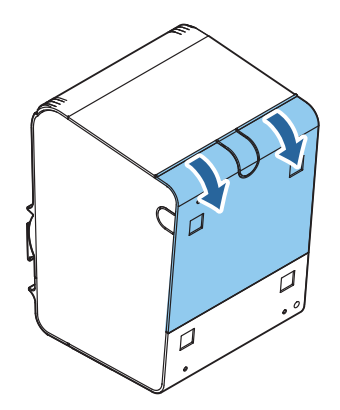

3 AC アダプターの DC ケーブルを電源コネクター (「DC24V」と刻印) に差し込みます。

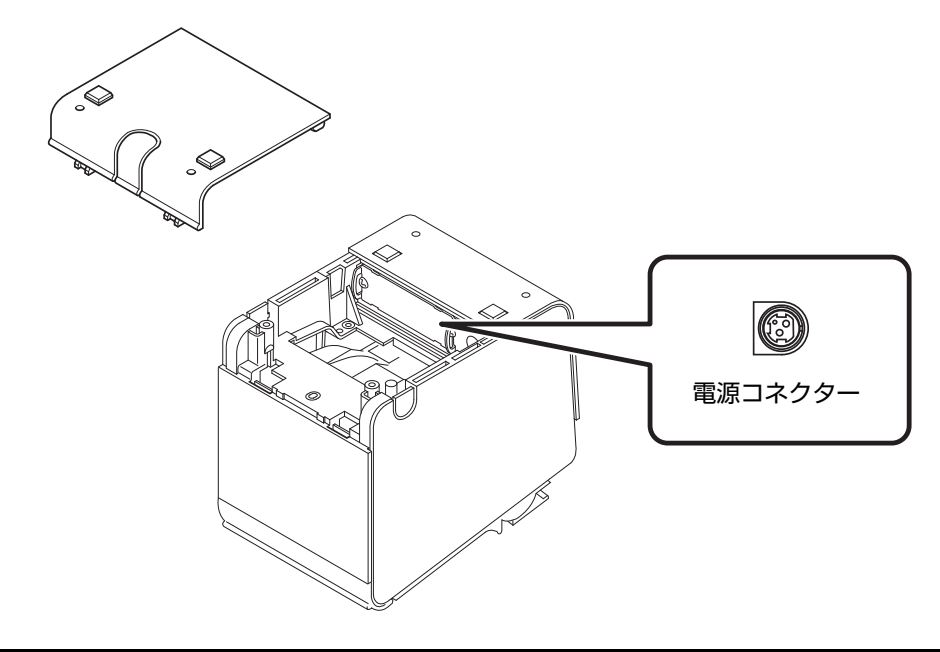

▲ 底面カバーの通線用ノックアウト (3 箇所) のいずれかを切り取り、ケーブルを通します。

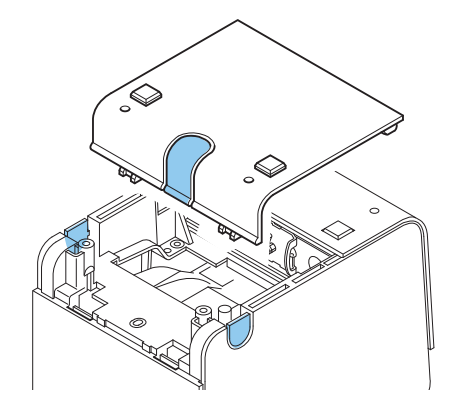

- **5** 底面カバーを閉めます。
- G AC ケーブルを AC アダプターに接続します。
- **7** AC ケーブルをコンセントに接続します。

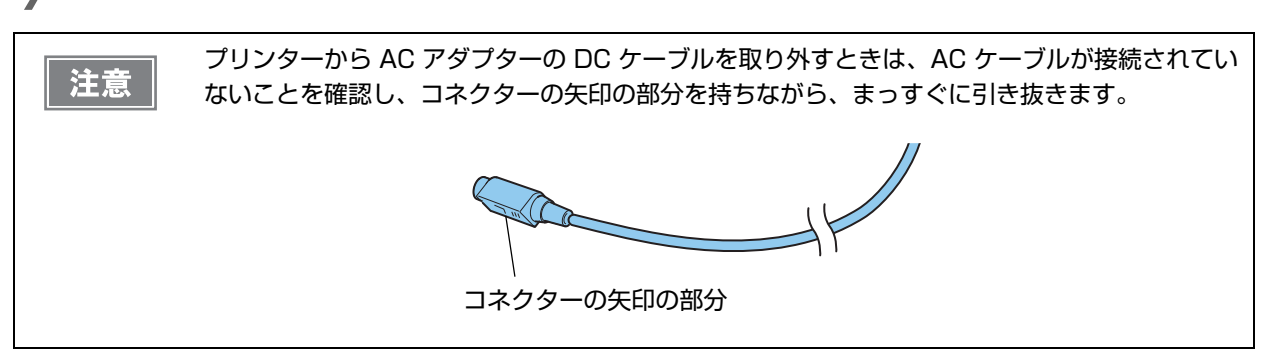

## ホストコンピューターとの接続

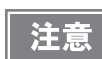

- プリンタードライバーのインストールは、必ずプリンターをホストコンピューターに接続する 前に行ってください。
  - 本製品は、キャッシュドロアー専用コネクターとして、モジュラータイプコネクターを使用しています。このコネクターには決して一般公衆回線などのコネクターを接続しないでください。

## **、**シリアルインターフェイスモデルの場合

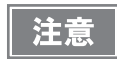

下記弊社オプションケーブルまたは同等品を使用してください。

RS-232 インターフェイス用クロスケーブル 2 m
 D-sub 9 ピン(メス) コネクター -D-sub 25 ピン(オス) コネクター

#### 接続図

本プリンターとカスタマーディスプレイ (DM-D) をホストコンピューターに接続するには、以下の 2 種類の接続方 法があります。

- ・ スタンドアローン
- パススルー接続

・ 電源延長ケーブルは、カスタマーディスプレイに同梱のものをご使用ください。
 ・ モジュラーケーブルは、キャッシュドロアーに実装されています。

#### スタンドアローン

本プリンターをホストコンピューターにシリアル接続します。カスタマーディスプレイ(DM-D)は、ホストコンピュー ターにシリアル接続または USB 接続します。

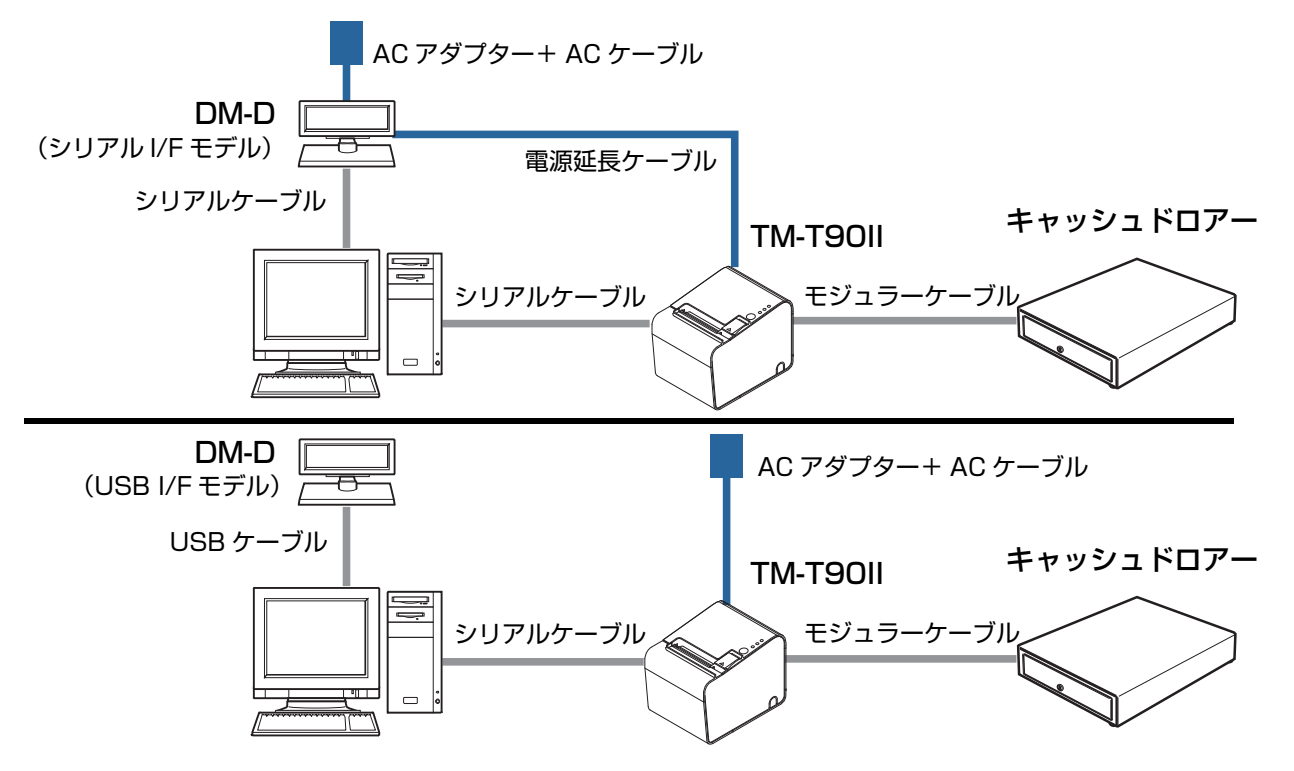

#### パススルー接続

カスタマーディスプレイ (DM-D) を経由して、本プリンターとホストコンピューターをシリアル接続します。

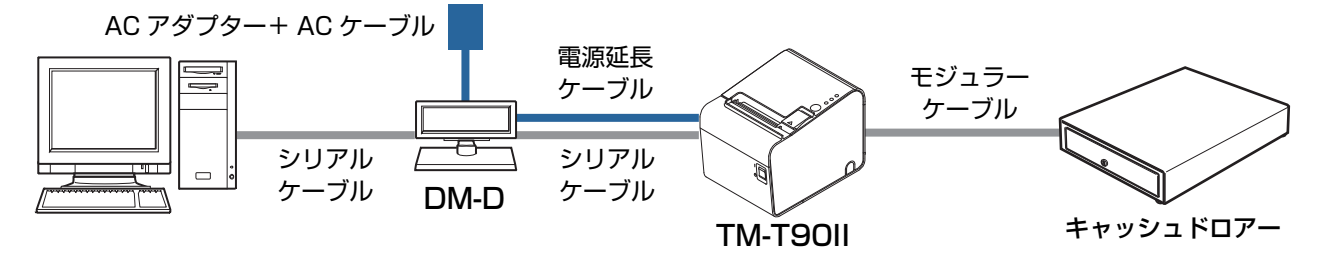

### シリアルインターフェイス (RS-232C) ケーブルの接続方法

ケーブルを接続するときは、プリンターとホストコンピューターの電源を切ってください。

プリンター底面のカバーを外します。

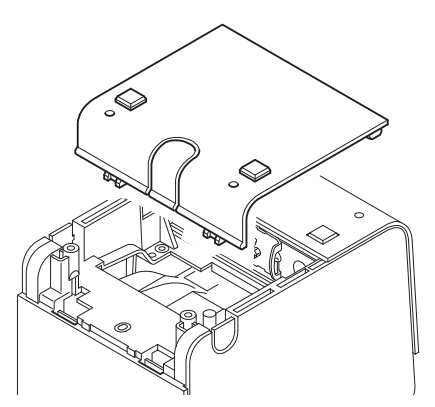

- **2** インターフェイスケーブルのコネクターを、インターフェイスコネクターに確実に接続します。
- 3 ネジ付きのコネクターを使用する場合、コネクターの両側のネジで、コネクターを固定します。

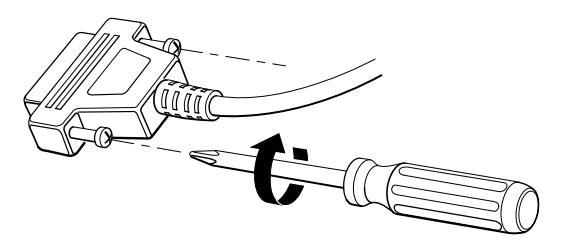

- **4** アース線付きインターフェイスケーブルを使用する場合、「FG」と刻印されているネジ穴を使用して、アース線をプリンターに取り付けます。
- 5 インターフェイスケーブルの他方のコネクターをホストコンピューターに接続します。
- **ら** 底面カバーの通線用ノックアウト (3 箇所) のいずれかを切り取り、ケーブルを通します。

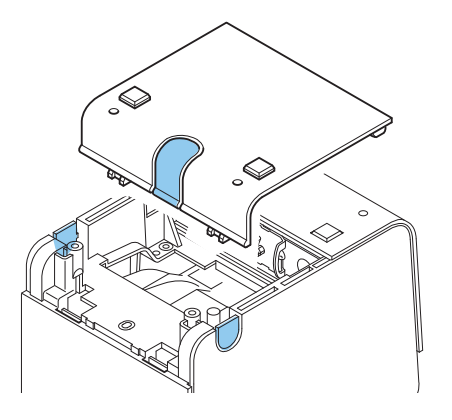

7 底面カバーを閉めます。

#### , USB インターフェイスモデルの場合

#### 接続図

本プリンターとカスタマーディスプレイ (DM-D) をホストコンピューターに接続するには、以下の 2 種類の接続方 法があります。

- ・ スタンドアローン
- Y 接続

・ 電源延長ケーブルは、カスタマーディスプレイに同梱のものをご使用ください。
 ・ モジュラーケーブルは、カスタマーディスプレイとキャッシュドロアーに実装されています。

#### 本体標準インターフェイスの場合

#### スタンドアローン

本プリンターをホストコンピューターに USB 接続します。カスタマーディスプレイ (DM-D) は、ホストコンピュー ターにシリアル接続または USB 接続します。

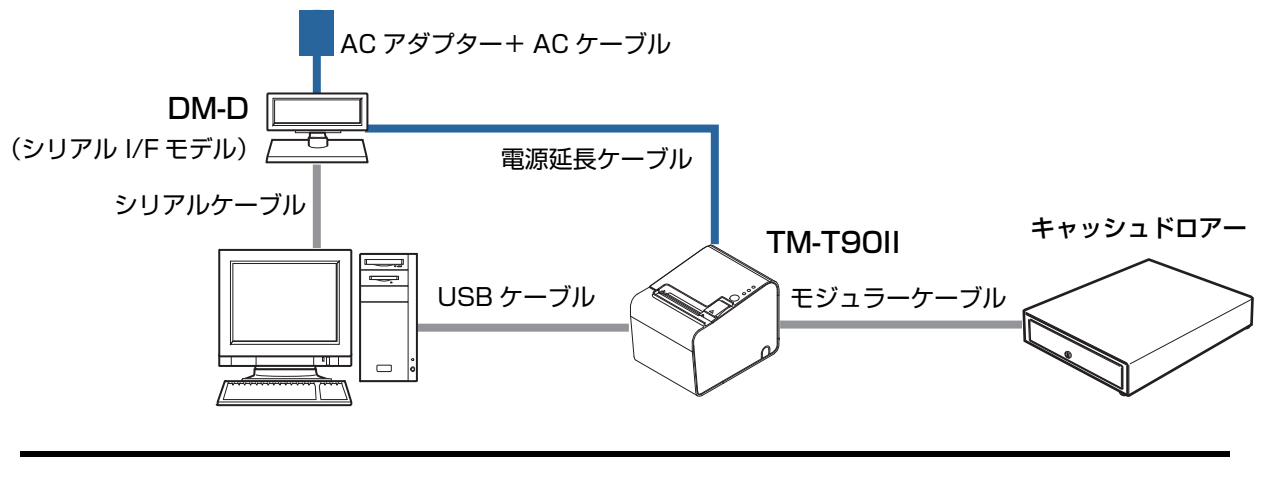

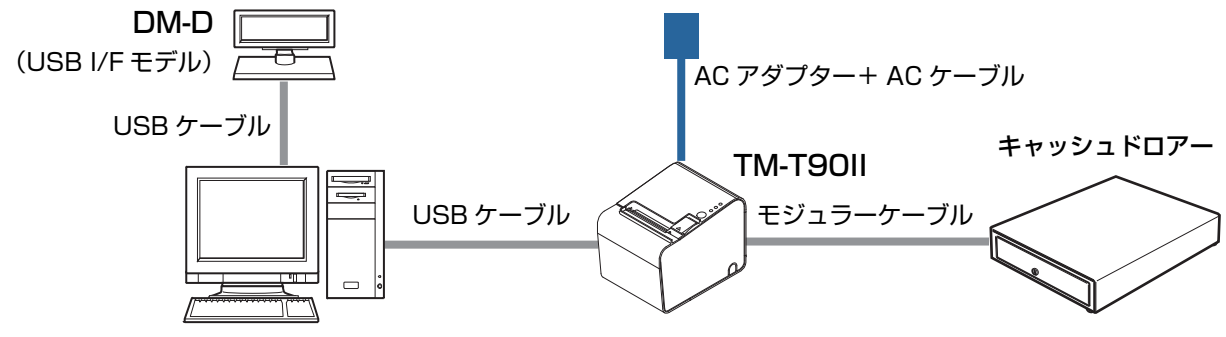

31

本体標準 USB インターフェイスへのケーブルの接続

**1** プリンター底面のカバーを外します。

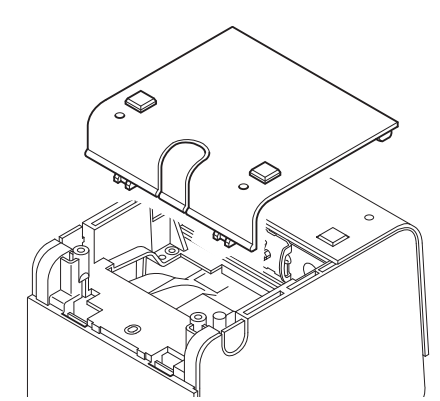

- 2 ロッキングワイヤーサドルを取り付けます。
- **3** USB ケーブルを図のようにフックに掛け、本体標準 USB インターフェイスコネクター に確実に接続します。

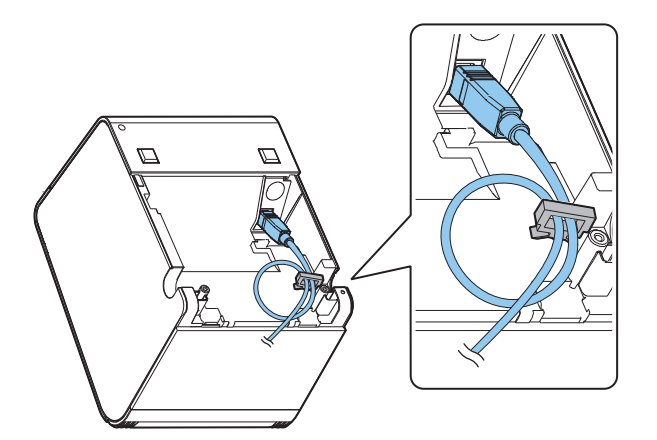

- **4** USB ケーブルの他方のコネクターを、ホストコンピューターに接続します。
- **5** 底面カバーの通線用ノックアウト (3 箇所) のいずれかを切り取り、ケーブルを通します。

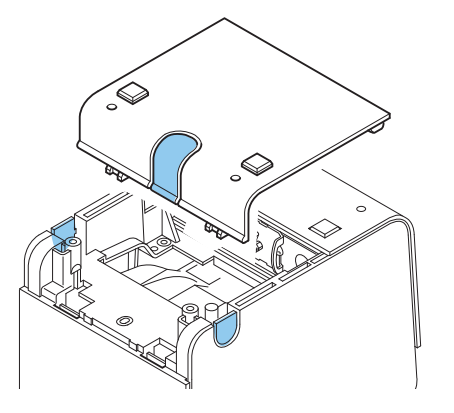

6 底面カバーを閉めます。

#### UIB(USB インターフェイス)の場合

#### Y 接続 (カスタマーディスプレイ(DM-D)コネクター付きモデルのみ)

本プリンターをホストコンピューターに USB 接続します。カスタマーディスプレイ (DM-D) は、本プリンターにモ ジュラーケーブルで接続します。

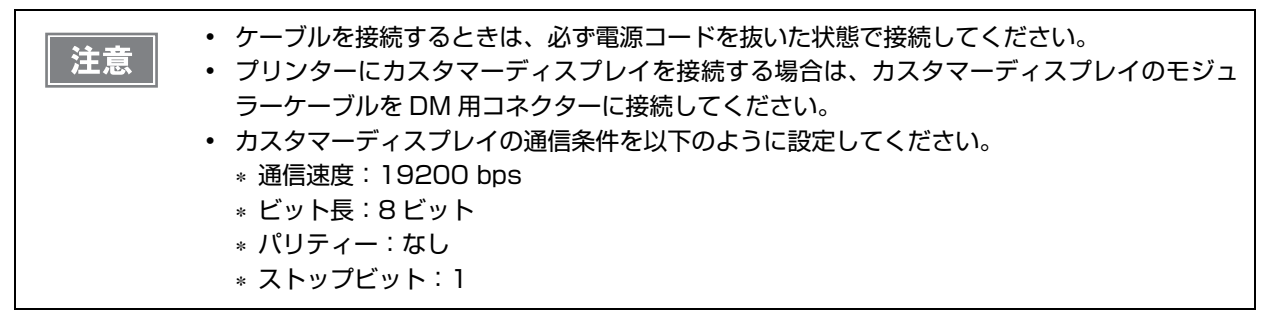

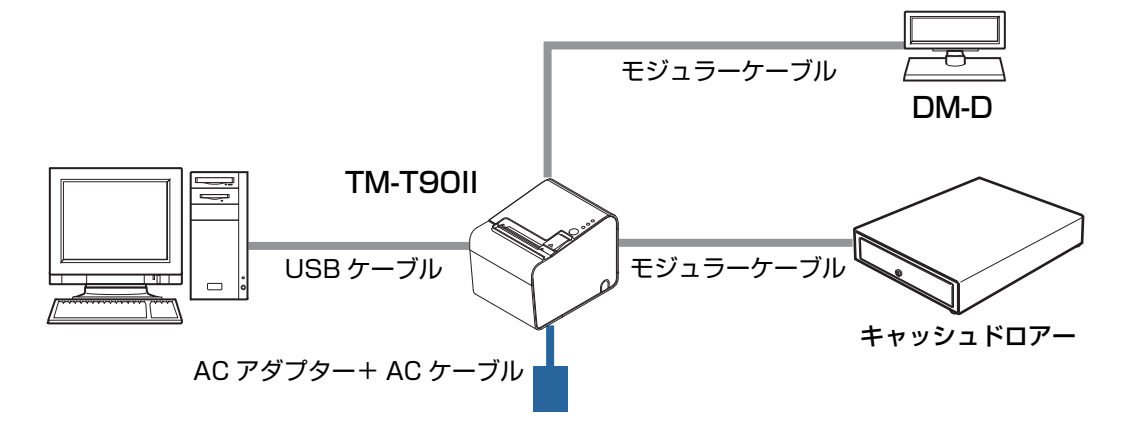

#### USB インターフェイスケーブルの接続方法

プリンター底面のカバーを外します。

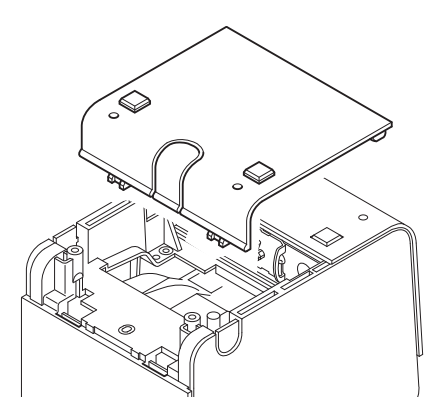

- ロッキングワイヤーサドルを取り付けます。
- C USB ケーブルを、図のようにロッキングワイヤーサドルのフックに掛けます。

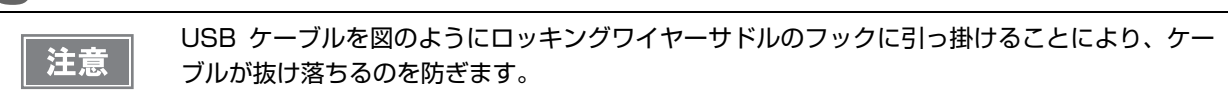

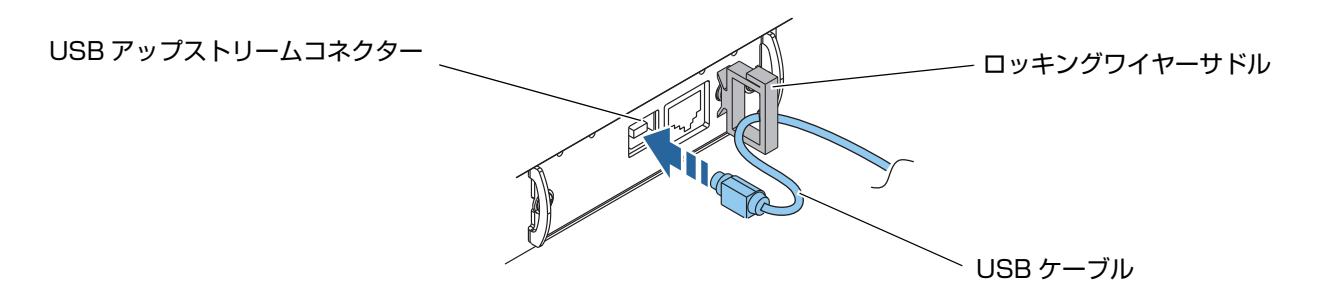

- ▲ USB ケーブルを、USB アップストリームコネクターに接続します。
- 5 USB ケーブルの他方のコネクターを、ホストコンピューターに接続します。
- **ら** 底面カバーの通線用ノックアウト (3 箇所) のいずれかを切り取り、ケーブルを通します。

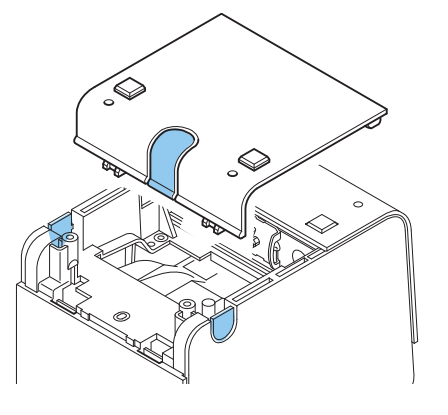

7 底面カバーを閉めます。

## 有線 LAN インターフェイスモデルの場合

LAN ケーブルを使用して、本プリンターをハブ経由でネットワークに接続します。 ネットワークの設定方法については、LAN インターフェイスボードの詳細取扱説明書を参照してください。

接続図

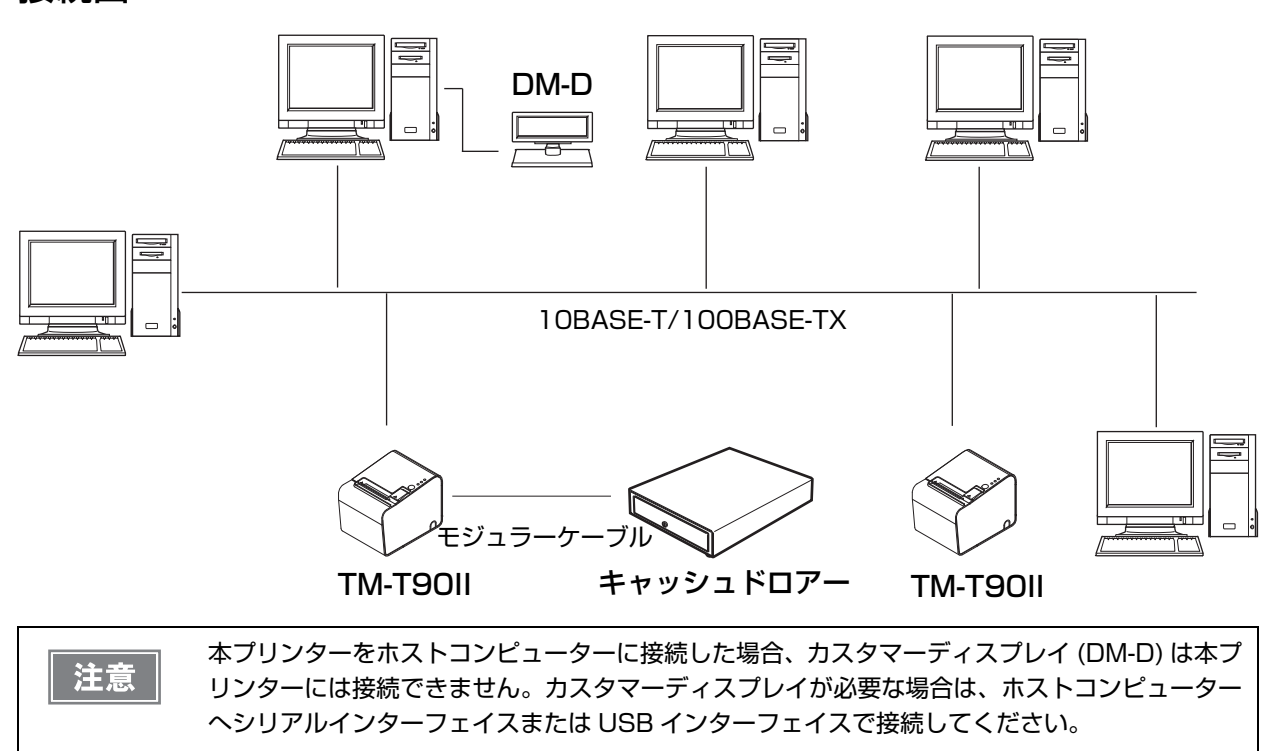

## LAN ケーブルの接続方法

・ 屋外に架空配線された LAN ケーブルは、必ず他のサージ対策の施された機器を経由してから 接続してください。

- 誘導雷によって機器が故障するおそれがあります。
- 10BASE-T/100BASE-TX LAN コネクターには、決してカスタマーディスプレイコネク ターケーブル、ドロアーキックケーブルおよび一般公衆回線を差し込まないでください。

| プリンター底面のカバーを外します。

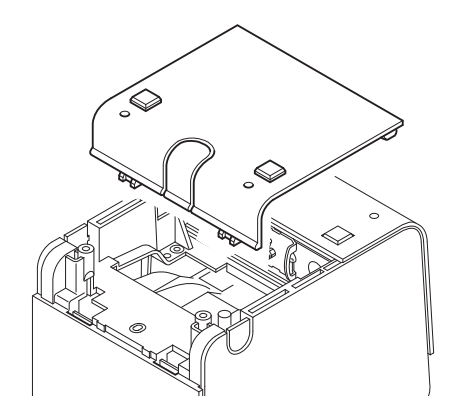

**2** 10BASE-T/100BASE-TX LAN ケーブルを、10BASE-T/100BASE-TX LAN コネ クターに、カチッという音がするまで押し込みます。

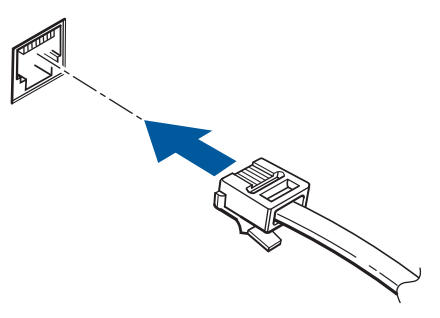

3 底面カバーの通線用ノックアウト (3 箇所) のいずれかを切り取り、ケーブルを通します。

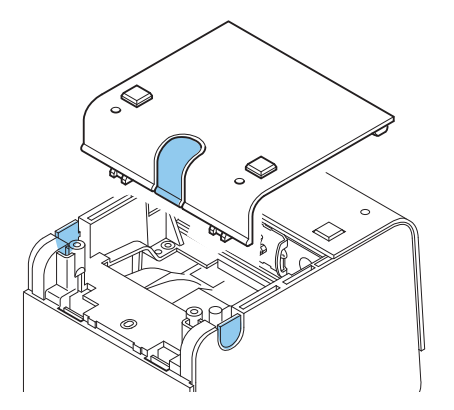

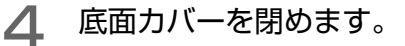
# 無線 LAN インターフェイスモデルの場合

無線 LAN の設定方法については、お使いの無線 LAN インターフェイスボードまたは無線 LAN ユニットの詳細取 扱説明書を参照してください。

## 接続図

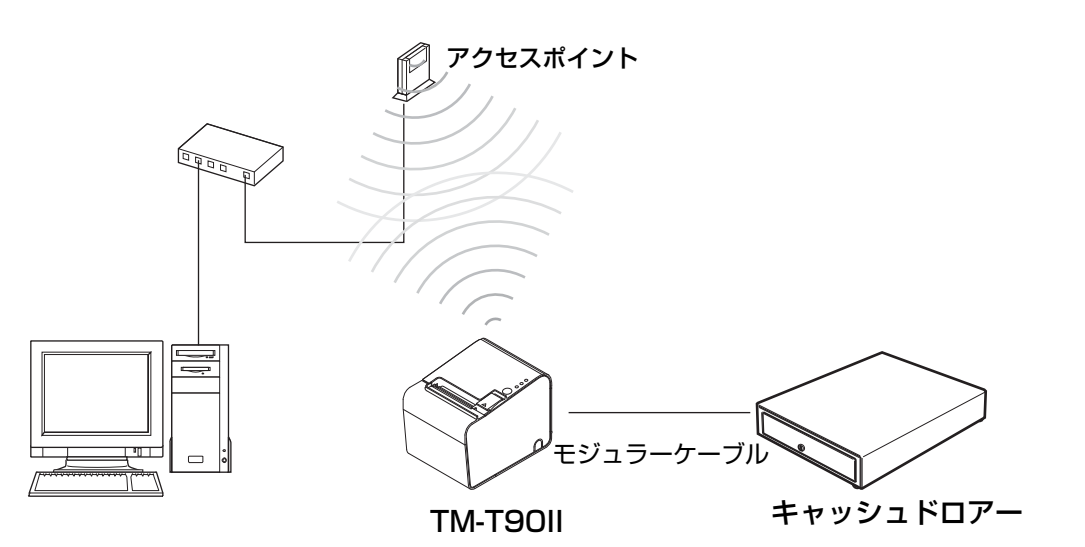

# メモリースイッチ / レシートエンハンスメントの設定

本プリンターには、ソフトウェアの設定機能としてメモリースイッチとレシートエンハンスメント機能があり、プリ ンターのさまざまな設定が行えます。

各機能の概要は、次項を参照してください。設定は、下表のいずれかの方法(TM-T90II Utility、メモリースイッチ 設定モード、ESC/POS コマンド)で行えます。

| 設定     | と項目                     | <b>国、設定方法</b>        | TM-T9011<br>Utility | メモリースイッ<br>チ設定モード | ESC/POS<br>コマンド |
|--------|-------------------------|----------------------|---------------------|-------------------|-----------------|
|        | 電源オン通知の送信               |                      | ~                   | ~                 | ~               |
|        | 受信バッファー容量               |                      | V                   | ~                 | ~               |
|        | BU                      | ISY となる条件            | ~                   | ~                 | ~               |
|        | デー                      | ータ受信エラー              | V                   | ~                 | ~               |
|        | 自重                      | 助改行                  | ~                   | ~                 | ~               |
|        | オー                      | - トカッターの動作           | V                   | ~                 | ~               |
|        | US                      | B省電力機能               | V                   | ~                 | ~               |
|        | 受信                      | 言バッファー BUSY の解除条件    | ~                   | ~                 | ~               |
|        | 紙な                      | なし信号出力に有効な紙なし検出器の選択  | ~                   | ~                 | ~               |
|        | ニアエンド検出時の Paper LED の点灯 |                      | ~                   | ~                 | ~               |
|        | バーコードの左右余白挿入            |                      | V                   | ~                 | ~               |
| チ      | 印字中のロール紙カバーオープン         |                      | ~                   | ~                 | ~               |
| スイッ    |                         | ユーザー NV メモリー容量の指定    |                     | ~                 | ~               |
| - L :- |                         | NV グラフィックスのメモリー容量の指定 |                     | ~                 | ~               |
| жŦ     |                         | 印字濃度                 | ~                   | ~                 | ~               |
|        |                         | 印字速度                 | V                   | ~                 | ~               |
|        |                         | 文字コードテーブルの初期値        | ~                   | ~                 | ~               |
|        | – ± (                   | 国際文字の初期値             | ~                   | ~                 | ~               |
|        | יאצ                     | インターフェイスモードの選択       |                     | ~                 | ~               |
|        | トと                      | ヘッド通電分割数             |                     | ~                 | ~               |
|        | さスタ                     | カバークローズ時の用紙自動カット     | ~                   | ~                 | ~               |
|        | Ľ                       | 用紙節約                 | ~                   | ~                 | ~               |
|        |                         | フォントAの自動置き換え         |                     | ~                 | ~               |
|        |                         | フォントBの自動置き換え         |                     | ~                 | ~               |
|        |                         | ブザー                  | ~                   | ~                 | ~               |
|        |                         | 多階調印字濃度              | V                   | ~                 | ~               |

| 設定項目、設定方法 |                   |                    | TM-T9011<br>Utility | メモリースイッ<br>チ設定モード | ESC/POS<br>コマンド |
|-----------|-------------------|--------------------|---------------------|-------------------|-----------------|
| メモリースイッチ  | シリアルインターフェイスの通信条件 |                    | 7                   | V                 | ~               |
|           | US                | B インターフェイスの通信条件    | V                   | V                 | V               |
| ,         | イント               | 自動トップロゴ            | ✔<br>(一部機能を除く)      |                   | V               |
| 1         | へて、               | 自動ボトムロゴ            | V                   |                   | ~               |
| я́Л       | エンハ               | 自動トップ / ボトムロゴの拡張設定 | ✔<br>(一部機能を除く)      |                   | ~               |

• TM-T90II Utilityの詳細は、TM-T90II Utility ユーザーズマニュアルを参照してください。

 メモリースイッチ設定モードについては、56ページ「メモリースイッチ設定モード」を参照 してください。

• コマンドの詳細は、ESC/POS コマンドリファレンスを参照してください。

# 

参考

| SW        | 機能         | ON        | OFF                   | 工場出荷時 |
|-----------|------------|-----------|-----------------------|-------|
| 1-1       | 電源オン通知の送信  | 送信する      | 送信しない                 | OFF   |
| 1-2       | 受信バッファー容量  | 45 バイト    | 4 KB                  | OFF   |
| 1-3       | BUSY となる条件 | 受信バッファーフル | 受信バッファーフル<br>またはオフライン | OFF   |
| 1-4       | データ受信エラー   | 無視        | "?" を印字               | OFF   |
| 1-5       | 自動改行       | 有効        | 無効                    | OFF   |
| 1-6 ~ 1-8 | 予約         | _         | —                     | OFF   |

| ·<br>注意<br>· | メモリースイッチ 1-3 の設定によらず、電源投入時 (インターフェイスを使用したリセットを<br>含む) およびセルフテスト実行時は常に BUSY 状態となります。<br>メモリースイッチ 1-3 を ON に設定した場合、以下のときは BUSY 状態となりません。<br>* ロール紙カバーオープン時<br>* Feed ボタンで紙送りをした時<br>* 用紙なしのため印字が中止した時<br>* マクロ実行待ちの時<br>* エラーが起きたとき |
|--------------|----------------------------------------------------------------------------------------------------|
|--------------|----------------------------------------------------------------------------------------------------|

# メモリースイッチ2

| SW      | 機能            | ON | OFF | 工場出荷時 |
|---------|---------------|----|-----|-------|
| 2-1     | 予約(設定を変えないこと) | ON | 固定  | ON    |
| 2-2     | オートカッターの動作    | 有効 | 無効  | ON    |
| 2-3~2-8 | 予約            | _  | _   | OFF   |

# メモリースイッチ5

| SW      | 機能                       | ON                    | OFF                                     | 工場出荷時 |
|---------|--------------------------|-----------------------|-----------------------------------------|-------|
| 5-1     | USB 省電力の設定               | 無効                    | 有効                                      | OFF   |
| 5-2     | 受信バッファー BUSY 解除の<br>条件設定 | 残 138 バイトで<br>BUSY 解除 | 残 256 バイトで<br>BUSY 解除                   | OFF   |
| 5-3     | 紙なし信号出力に有効な<br>紙なし検出器    | 無効                    | ロール紙エンド<br>検出器有効、<br>ロール紙ニアエ<br>ンド検出器有効 | OFF   |
| 5-4~5-8 | 予約                       | —                     | —                                       | OFF   |

参考

メモリースイッチ 5-2 は、受信バッファー容量が 4KB のときのみ有効です。

# メモリースイッチ8

| SW      | 機能                          | ON          | OFF          | 工場出荷時 |
|---------|-----------------------------|-------------|--------------|-------|
| 8-1~8-2 | 予約                          | _           | _            | OFF   |
| 8-3     | ニアエンド検出時の Paper LED の<br>点灯 | 点灯しない       | 点灯する         | OFF   |
| 8-4     | 予約                          | _           | _            | OFF   |
| 8-5     | バーコードの左右余白挿入                | 余白を<br>挿入する | 余白を<br>挿入しない | OFF   |
| 8-6~8-7 | 予約                          | _           | _            | OFF   |
| 8-8     | 印字中のロール紙カバーオープン             | 復帰可能エラー     | 自動復帰エラー      | ON    |

# ゙カスタマイズバリュー

## ユーザーNV メモリー容量の指定

- 1 KB(初期設定)
- 64 KB
- 128 KB
- 192 KB

## NV グラフィックスのメモリー容量の指定

NV グラフィックスデータのメモリー領域とユーザー NV メモリー領域は共通のエリアを使用しているため、ユーザー NV メモリー容量の設定によって、設定できる NV グラフィックスのメモリー容量は異なります。設定できない NV グラフィックスのメモリー容量が指定された場合、設定可能なメモリー容量に自動的に変更されます。

| ユーザー NV メモリー容量 | NV グラフィックス容量                                                               |
|----------------|----------------------------------------------------------------------------|
| 1 КВ           | ・なし<br>・64 KB<br>・128 KB<br>・192 KB<br>・256 KB<br>・320 KB<br>・384 KB(初期設定) |
| 64 КВ          | ・なし<br>・64 KB<br>・128 KB<br>・192 KB<br>・256 KB                             |
| 128 KB         | ・なし<br>・64 KB<br>・128 KB                                                   |
| 192 КВ         | ・なし                                                                        |

## 印字濃度の選択

モノクロ印字時の設定です。70%~130%の範囲を指定できます。(初期設定:レベル7)

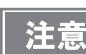

印字濃度を高く設定するほど、印字速度は低下しやすくなります。

## 印字速度の選択

レベル1(遅い)~レベル13(速い)の範囲を指定できます。(初期設定:レベル13)

 ・ 印字速度は、印字データ、ヘッド温度、ヘッド通電の分割数などによって遅くなる場合があります。
 ・ グラフィックス印字などで間欠印字(印字が時々停止する)による白スジが発生する場合は、 印字速度を低速に設定するか、シリアルインターフェイスモデルの場合は速い通信速度に設定することで、白スジの発生を抑えることができます。

## 文字コードテーブルの初期値

47 のコードページとユーザー定義ページから指定できます。

#### 国際文字の初期値の選択

18 セットから指定できます。

## インターフェイスモードの選択

インターフェイスモードの設定は、自動選択(初期設定)、本体標準 USB 固定、UIB(シリアルインターフェイスなど)固定から設定できます。インターフェイスモードと、インターフェイスモデルの組み合わせは、以下を参照してください。

|                   |             | U                |                        |                       |
|-------------------|-------------|------------------|------------------------|-----------------------|
|                   |             | シリアル<br>インターフェイス | シリアル以外の<br>インターフェイス    | 本体標準 USB              |
| イイ                | 自動選択        | 通信可能             | 通信可能 <sup>*2, *3</sup> | 通信可能 <sup>*1,*2</sup> |
|                   | UIB 固定      | 通信可能             | 通信可能                   | 通信不可能                 |
| -<br>を <i>へ</i> ノ | 本体標準 USB 固定 | 通信不可能            | 通信不可能                  | 通信可能                  |

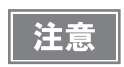

本体標準 USB コネクターにキャップが付いている仕様の場合、本体標準 USB インターフェイ スは使用できません。  ・ インターフェイスの自動選択

 \*<sup>1</sup>:先にデータが送られたインターフェイスが選択されます。
 \*<sup>2</sup>:本体標準 USB とホストコンピューターが接続されていれば、本体標準 USB が選択されます。
 \*<sup>3</sup>:本体標準 USB とホストコンピューターが接続されていない場合、UIB が選択されます。
 1 度インターフェイスが選択されると、プリンターの電源を切る、またはリセットされるまで 有効となります。

### ヘッド通電の分割数の選択

- 1 分割通電(初期設定)
- 2分割通電
- 3 分割通電
- 4 分割通電

参考

- ヘッド通電分割数は、通常変更する必要はありません。
  - 最大速度 (250 mm/s) で印字する場合、"1 分割通電 " を設定してください。
  - 4分割通電に設定すると、消費電流を抑えることができます。

## カバークローズ時の用紙自動カット

- ・ カットする
- カットしない(初期設定)

## 自動用紙節約機能

#### 上余白の削減

- 削減しない(初期設定)
- 削減する

#### 下余白の削減

- 削減しない(初期設定)
- 削減する

#### 行間の削減率

- 削減しない(初期設定)
- 25%
- 50%
- 75%

#### 改行の削減率

- 削減しない(初期設定)
- 25%
- 50%
- 75%

#### バーコード高さの削減率

- 削減しない(初期設定)
- 25%
- 50%
- 75%

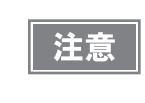

グラフィック印字データ中の空白ドットラインに対しては、用紙節約は行われません。
 バーコード高さを削減する場合は、事前にユーザー側にて、使用するバーコードリーダーで読み取り確認を行ってください。

## フォント A の自動置き換え

- 置き換えなし(初期設定)
- フォントB

## フォントBの自動置き換え

- 置き換えなし(初期設定)
- フォントA

ブザー機能

#### 有効なブザーの選択

- ブザー無効
- 内蔵ブザー有効(初期設定)

#### 指定パルス発生コマンド1鳴動回数

- 鳴らさない(初期設定)
- 1回のみ鳴らす

#### 指定パルス発生コマンド2鳴動回数

- ・ 鳴らさない
- 1回のみ鳴らす(初期設定)

## 多階調印字時の印字濃度

70%~130%の範囲を指定できます。

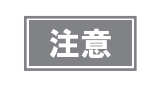

事前に印字濃度を設定してから、多階調印字濃度を設定してください。
濃く設定しすぎると、濃淡の濃度差が小さくなるので、印字するグラフィック全体の濃度バランスを見て設定してください。

#### , シリアルインターフェイスの通信条件の設定

## ボーレート

- 2400
- 4800
- 9600
- 19200(初期設定)
- 38400
- 57600
- 115200

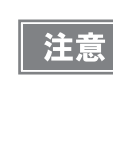

印字デューティー、ヘッド温度、データ転送速度などの印字条件によっては、印字速度が自動調 整され、間欠印字(印字途中でモーターが時々停止する)による白スジが印刷されることがあり ます。これを防ぐには、速い通信速度に設定するか、印字速度の設定を低速に変更することで印 字速度を一定にしてください。

## パリティー

- なし(初期設定)
- 奇数パリティー
- 偶数パリティー

## ハンドシェイク

- DSR/DTR 制御(初期設定)
- XON/XOFF 制御

## ビット長

- フビット
- 8ビット(初期設定)

# USB インターフェイスの通信条件の設定

## クラス

- ベンダー定義クラス(初期設定)
- ・ プリンタークラス

## レシートエンハンスメント

## 自動トップロゴ

TM-T90II Utility では、トップロゴ印字以降の削除行数の設定は行えません。

#### キーコード

参考

登録済みロゴのキーコードから選択

#### 位置揃え

- 左揃え(初期設定)
- 中央揃え
- 右揃え

トップロゴ印字以降の削除行数

## 自動ボトムロゴ

キーコード

登録済みロゴのキーコードから選択

#### 位置揃え

- 左揃え(初期設定)
- 中央揃え
- 右揃え

## 自動トップロゴ、自動ボトムロゴの拡張設定

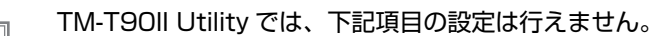

- カット位置までの紙送り時のトップロゴ印字
- 復帰可能エラー中のバッファークリア復帰時のトップロゴ印字
  - 紙送りスイッチによる紙送り終了時のトップロゴ印字

#### カット位置までの紙送り時のトップロゴ印字

- 無効
- 有効(初期設定)

参考

#### 電源投入時のトップロゴ印字

- 無効(初期設定)
- 有効

#### カバークローズ時のトップロゴ印字

- 無効
- 有効(初期設定)

#### 復帰可能エラー中のバッファークリア復帰時のトップロゴ印字

- 無効
- 有効(初期設定)

#### 紙送りスイッチによる紙送り終了時のトップロゴ印字

- 無効(初期設定)
- 有効

# キャッシュドロアーの接続

TM プリンター用オプション製品の使用をお勧めします。

ドロアーキックケーブルの接続

 ドロアーの仕様は、製造メーカーや型番によって大きく異なります。本プリンターに指定外の ドロアーを接続する場合、ドロアーの仕様が以下の条件を満たすことを確認してください。 以下の条件を満たさない場合は、機器が破損するおそれがあります。
 \* ドロアーキックコネクター4-2ピン間もしくは4-5ピン間にドロアーキックソレノイドなど の負荷があること
 \* ドロアーオープン / クローズ信号を使用する場合は、ドロアーキックコネクター3-6 ピン間 にスイッチがあること
 \* ドロアーキックソレノイドなどの負荷の抵抗値が240以上、または入力電流が1A以下であ

- ること \* ドロアーの電源は、ドロアーキックコネクター 4 ピンの 24V 出力以外は使用しないこと
- ドロアーキックケーブルは、シールドタイプのケーブルを使用してください。
- 2 ドライブを同時に駆動することはできません。
- ドロアー駆動パルスを連続して送る場合は、ドロアー駆動パルスの4倍以上の時間間隔をあけてください。
- ドロアーの電源は、必ずプリンターの電源 (コネクターピン 4) を使用してください。
- ドロアーキックコネクターに、一般公衆回線などのコネクターを差し込まないでください。
   一般公衆回線またはプリンターを破損するおそれがあります。

ドロアーキックケーブルをプリンターのドロアーキックコネクターにカチッという音がするまで押し込みます。

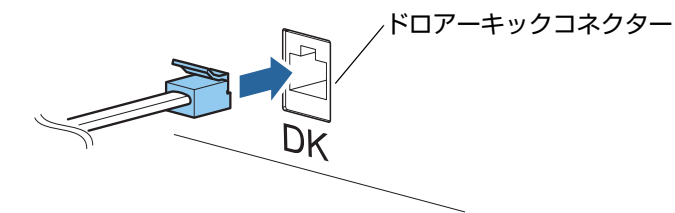

#### 適合コネクター

モジュラーコネクター RJ12

#### ピン・アサイン

| ピン番号 | 信号名                  | 方向 |
|------|----------------------|----|
| 1    | フレーム GND             | _  |
| 2    | ドロアーキックドライブ信号 1      | 出力 |
| 3    | ドロアーキックオープン / クローズ信号 | 入力 |
| 4    | +24 V                | -  |
| 5    | ドロアーキックドライブ信号 2      | 出力 |
| 6    | シグナル GND             | _  |

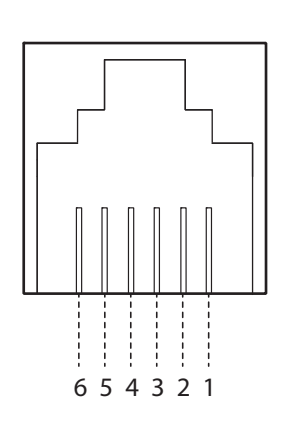

ドロアーキックコネクター回路

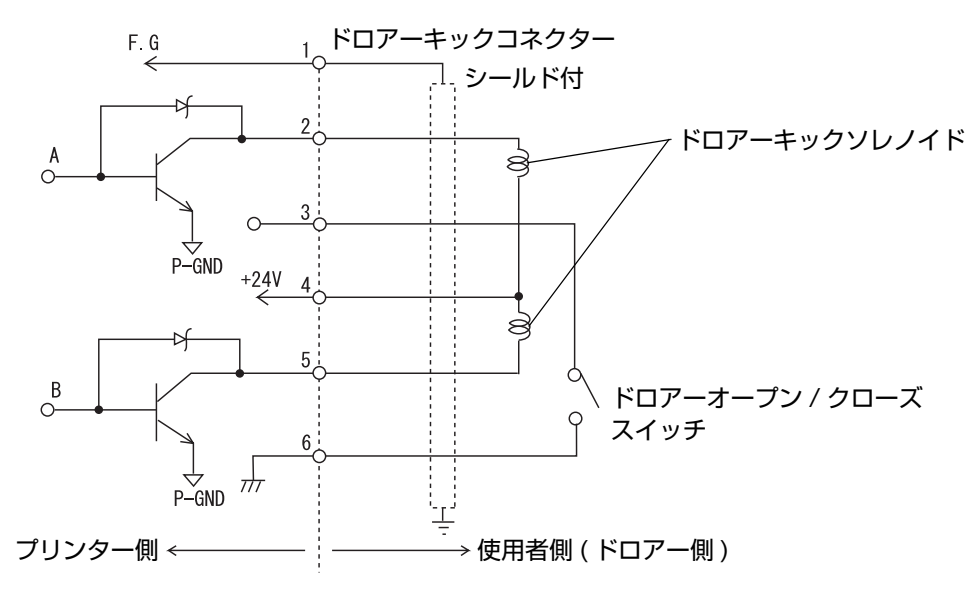

2

# 内蔵ブザーの設定

内蔵ブザー付きモデルでは、ドライバーやコマンドでドロアーキックコネクターの駆動ピンにパルス信号を出力して、内蔵ブザーを鳴らすことができます。

内蔵ブザーを使用する場合は、メモリースイッチの設定で内蔵ブザーを有効にしてください。

ブザー駆動信号を出力するコネクターピン番号の指定は、下表のメモリースイッチの設定により設定してください。 メモリースイッチの設定の詳細は、38 ページ「メモリースイッチ / レシートエンハンスメントの設定」を参照して ください。

| メモリースイッチ              | コネクターピン               | ON   | OFF   | 初期設定 |
|-----------------------|-----------------------|------|-------|------|
| 指定パルス発生コマンド 1<br>鳴動回数 | ドロアーキックコネクター<br>2 番ピン | 鳴動する | 鳴動しない | OFF  |
| 指定パルス発生コマンド 2<br>鳴動回数 | ドロアーキックコネクター<br>5 番ピン | 鳴動する | 鳴動しない | ON   |

注意

プリンターのブザー駆動信号とドロアー駆動信号は共通です。信号を出力するコネクターピンを ブザー用とドロアー用で同じ番号に指定しないでください。

参考

内蔵ブザーの制御については 70 ページ「内蔵ブザーの制御方法」を参照してください。

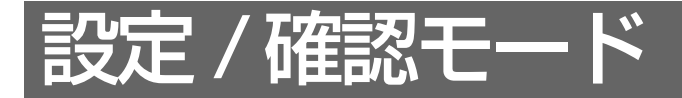

プリンターの各種設定を設定・確認するために、通常印字モードの他に以下のモードが用意されています。

- セルフテストモード
- NV グラフィックス情報印字モード
- ・ レシートエンハンスメント情報印字モード
- メモリースイッチ設定モード
- 16 進ダンプモード

# セルフテストモード

セルフテストを行うことにより、以下の項目を確認できます。

- 制御 ROM のバージョン
- インターフェイスの種類
- 受信バッファーサイズ
- BUSY 条件(インターフェイスによります)
- 搭載多国語フォント
- 印字濃度
- 電源 ON ステータス送信の有無
- 設定紙幅
- 設定印字速度

参考

- ・ メンテナンス情報 (ヘッド走行距離、オートカッター回数)
- メモリースイッチの設定状態

セルフテストを行うには、以下の手順に従ってください。

ロール紙を挿入し、ロール紙カバーを閉じます。

Peed ボタンを押しながら電源を入れます。(印字が開始するまで Feed ボタンをはなさないようにしてください。)

ロール紙ヘプリンターの状態印字が開始されます。

LAN インターフェイスでは、印字が開始されるまでに最大 13 秒かかります。(ホストからの応答時間によりさらに長くなる場合があります。)

プリンターの状態印字を終了すると、以下のように印字して、Paper LED が点滅します。(この状態は「セルフテスト継続待ち状態」です。)

"Select Modes by pressing Feed Button. Continue SELF-TEST: Less than 1 second Mode Selection : 1 second or more"

#### 3 「セルフテスト継続待ち状態」のときに Feed ボタンを押します。 モードを選択します。セルフテストモードを選択する場合、搭載文字をローリング印字されます。 その他のモードを選択したい場合、印刷された内容に沿って、プリンターを操作してください。

以下を印字した後、プリンターは初期化され通常のモードに戻ります。 "\*\*\* completed \*\*\*"

# NV グラフィックス情報印字モード

プリンターに登録されている以下のNV グラフィックス情報を印字します。

- NV グラフィックス容量
- NV グラフィックス使用容量
- NV グラフィックス空き容量
- NV グラフィックス登録数
- 各データのキーコード、X 方向ドット数、Y 方向ドット数、定義色数
- NV グラフィックスデータ

NV グラフィックスの詳細は、19 ページ「NV グラフィックスメモリー」を参照してください。 参考

以下の手順で実行してください。

ロール紙カバーを閉じます。

PEED(紙送り)ボタンを押しながら電源を入れます。(印字が開始されるまで FEED ボ タンを押し続けてください。)

プリンターの状態印字が開始されます。

Г

印字が終了すると、以下のメッセージが印字され、PAPER LED が点滅しテスト印字待ち状態になります。 "Select Modes by pressing Feed Button. Continue SELF-TEST: Less than 1 second Mode Selection: 1 second or more"

参考

LAN インターフェイスでは、印字が開始されるまでに最大 13 秒かかります。( ホストからの応 答時間によりさらに長くなる場合があります。)

3 "Mode Selection" に入るために、FEED(紙送り)ボタンを1秒以上押します。 操作方法のガイダンスが印字されます。

| Mode Selection                                                                                                    |
|----------------------------------------------------------------------------------------------------|
| Modes<br>O: Exit and Reboot Printer<br>1: NV Graphics Information<br>2: Receipt Enhancement Information<br>3: Customize Value Settings<br>4 or more: None |
| Select Modes by executing following procedure.                                                                                                    |
| step 1. Press the Feed button less<br>than 1 second as many times<br>as the selected mode number.                                                         |
| step 2. Press Feed button for 1 second or more.                                                                                                    |
|                                                                                                    |

- FEED(紙送り)ボタンを 1 回押します。そして、NV グラフィックス情報の印字が開始されるまで FEED ボタンを押し続けます。
- 5 NV グラフィックス情報印字モードを終了するには、電源を切るか、 "Exit and Reboot Printer"を選択します。

# レシートエンハンスメント情報印字モード

プリンターに登録されている以下のレシートエンハンスメント情報を印字します。

- 自動トップロゴ設定
- 自動ボトムロゴ設定
- 自動トップロゴ / 自動ボトムロゴ拡張設定

以下の手順で実行してください。

ロール紙を挿入し、ロール紙カバーを閉じます。

Peed ボタンを押しながら電源を入れます。(印字が開始するまで Feed ボタンをはなさないようにしてください。)
ロール紙へプリンターの状態印字が開始されます。

参考

LAN インターフェイスでは、印字が開始されるまでに最大13 秒かかります。( ホストからの応 答時間によりさらに長くなる場合があります。)

- 3 プリンターの状態の印字が終了したら一度 Feed ボタンをはなし、再度 Feed ボタンを
   1 秒以上押します。
   ロール紙にガイダンスの印字が開始されます。
- ▲ ガイダンスの印字が終了したら、2回 Feed ボタンを押します。
- 「 再度、Feed ボタンを 1 秒以上押します。

電源を切ると、通常のモードに戻ります。

# メモリースイッチ設定モード

プリンターのメモリースイッチ (カスタマイズバリュー)を設定します。

- 印字濃度
- シリアル通信条件
- 用紙節約
- カバークローズ時の自動用紙カット
- 文字コードページ / 国際文字セット初期値
- フォント自動置き換え
- インターフェイスの選択
- USB クラス
- 印字速度
- ・ オートカッターの有効 / 無効
- その他の設定(ブザー制御 など)

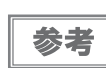

メモリースイッチ (カスタマイズバリュー)の詳細は、38 ページ「メモリースイッチ / レシートエンハンスメントの設定」を参照してください。

## メモリースイッチ設定モードの開始

メモリースイッチ設定モードを開始するには、以下の手順に従ってください。

- **ロ**ール紙カバーを閉じます。
- Peed (紙送り)ボタンを押しながら電源を入れます。 印字が開始されるまで Feed ボタンを押し続けてください。 プリンターの状態印字が開始されます。 印字が終了すると、以下のメッセージが印字され、PAPER LED が点滅しテスト印字待ち状態になります。 "Select Modes by pressing FEED Button. Continue SELF-TEST: Less than 1 second Mode Selection: 1 second or more"

3

"Mode Selection" に入るために、Feed (紙送り) ボタンを 1 秒以上押します。 操作方法のガイダンスが印字されます。

| Mode Selection                                                                                                    |
|----------------------------------------------------------------------------------------------------|
| Modes<br>O: Exit and Reboot Printer<br>1: NV Graphics Information<br>2: Receipt Enhancement Information<br>3: Customize Value Settings<br>4 or more: None |
| Select Modes by executing following                                                                                                    |
| step 1. Press the Feed button less                                                                                                    |
| than 1 second as many times<br>as the selected mode number.<br>step 2. Press Feed button for 1<br>second or more.                                         |
| $\frown$ $\frown$ $\frown$                                                                                                    |

**4** Feed (紙送り) ボタンを 3 回押します。そして、設定方法ガイダンスの印字が開始されるまで Feed ボタンを押し続けます。

| Customize Value Settings                                                                                                    |
|----------------------------------------------------------------------------------------------------|
| Modes<br>0: Exit<br>1: Print Current Settings<br>2: Print Density<br>3: Serial Interface Settings<br>4: Automatic Paper Reduction<br>5: Auto Paper Feed&Cut at cover close<br>6: Default Character<br>7: Embedded Font Replacement<br>8: Interface Selection<br>9: USB Interface Settings<br>10: Printing Speed<br>11: Auto Cut<br>12: Other Settings |
| Select Modes by executing following<br>procedure.<br>step 1. Press the Feed button less<br>than 1 second as many times<br>as the selected mode number.<br>step 2. Press Feed button for 1<br>second or more.                                                                                                    |
|                                                                                                    |

- 5 印字結果に表示されている回数分、Feed(紙送り)ボタンを押す(1 秒以内)ことで、 設定項目を選択します。 そして、設定条件の印字が開始されるまで Feed ボタンを押し続けます。
- 6 印字結果に表示されている回数分、Feed(紙送り)ボタンを押す(1 秒以内)ことで、 設定条件を選択します。 そして、設定結果の印字が開始されるまで Feed ボタンを押し続けます。 1つの設定が終了すると、設定は保存されます。 設定項目の詳細については 87ページ「メモリースイッチ設定モードの設定条件」を参照してください。
- 7 メモリースイッチ設定モードを終了するには、電源を切るか、"Exit and Reboot Printer"を選択します。
- ・ 項目番号の0を選択するためには、印字が開始されるまで Feed(紙送り)ボタンを押し続けます。
   ・ 設定方法ガイダンスに表示されていない回数のボタンを押すと、操作は無効になり、同じガイダンスが印字されます。

# 16進ダンプモード

16 進ダンプモードでは、ホストコンピューターからのデータを16 進数と文字で印字します。この印字結果とプロ グラムを見比べることで、プリンターに正しくデータが送られているか確認することができます。

## 16 進ダンプモードの開始

16 進ダンプモードで印字するには、以下の手順に従ってください。

- ・ 印字データに該当する文字がない場合は、"." と印字されます。
   ・ 印字データが 1 行に満たないときは、Feed ボタンを押すと、その行の印字が行われます。
   ・ 16 進ダンプモード中は、プリンターステータスを確認するアプリケーションは正常に動作しない場合があります。プリンターは「ステータスのリアルタイム送信コマンド」に対するステータスのみ返します。
- ロール紙カバーを開け、ロール紙を挿入します。
- 🤉 プリンター内部の Feed ボタンを押しながら電源を入れます。
- 3 ロール紙カバーを閉じます。 以降、プリンターが受信したデータは全て16進数とそれに対応するASCII文字で印字されます。

16進ダンプモードの印字例

Hexadecimal Dump To terminate hexadecimal dump, press FEED button three times.

1B 21 00 1B 26 02 40 40 1B 69 . ! . . & . @ @ . i 1B 25 01 1B 63 34 00 1B 30 31 . % . . c 4 . . 0 1 41 42 43 44 45 46 47 48 49 4A A B C D E F G H I J

\*\*\* completed \*\*\*

4 16 進ダンプモードを終了するには、印字停止後電源を切るか、Feed ボタンを 3 回押 します。

# アプリケーション開発情報

本章では、本プリンターの制御方法、および本プリンターを使用したアプリケーションを開発する際に必要な情報に ついて説明しています。

# プリンターの制御方法

本プリンターは以下の制御コマンドを搭載しています。

- ePOS-Print XML(UB-EO4 または UB-RO4 搭載モデルのみ)
- · ESC/POS

ユーザーは、上記コマンドまたは下記開発キット、ドライバーを利用してプリンターを制御できます。

- EPSON Advanced Printer Driver (APD)
- · OPOS ADK
- · OPOS ADK for .NET
- Epson ePOS SDK

## ePOS-Print XML

ePOS-Print XML は、XML で定義した、エプソン独自の POS プリンター用制御コマンド体系です。http 通信ができる環境や OS のアプリケーションから印刷できます。ePOS-Print XML の詳細については、ePOS-Print XML ユーザーズマニュアルを参照してください。

## ESC/POS

ESC/POS は、エプソン独自の POS プリンター、カスタマーディスプレイ用制御コマンド体系です。

プリンターのすべての機能を直接制御できますが、ドライバーや開発キットを使用するのに比べて、より詳細 な知識が必要です。

ESC/POS の詳細については、ESC/POS コマンドリファレンスを参照してください。ESC/POS コマンド リファレンスは下記 URL からアクセスできます。

www.epson-biz.com/pos/reference\_ja/

## プリンタードライバーの選択

アプリケーション動作環境により、71ページ「ソフトウェア」に記載されているドライバーのいずれかを選択して ください。

ドライバーの動作環境については、各ドライバーのインストールマニュアルを参照してください。

## 新規にアプリケーションを開発する場合

• TrueType フォントを印字したい場合やグラフィックを多用する場合は、APD を使用してください。

 今後のシステムの拡張性を確保するためには、OPOS ADK の使用を推奨します。OPOS ドライバーは、さまざ まな POS 周辺機器用に用意されており、POS 業界標準となっています。効率的な POS システム構築ができ、 アプリケーション資産の有効活用ができます。

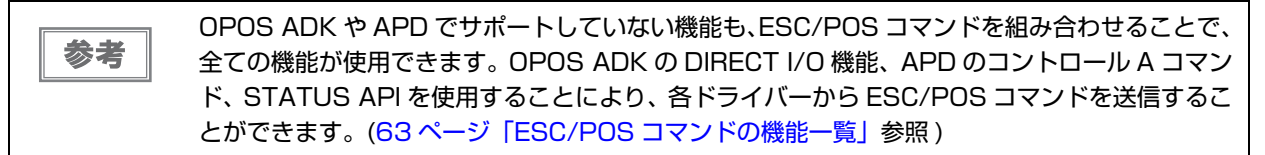

## ESC/POS コマンド

ESC/POS コマンドは、プリンター本体が搭載しているエプソン独自のコマンド体系です。プリンターの全ての機能を直接制御できますが、ドライバーを使用するのに比べて、より詳細な知識が必要です。

ESC/POS コマンドの詳細については、ESC/POS コマンドリファレンスを参照してください。ESC/POS コマン ドリファレンスは下記 URL からアクセスできます。

www.epson-biz.com/pos/reference\_ja/

本プリンターが搭載している ESC/POS コマンドの機能一覧は、以下のとおりです。

#### ESC/POS コマンドの機能一覧

| 印字命令       |                       |  |
|------------|-----------------------|--|
| LF         | 印字改行                  |  |
| FF(ページモード) | ページモードの印字と復帰          |  |
| CR         | 印字復帰                  |  |
| ESC FF     | ページモードのデータ印字          |  |
| ESC J      | 印字および紙送り              |  |
| ESC d      | 印字および n 行の紙送り         |  |
| 改行量        |                       |  |
| ESC 2      | 初期改行量の設定              |  |
| ESC 3      | 改行量の設定                |  |
| 印字文字       | 印字文字                  |  |
| CAN        | ページモードにおける印字データのキャンセル |  |
| ESC SP     | 文字の右スペース量の設定          |  |
| ESC !      | 印字モードの一括指定            |  |
| ESC -      | アンダーラインの指定・解除         |  |
| ESC E      | 強調印字の指定・解除            |  |
| ESC G      | 二重印字の指定・解除            |  |
| ESC M      | 文字フォントの選択             |  |
| ESC R      | 国際文字の選択               |  |
| ESC V      | 文字の 90 度右回転の指定・解除     |  |
| ESC t      | 文字コードテーブルの選択          |  |
| ESC {      | 倒立印字の指定・解除            |  |
| GS !       | 文字サイズの指定              |  |
| GS B       | 白黒反転印字の指定・解除          |  |
| GS b       | スムージングの指定・解除          |  |

| ESC %                                                                                                    | ダウンロード文字セットの指定・解除                                                                                                    |
|----------------------------------------------------------------------------------------------------|----------------------------------------------------------------------------------------------------|
| ESC &                                                                                                    | ダウンロード文字の定義                                                                                                    |
| ESC ?                                                                                                    | ダウンロード文字の抹消                                                                                                    |
| 印字位置                                                                                                    |                                                                                                    |
| HT                                                                                                    | 水平タブ                                                                                                    |
| ESC \$                                                                                                    | 絶対位置の指定                                                                                                    |
| ESC D                                                                                                    | 水平タブ位置の設定                                                                                                    |
| ESC T                                                                                                    | ページモードにおける文字の印字方向の選択                                                                                                    |
| ESC W                                                                                                    | ページモードにおける印字領域の設定                                                                                                    |
| ESC \                                                                                                    | 相対位置の指定                                                                                                    |
| ESC a                                                                                                    | 位置揃え                                                                                                    |
| GS \$                                                                                                    | ページモードにおける文字縦方向絶対位置の指定                                                                                                    |
| GS L                                                                                                    | 左マージンの設定                                                                                                    |
| GS T                                                                                                    | 行の先頭への印字位置の移動                                                                                                    |
| GS W                                                                                                    | 印字領域幅の設定                                                                                                    |
| GS \                                                                                                    | ページモードにおける文字縦方向相対位置の指定                                                                                                    |
|                                                                                                    |                                                                                                    |
| 用紙の検出器                                                                                                    |                                                                                                    |
| <b>用紙の検出器</b><br>ESC c 4                                                                                                    | 印字停止に有効な紙なし検出器の選択                                                                                                    |
| 用紙の検出器<br>ESC c 4<br>メカコントロール                                                                                                    | 印字停止に有効な紙なし検出器の選択                                                                                                    |
| 用紙の検出器<br>ESC c 4<br>メカコントロール<br>GS V                                                                                                    | 印字停止に有効な紙なし検出器の選択<br>用紙のカット                                                                                                    |
| <ul> <li>用紙の検出器</li> <li>ESC c 4</li> <li>メカコントロール</li> <li>GS V</li> <li>ビットイメージ関係</li> </ul>                                                                                                    | 印字停止に有効な紙なし検出器の選択<br>用紙のカット                                                                                                    |
| 用紙の検出器         ESC c 4         メカコントロール         GS V         ビットイメージ関係         ESC *                                                                                                    | 印字停止に有効な紙なし検出器の選択<br>用紙のカット<br>ビットイメージモードの指定                                                                                                    |
| 用紙の検出器         ESC c 4         メカコントロール         GS V         ビットイメージ関係         ESC *         GS *                                                                                                    | 印字停止に有効な紙なし検出器の選択         用紙のカット         ビットイメージモードの指定         ダウンロード・ビットイメージの定義                                                                                                    |
| 用紙の検出器         ESC c 4         メカコントロール         GS V         ビットイメージ関係         ESC *         GS *         GS /                                                                                                    | 印字停止に有効な紙なし検出器の選択         用紙のカット         ビットイメージモードの指定         ダウンロード・ビットイメージの定義         ダウンロード・ビットイメージの印字                                                                                                    |
| 用紙の検出器         ESC c 4         メカコントロール         GS V         ビットイメージ関係         ESC *         GS *         GS /         GS (L < 機能 48>)                                                                                                    | 印字停止に有効な紙なし検出器の選択         用紙のカット         ビットイメージモードの指定         ダウンロード・ビットイメージの定義         ダウンロード・ビットイメージの印字         NV グラフィックスのメモリー容量の送信                                                                                                    |
| 用紙の検出器         ESC c 4         メカコントロール         GS V         ビットイメージ関係         ESC *         GS *         GS (L < 機能 48>)         GS (L < 機能 50>)                                                                                                    | 印字停止に有効な紙なし検出器の選択         用紙のカット         ビットイメージモードの指定         ダウンロード・ビットイメージの定義         ダウンロード・ビットイメージの印字         NV グラフィックスのメモリー容量の送信         プリントバッファーに格納されているグラフィックスデータの印字                                                                                                    |
| 用紙の検出器         ESC c 4         メカコントロール         GS V         ビットイメージ関係         ESC *         GS *         GS (L < 機能 48>)         GS (L < 機能 50>)         GS (L < 機能 51>)                                                                                                    | 印字停止に有効な紙なし検出器の選択         用紙のカット         ビットイメージモードの指定         ダウンロード・ビットイメージの定義         ダウンロード・ビットイメージの印字         NV グラフィックスのメモリー容量の送信         プリントバッファーに格納されているグラフィックスデータの印字         NV グラフィックスメモリーの残容量の送信                                                                                                    |
| 用紙の検出器         ESC c 4         メカコントロール         GS V         ビットイメージ関係         ESC *         GS /         GS (L < 機能 48>)         GS (L < 機能 50>)         GS (L < 機能 51>)         GS (L < 機能 52>)                                                                                                 | 印字停止に有効な紙なし検出器の選択         用紙のカット         ビットイメージモードの指定         ダウンロード・ビットイメージの定義         ダウンロード・ビットイメージの印字         NV グラフィックスのメモリー容量の送信         プリントバッファーに格納されているグラフィックスデータの印字         NV グラフィックスメモリーの残容量の送信         ダウンロード・グラフィックスメモリーの残容量の送信                                                                                                    |
| 用紙の検出器         ESC c 4         メカコントロール         GS V         ビットイメージ関係         ESC *         GS /         GS (L < 機能 48>)         GS (L < 機能 50>)         GS (L < 機能 51>)         GS (L < 機能 52>)         GS (L < 機能 64>)                                                                         | 印字停止に有効な紙なし検出器の選択         用紙のカット         「用紙のカット         ビットイメージモードの指定         ダウンロード・ビットイメージの定義         ダウンロード・ビットイメージの印字         NV グラフィックスのメモリー容量の送信         プリントバッファーに格納されているグラフィックスデータの印字         NV グラフィックスメモリーの残容量の送信         ダウンロード・グラフィックススメモリーの残容量の送信         デ義されている NV グラフィックスのキーコード一覧の送信                                                                                                 |
| 用紙の検出器         ESC c 4         メカコントロール         GS V         ビットイメージ関係         ESC *         GS /         GS (L < 機能 48>)         GS (L < 機能 50>)         GS (L < 機能 51>)         GS (L < 機能 52>)         GS (L < 機能 64>)         GS (L < 機能 65>)                                                 | 印字停止に有効な紙なし検出器の選択         用紙のカット         「用紙のカット         ビットイメージモードの指定         ダウンロード・ビットイメージの定義         ダウンロード・ビットイメージの印字         NV グラフィックスのメモリー容量の送信         プリントバッファーに格納されているグラフィックスデータの印字         NV グラフィックスメモリーの残容量の送信         ダウンロード・グラフィックススメモリーの残容量の送信         アンロード・グラフィックススメモリーの残容量の送信         アンロード・グラフィックススメモリーの残容量の送信         アンロード・グラフィックスのキーコードー覧の送信         アンロード・グラフィックスのキーコードー覧の送信 |
| 用紙の検出器         ESC c 4         メカコントロール         GS V         ビットイメージ関係         ESC *         GS /         GS (L < 機能 48>)         GS (L < 機能 50>)         GS (L < 機能 51>)         GS (L < 機能 52>)         GS (L < 機能 64>)         GS (L < 機能 65>)         GS (L < 機能 65>)         GS (L < 機能 66>) | 印字停止に有効な紙なし検出器の選択         用紙のカット         「「「」」」」」」」」」」」」」」」」」」」」」」」」」」」」」」」」」」                                                                                                    |

| GS(L <機能 69>     | 指定された NV グラフィックスの印字               |
|------------------|-----------------------------------|
| GS ( L < 機能 80>  | 定義されているダウンロード・グラフィックスのキーコード一覧の送信  |
| GS ( L < 機能 81>  | ダウンロード・グラフィックスの全データの一括消去          |
| GS ( L < 機能 82>  | 指定されたダウンロード・グラフィックスデータの消去         |
| GS ( L < 機能 83>  | ダウンロード・グラフィックスデータ(ラスター形式)の定義      |
| GS ( L < 機能 85>  | 指定されたダウンロード・グラフィックスの印字            |
| GS ( L < 機能 112> | グラフィックスデータ(ラスター形式)のプリントバッファーへの格納  |
| GS D < 機能 67>    | Windows BMP の NV グラフィックスデータの定義    |
| GS D < 機能 83>    | Windows BMP のダウンロード・グラフィックスデータの定義 |
| パネルスイッチ          |                                   |
| ESC c 5          | パネルスイッチの有効・無効                     |
| ステータス            |                                   |
| DLE EOT          | ステータスのリアルタイム送信                    |
| GS a             | 自動ステータス送信の有効・無効                   |
| GS r             | ステータスの送信                          |
| バーコード            |                                   |
| GS H             | HRI文字の印字位置の選択                     |
| GS f             | HRI文字のフォントの選択                     |
| GS h             | バーコードの高さの設定                       |
| GS k             | バーコードの印字                          |
| GS w             | バーコードの横サイズの設定                     |
| 2次元シンボル          |                                   |
| GS(k <機能 065>    | PDF417: 桁数の指定                     |
| GS(k <機能 066>    | PDF417: 段数の指定                     |
| GS(k <機能 067>    | PDF417: モジュール幅の指定                 |
| GS(k <機能 068>    | PDF417: 段の高さの指定                   |
| GS(k <機能 069>    | PDF417: エラー訂正レベルの指定               |
| GS(k <機能 070>    | PDF417: オプションの選択                  |
| GS(k <機能 080>    | PDF417: シンボル保存領域へのデータの格納          |
| GS ( k <機能 081>  | PDF417: シンボル保存領域のシンボルデータの印字       |
| GS(k <機能 082>    | PDF417: シンボル保存領域のシンボルデータのサイズ情報の送信 |
| GS ( k < 機能 165> | QR Code: モデルの選択                   |

| GS(k <機能 167>    | QR Code: モジュールのサイズの設定                                         |
|------------------|---------------------------------------------------------------|
| GS(k < 機能 169>   | QR Code: エラー訂正レベルの選択                                          |
| GS(k < 機能 180>   | QR Code: シンボル保存領域へのデータの格納                                     |
| GS ( k < 機能 181> | QR Code: シンボル保存領域のシンボルデータの印字                                  |
| GS(k <機能 182>    | QR Code: シンボル保存領域のシンボルデータのサイズ情報の送信                            |
| GS(k < 機能 265>   | MaxiCode: モードの選択                                              |
| GS(k < 機能 280>   | MaxiCode: シンボル保存領域へのデータの格納                                    |
| GS(k < 機能 281>   | MaxiCode: シンボル保存領域のシンボルデータの印字                                 |
| GS(k < 機能 282>   | MaxiCode: シンボル保存領域のシンボルデータのサイズ情報の送信                           |
| GS(k < 機能 367>   | 二次元 GS1 DataBar: モジュール幅の設定                                    |
| GS(k <機能 371>    | 二次元 GS1 DataBar: GS1 DataBar Expanded Stacked の最大幅の設定         |
| GS(k <機能 380>    | 二次元 GS1 DataBar: シンボル保存領域へのデータの格納                             |
| GS(k <機能 381>    | 二次元 GS1 DataBar: シンボル保存領域のシンボルデータの印字                          |
| GS(k <機能 382>    | 二次元 GS1 DataBar: シンボル保存領域のシンボルデータのサイズ情報の送<br>信                |
| GS(k < 機能 467>   | Composite Symbology: モジュール幅の設定                                |
| GS ( k < 機能 471> | Composite Symbology: GS1 DataBar Expanded Stacked の最大幅の設<br>定 |
| GS(k < 機能 472>   | Composite Symbology: HRI 文字のフォントの選択                           |
| GS(k < 機能 480>   | Composite Symbology: シンボル保存領域へのデータの格納                         |
| GS ( k < 機能 481> | Composite Symbology: シンボル保存領域のシンボルデータの印字                      |
| GS ( k < 機能 482> | Composite Symbology: シンボル保存領域のシンボルデータのサイズ情報の<br>送信            |
| マクロ機能            |                                                               |
| GS :             | マクロ定義の開始・終了                                                   |
| GS ^             | マクロの実行                                                        |
| 漢字制御             |                                                               |
| FS !             | 漢字の印字モードの一括指定                                                 |
| FS &             | 漢字モードの指定                                                      |
| FS -             | 漢字アンダーラインの指定・解除                                               |
| FS.              | 漢字モードの解除                                                      |
| FS 2             | 外字の定義                                                         |
| FS C             | 漢字コード体系の選択                                                    |

| FS S            | 漢字のスペース量の設定            |
|-----------------|------------------------|
| FS W            | 漢字の4倍角文字の指定・解除         |
| FS ( A < 機能 48> | 漢字フォントの選択              |
| 補助機能            |                        |
| DLE ENQ         | プリンターへのリアルタイム要求        |
| DLE DC4 (fn=1)  | 指定パルスのリアルタイム出力         |
| DLE DC4 (fn=2)  | 電源オフ処理の実行              |
| DLE DC4 (fn=8)  | バッファークリア               |
| ESC =           | 周辺機器の選択                |
| ESC @           | プリンターの初期化              |
| ESC L           | ページモードの選択              |
| ESC S           | スタンダードモードの選択           |
| ESC p           | 指定パルスの発生               |
| GS ( A          | テスト印字の実行               |
| GS ( D          | リアルタイムコマンドの有効・無効       |
| GS I            | プリンター ID の送信           |
| GS P            | 基本計算ピッチの設定             |
| GS g O          | メンテナンスカウンターの初期化        |
| GS g 2          | メンテナンスカウンターの送信         |
| GS ( H < 機能 48> | プロセス ID レスポンスの指定       |
| GS ( H < 機能 49> | オフラインレスポンス送信の指定・解除     |
| GS(K <機能 48>    | 印字制御モードの選択             |
| GS(K < 機能 49>   | 印字濃度の選択                |
| GS(K < 機能 50>   | 印字速度の選択                |
| GS(K < 機能 97>   | サーマルヘッド通電の分割数の選択       |
| FS ( E < 機能 60> | トップロゴ / ボトムロゴ印字の設定値の抹消 |
| FS(E<機能61>      | トップロゴ / ボトムロゴ印字の設定値の送信 |
| FS ( E < 機能 62> | トップロゴ印字の設定             |
| FS ( E < 機能 63> | ボトムロゴ印字の設定             |
| FS(E<機能64>      | トップロゴ / ボトムロゴ印字の拡張設定   |
| FS ( E < 機能 65> | トップロゴ / ボトムロゴ印字の有効・無効  |

| カスタマイズ          |                                  |  |
|-----------------|----------------------------------|--|
| GS ( E < 機能 1>  | ユーザー設定モードへの移行                    |  |
| GS ( E < 機能 2>  | ユーザー設定モードの終了                     |  |
| GS ( E < 機能 3>  | メモリースイッチの値の設定                    |  |
| GS ( E < 機能 4>  | メモリースイッチの値の送信                    |  |
| GS ( E < 機能 5>  | カスタマイズバリューの設定                    |  |
| GS ( E < 機能 6>  | カスタマイズバリューの送信                    |  |
| GS(E<機能11>      | シリアルインターフェイスの通信条件の設定             |  |
| GS ( E < 機能 12> | シリアルインターフェイスの通信条件の送信             |  |
| GS ( E < 機能 15> | USB インターフェイスの通信条件の設定             |  |
| GS ( E < 機能 16> | USB インターフェイスの通信条件の送信             |  |
| GS ( M <機能 1>   | 作業領域の設定値の保存領域へのセーブ               |  |
| GS ( M <機能 2>   | 指定された設定値の作業領域へのロード               |  |
| GS ( M <機能 3>   | 初期化処理における作業領域の設定値の選択             |  |
| GS(C < 機能 O>    | ユーザー NV メモリー : 指定レコードの消去         |  |
| GS(C < 機能 1>    | ユーザー NV メモリー : 指定レコードへのデータの格納    |  |
| GS(C < 機能 2>    | ユーザー NV メモリー : 指定レコードの格納データの送信   |  |
| GS(C < 機能 3>    | ユーザー NV メモリー : 使用容量の送信           |  |
| GS(C < 機能 4>    | <br>ユーザー NV メモリー : 残容量の送信        |  |
| GS(C < 機能 5>    | ユーザー NV メモリー : 格納レコードのキーコード一覧の送信 |  |
| GS(C < 機能 6>    | ユーザー NV メモリー : 全領域の一括消去          |  |

# キャッシュドロアーの制御方法

ドロアーキックコネクターの2番ピンまたは5番ピンにパルス信号を出力して、ドロアーをオープンできます。 また、ドロアーキックコネクターの3番ピンの信号レベルを確認して、ドロアーの開閉状態を確認できます。 これらの制御はドライバーまたはコマンドでおこないます。

#### ESC/POS コマンド

指定パルスの出力コマンドやステータス送信のコマンドが用意されています。 詳細は、ESC/POS コマンドリファレンスを参照してください。

#### Windows 用プリンタードライバー(APD)

印刷開始 / 終了時やページ開始 / 終了時にドロアーをオープンするように設定できます。詳細は、ドライバー のマニュアルを参照してください。 制御方法については、ドライバーの Status API のマニュアルを参照してください。

#### OPOS(OCX ドライバー)

SetupPOS ユーティリティーでキャッシュドロアーを登録し、OpenDrawer メソッドまたは DirectIO 機能 で制御します。

詳細は「EPSON OPOS ADK マニュアル アプリケーション開発ガイド CashDrawer」および OPOS 技術 協議会発行の「OpenPOS for OLE Application Programmer's Guide 日本版仕様書」を参照してくださ い。

#### OPOS for .NET

SetupPOS ユーティリティーでキャッシュドロアーを登録し、OpenDrawer メソッドまたは DirectIO 機能 で制御します。

詳細は「EPSON OPOS ADK for .NET マニュアル アプリケーション開発ガイド CashDrawer(EPSON Standard)」および OPOS 技術協議会発行の「OpenPOS for OLE Application Programmer's Guide 日本版仕様書」を参照してください。

#### Epson ePOS SDK

各 SDK のライブラリーに指定パルスの出力コマンドやステータス送信のコマンドが用意されています。詳細 は各 SDK のユーザーズマニュアルを参照してください。

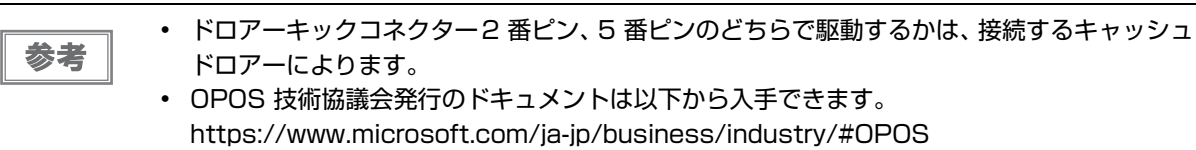

# 内蔵ブザーの制御方法

内蔵ブザー付きモデルでは、ドロアーキックコネクターの駆動ピンにパルス信号を出力して、内蔵ブザーを鳴らすことができます。

音量・音程は変更できませんが、信号のパルス幅により鳴動時間を変更することができます。 ドライバーまたはコマンドで制御します。

#### ESC/POS コマンド

指定パルスの出力コマンドを使用します。 詳細は、ESC/POS コマンドリファレンスを参照してください。

#### Windows 用プリンタードライバー(APD)

印刷開始 / 終了時やページ開始 / 終了時にブザーを鳴らすように設定できます。詳細は、ドライバーのマニュ アルを参照してください。 API を利用する場合はドロアーオープン用 API を使用します。詳細は、ドライバーの Status API のマニュア ルを参照してください。

#### OPOS(OCX ドライバー)

SetupPOS ユーティリティーで POS プリンターを登録し、DirectIO 機能で制御します。 詳細は「EPSON OPOS ADK マニュアル アプリケーション開発ガイド POSPrinter (TM シリーズ)」を参 照してください。

#### **OPOS** for .NET

SetupPOS ユーティリティーで POS プリンターを登録し、DirectIO 機能で制御します。 詳細は「EPSON OPOS ADK for .NET マニュアル アプリケーション開発ガイド POSPrinter (TM-T90II)」を参照してください。

#### Epson ePOS SDK

各 SDK のライブラリーに用意されている指定パルスの出力コマンドを利用します。詳細は各 SDK のユーザーズマニュアルを参照してください。

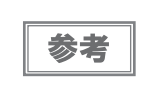

5 番ピンで駆動するキャッシュドロアーと内蔵ブザーを併用する場合は、ブザー基板にある ディップスイッチの設定により、2 番ピンのパルス信号でブザーが鳴るように変更する必要があ ります。詳細は 50 ページ「内蔵ブザーの設定」を参照してください。

# ソフトウェア

アプリケーション開発用として、下記のソフトウェアが用意されています。

## 開発キット

| 名称                      | 概要                                                                                                    |  |
|-------------------------|----------------------------------------------------------------------------------------------------|--|
| EPSON OPOS ADK          | OLE 技術 <sup>*1</sup> を用いて POS 用周辺機器を制御できる OCX ドライバーで<br>す。アプリケーション側からは POS 用周辺機器を独自のコマンドで制御<br>する必要がなくなるため、効率的なシステム開発が実現できます。                                                 |  |
| EPSON OPOS ADK for .NET | OPOS ADK for .NET は、Microsoft POS for .NET 準拠の業界標準の<br>ドライバーです。<br>UPOS (UnifiedPOS) 仕様準拠のアプリケーションを開発できます。<br>アプリケーションの開発には、Microsoft Visual Studio .NET などの<br>開発環境をご用意ください。 |  |
| Epson ePOS SDK          | Web アプリケーションやスマートデバイスのネイティブアプリケーショ                                                                                                    |  |
| for Android             | ンからプリンターを制御するための開発キットです。ライブラリー、<br>ニュアル、サンプルプログラムが含まれます。                                                                                                    |  |
| for iOS                 |                                                                                                    |  |
| for JavaScript          |                                                                                                    |  |

\*1:OLE 技術とは、Microsoft 社が開発したソフトウェアの部品化技術です。OPOS ドライバーは一般的な Windows 用のプリ ンタードライバーとは異なり、Visual Basic などの開発環境でプログラミングを行うことが前提です。市販のアプリケーショ ンから印刷を実行するためのドライバーではありません。

POS for .NET 仕様書ならびに OLE for Retail POS 仕様書は、OPOS 技術協議会 Web サイトからダウンロードできます。 https://www.microsoft.com/ja-jp/business/industry/#OPOS

# ドライバー

| 名称                                     | 概要                                                                                                    | 動作環境    |
|----------------------------------------|----------------------------------------------------------------------------------------------------|---------|
| EPSON Advanced<br>Printer Driver (APD) | 一般的な Windows 用プリンタードライバーに、POS 用途<br>特有の制御を追加したドライバーです。また、プリンター状<br>態の監視や ESC/POS コマンドの送信を行うステータス<br>API(エプソン独自提供 DLL)も付属しています。                                                                                                    | Windows |
| EPSON TM Virtual Port<br>Driver        | POS アプリケーションから USB/LAN 接続したエプソン<br>製 TM/BA/EU プリンターを仮想的なシリアル / パラレル<br>ポートとしてアクセスできるようにするシリアル / パラレル<br>-USB/LAN 変換ドライバーです。<br>シリアル / パラレル I/F 接続のデバイスを制御していた<br>POS アプリケーションを変更せずに、直接 ESC/POS コ<br>マンドで USB/LAN で接続したデバイスを制御できます。 | Windows |

# ユーティリティー

| 名称                                | 概要                                                                                                    | 動作環境        |
|-----------------------------------|----------------------------------------------------------------------------------------------------|-------------|
| TM-T9OII Utility                  | プリンター内部の各種設定値を確認・変更するためのユー<br>ティリティーです。以下の機能を有しています。<br>・現在の設定確認<br>・動作テスト<br>・電子ジャーナル<br>・ロゴの登録<br>・クーポンの設定<br>・月紙節約の設定<br>・自動用紙カットの設定<br>・印刷制御の設定<br>・ブザーの設定<br>・ブザーの設定<br>・通信インターフェイスの設定<br>・設定の保存と復元 | Windows     |
| TMFlogo Utility                   | プリンターの不揮発性メモリー(NV メモリー)にお店のロ<br>ゴなどを登録するときに使用します。                                                                                                    | Windows     |
| EpsonNet Config                   | エプソン製ネットワーク製品のネットワーク設定ツールで<br>す。                                                                                                    | Windows、Mac |
| Epson Deployment<br>Tool          | ネットワーク設定およびプリンターの設定を一括に行いま<br>す。TM プリンターの初期導入時、複数の TM プリンターの<br>設定を効率的に行うことができます。                                                                                                    | Windows     |
| Epson Monitoring Tool             | ネットワークに接続されたエプソン製プリンターの状態を一<br>覧で確認できます。<br>また、WPA2-Enterprise で使用する証明書やプリンターの<br>設定を複数台ー括で更新できます。                                                                                                    | Windows     |
| BmpToRaster                       | ビットマップ画像ファイルを、多階調 / モノクロの印刷コマ<br>ンドデータに変換することができます。                                                                                                    | Windows     |
| EPSON TMUSB<br>Identifier Utility | USB の識別コード (USB Serial No.) を変更するための<br>ツールです。置き換え前の識別コードに設定することで故障<br>交換が簡単になります。                                                                                                    | Windows     |
| TM-T90II Firmware<br>Updater      | TM-T90II のファームウェアを更新するためのツールです。                                                                                                    | Windows     |

# その他

| マニュアル          | 概要                                          |
|----------------|---------------------------------------------|
| ePOS-Print XML | ePOS-Print XML の構文を説明しています。サンプルプログラムとセットで提供 |
| ユーザーズマニュアル     | しています。                                      |
## ダウンロード

各種ソフトウェアとマニュアルは、下記ウェブサイトからダウンロードできます。 www.epson.jp/support/sd/

# 製品の取り扱い

本章では、製品の基本的な取り扱い方法について説明しています。

# ロール紙のセットと交換

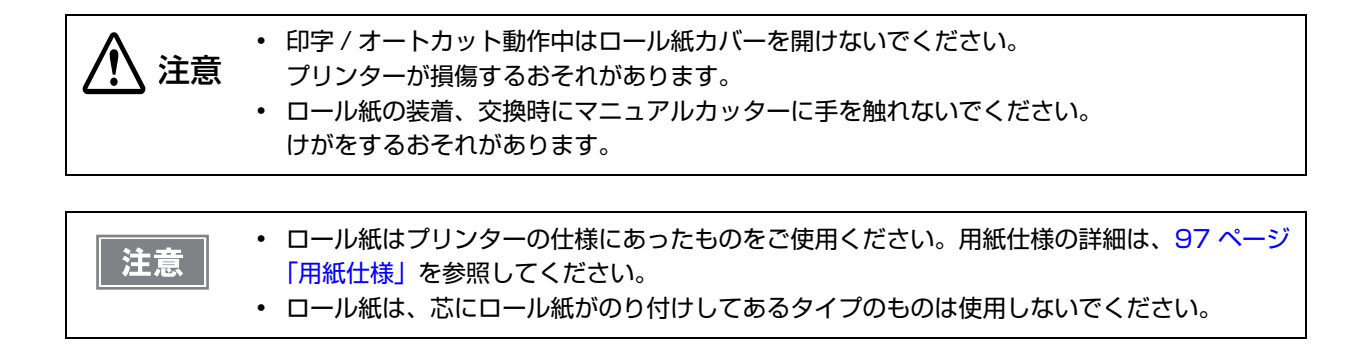

カバーオープンレバーを操作して、ロール紙カバーを開けます。

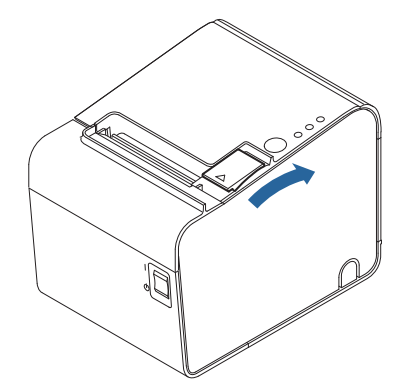

- ▶ 使用済みのロール紙芯があれば取り出します。
- そき方向に注意して、ロール紙をプリンターにセットします。

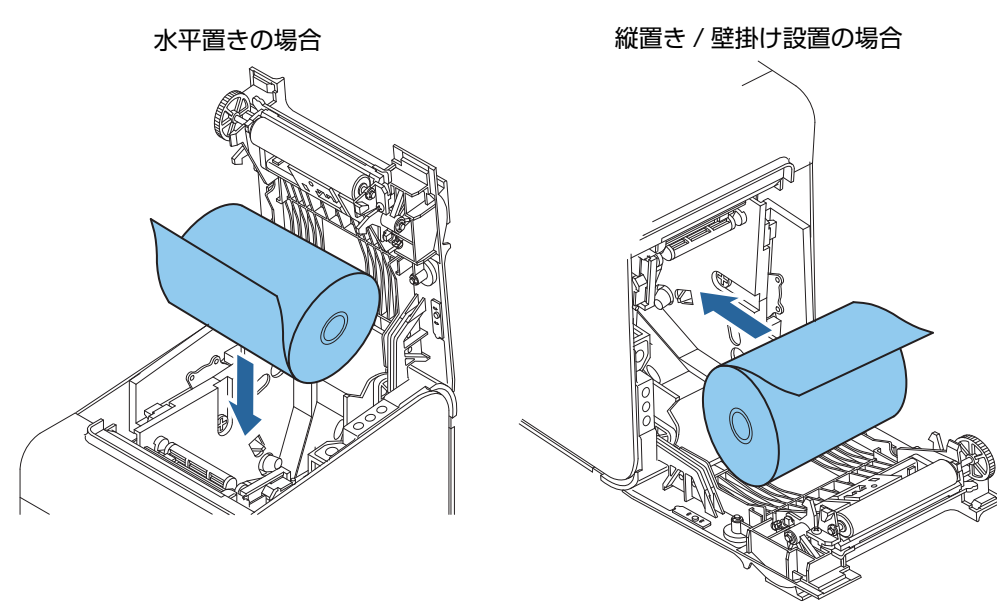

ロール紙の先端をガイドに沿って少し引き出し、ロール紙カバーを閉めます。

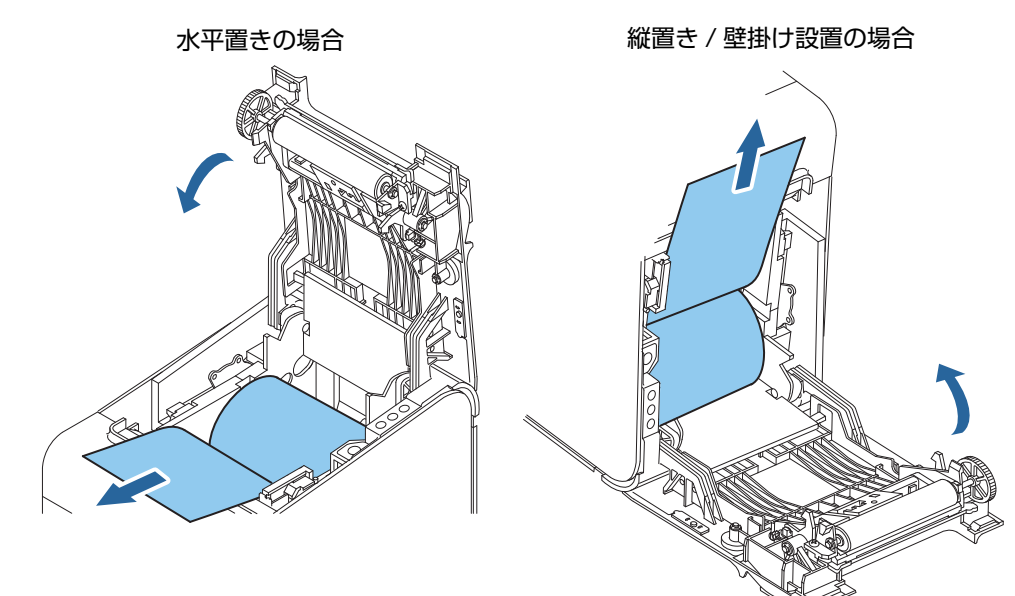

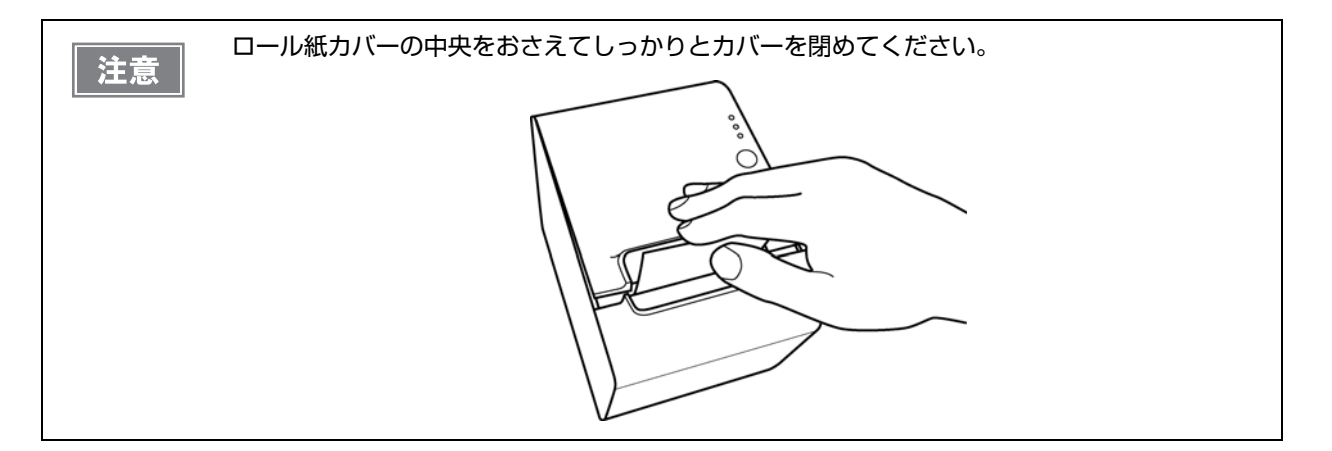

5 ロール紙の先端をマニュアルカッターで切り取ります。

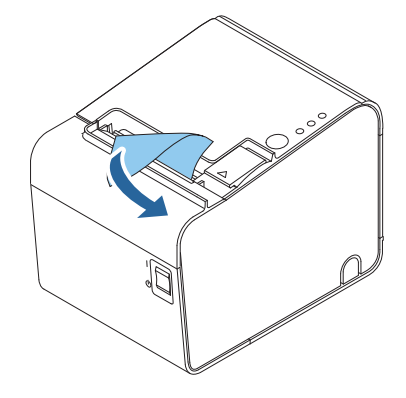

## ロール紙が詰まったときは

↓ サーマルヘッド (78 ページ「サーマルヘッドのお手入れ」参照 ) に触らないでください。
注意 印字直後は高温になっていることがあります。

プリンターの電源を切ります。

- 🤈 ロール紙カバーを開けます。
- 3 詰まった紙を取り除きます。ロール紙をセットし直し、ロール紙カバーを閉めます。

#### ロール紙カバーが開かないとき

詰まった紙がオートカッターに引っかかってロール紙カバーが開かない場合は、以下の手順でロール紙カバーを開けます。

**プリンターの電源を切ります。** 

2 プリンター両側の切り込みにドライバーを差し込み、カッターカバーを持ち上げてカッ ターカバーを取り外します。

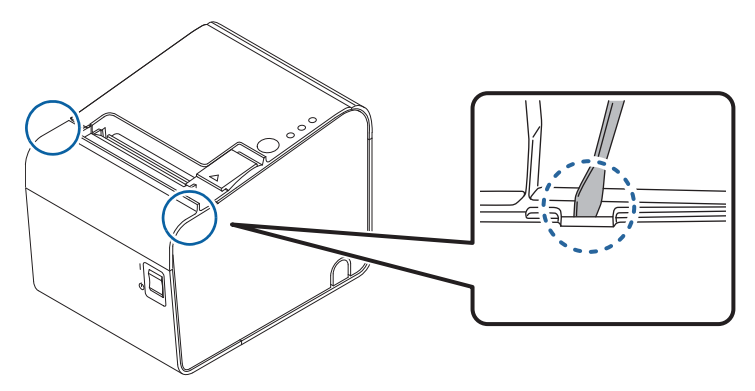

3 ボールペンやピンセットを使い、開口部に▲のマークが見えるまで、矢印の方向にノブを回します。

オートカッター刃がホームポジションに戻り、ロール紙カバーが開けられるようになります。

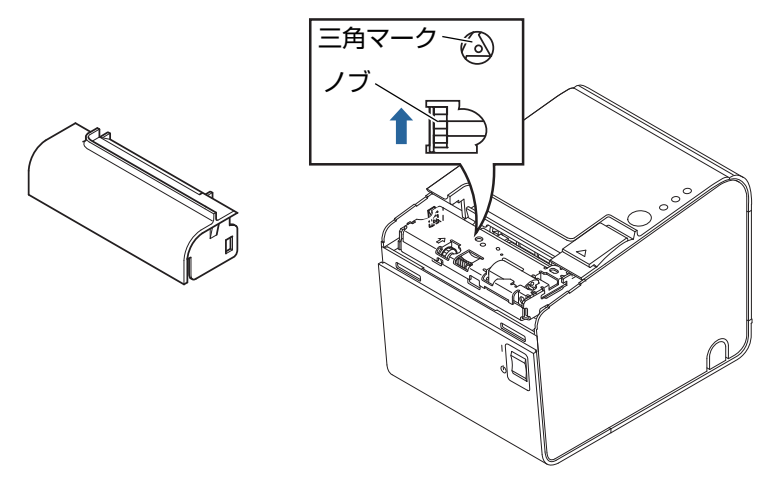

# プリンターのお手入れ

#### 外装面のお手入れ

プリンターの電源を切ってから、乾いた布か少し湿らせた布で汚れを拭き取ってください。このとき、AC ケーブル は必ずコンセントから抜いてください。

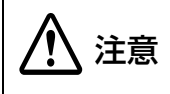

汚れを除去する際には、アルコール、ベンジン、シンナー、トリクレン、ケトン系溶剤は使用し ないでください。

プラスチックおよびゴム部品を変質、破損させるおそれがあります。

#### サーマルヘッドのお手入れ

レシートの印字品質を保つため、サーマルヘッドのお手入れは定期的に(3ヵ月に1回程度)行うことをお勧めします。

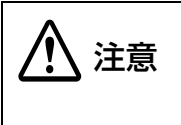

印字後にサーマルヘッドのお手入れをするときは、高温になっている場合がありますので、すぐにサーマルヘッドに触らないでください。

しばらく時間を置いて温度が下がるのを待ってからお手入れを行ってください。 • 指や硬いものでサーマルヘッドに傷を付けないようにしてください。

プリンターの電源を切り、ロール紙カバーを開けます。アルコール溶剤(エタノール、またはイソプロピルアルコール) を含ませた綿棒で、サーマルヘッドの発熱素子の汚れを取り除きます。

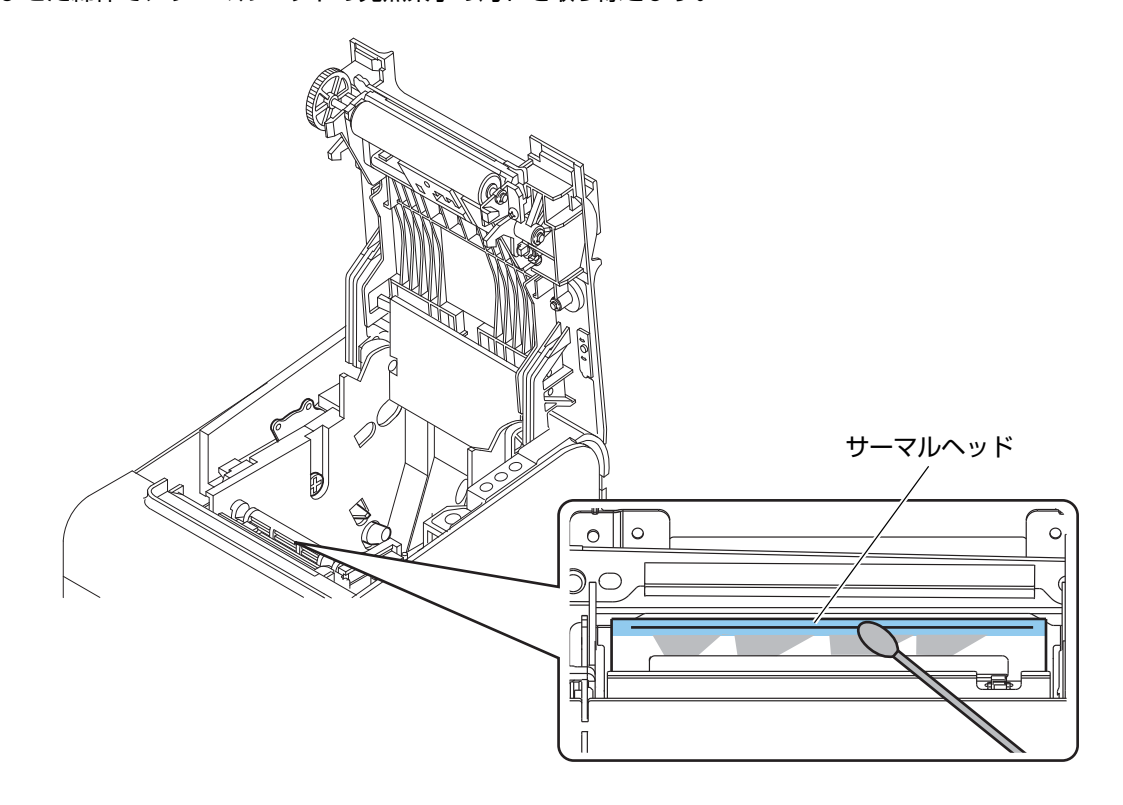

## 輸送時の処置

プリンターを輸送する場合は、以下の手順に従ってください。

- 1 パワースイッチを操作して電源を切ります。
- 2 ① LED が消灯したことを確認します。
- 3 電源コネクターを取り外します。
- ▲ ロール紙を取り除きます。
- 5 上下方向を維持したまま梱包します。

# TM-T90からの置き換え

TM-T90IIは、TM-T90からスムーズに置き換えできるように設計されています。本章では、置き換えのときの注意 事項について説明しています。

## 互換情報

#### 印字

TM-T90IIの印字仕様と文字仕様は、TM-T90と同じです。したがって、TM-T90IIは特別な設定をしなくても、 TM-T90とほぼ同じ印字結果になります。

なお、TM-T90は2色印字に対応していましたが、TM-T90IIは2色印字には対応していません。

#### 印字濃度

TM-T90IIの印字濃度は、メモリースイッチのカスタマイズバリュー(41 ページ「カスタマイズバリュー」参照)で 設定します。TM-T90と同じ設定にすることで、同じ印字濃度に設定できます。

#### 印字領域 (80 mm 幅および 58 mm 幅)

TM-T90IIの印字領域 (左右の余白、オートカット位置からの印字開始位置、マニュアルカット位置からの印字開始 位置)は、TM-T90と同じです。

#### カット方式

TM-T90 と同様に、TM-T90II もパーシャルカット(左端一点切り残し)とフルカットを選択できます(ディーラーオプション)。

ただし、フルカットの場合は水平置きでの使用はできません。

#### (受信バッファー

TM-T90II の受信バッファーは、TM-T90 と同様に 4 KB または 45 バイトに設定できます。バッファーフルになる条件とバッファーフルが解除される条件も、TM-T90 と同じです。

#### 各種メモリー容量

TM-T90II の各種バッファーサイズ(ダウンロードバッファー、NV グラフィックス格納エリア)は、TM-T90 と同じです。

#### 電気的仕様

TM-T90と TM-T90IIは、同じ AC アダプター(PS-180)を使用することができます。

#### ゙゙ディップスイッチ

TM-T90 では、ディップスイッチが搭載されていましたが、TM-T90II では、メモリースイッチでの設定になります。

#### 、メモリースイッチ設定モード

TM-T90IIでは、メモリースイッチ設定モードが変更されています。

#### プリンターステータス

TM-T90II のプリンターステータスは、TM-T90 の上位互換です。アプリケーションの変更をせずにプリンターを 置き換えることができます。

#### ロゴの登録

TM-T9OII では、TM-T9OII Utility を使って不揮発性メモリー (NVRAM) にロゴを登録します。 TM-T9O では、電子ロゴユーティリティー for NVRAM (TM-Flogo) を使用して、NVRAM にロゴを登録していました。

#### ドライバーの互換性

TM-T90 用のドライバー (APD Ver.3.xx および Ver.4.54 以降)で TM-T90II を動作させることができます。

注意

TM-T90II 用のドライバーで TM-T90 を動作させることはできません。

#### Advanced Printer Driver

TM-T90 を APD Ver.4.00 ~ 4.53 で制御している場合、APD Ver.4.54 以降をインストールしてください。

#### OPOS ADK

TM-T90 を OPOS ADK で制御している場合、OPOS ADK を TM-T90II 用に変更しなくても、プリンターを TM-T90II に置き換えることができます。

#### \_ USB 省電力モード

TM-T9OII では、メモリースイッチ (38 ページ「メモリースイッチ / レシートエンハンスメントの設定」参照 ) で USB 省電力モードを設定できます。

#### メンテナンスカウンター

TM-T90IIのメンテナンスカウンターは、TM-T90と同じです。

#### ブザー

TM-T90II(内蔵ブザー付きモデル)では、内蔵ブザーを鳴らせることができます。

#### 外形寸法

TM-T90IIの外形寸法および質量は TM-T90 と同じなので、TM-T90 と同じ場所に設置することができます。TM-T90 と同様に、壁掛け金具 (WH-10) を使用してプリンターを壁に掛けて設置することもできます。

# 追加機能と機能の向上

#### 印字速度

TM-T90IIの印字速度は、TM-T90よりも速くなっています。

|        | TM-T90II    | TM-T90      |
|--------|-------------|-------------|
| 最大印字速度 | 最大 250 mm/s | 最大 170 mm/s |

#### 注) 25 ℃、24 V、標準印字濃度の場合

印字速度は、印字条件(印字デューティー、ヘッド温度、データ転送速度など)により自動調整 されます。

## バーコード

注意

TM-T90II では、TM-T90 に加えて、以下のバーコード、2 次元シンボルとコンポジットシンボルが印刷できます。

- GS1-128
- GS1 DataBar Omnidirectional
- GS1 DataBar Truncated
- GS1 DataBar Stacked
- GS1 DataBar Stacked Ominidirectional
- GS1 DataBar Limited
- GS1 DataBar Expanded
- GS1 DataBar Expanded Stacked
- MaxiCode
- PDF417
- コンポジットシンボル

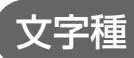

TM-T90II では、TM-T90 より文字種が増えています。

|        | TM-T90II                       | TM-T90                         |
|--------|--------------------------------|--------------------------------|
| 文字コード表 | 128 × 47 ページ<br>(ユーザー定義ページを含む) | 128 × 11 ページ<br>(ユーザー定義ページを含む) |
| 国際文字   | 18 セット                         | 37 文字                          |

#### 階調

TM-T90II では、グラフィックスの階調 (モノクロ / 多階調)を設定できます。

#### インターフェイス

本体標準 USB インターフェイスが付いています。( DM-D 付きの USB インターフェイスモデルについては、USB のハブポートはありません。)

TM-T90IIは、無線 LAN (IEEE802.11a/b/g/n)に対応しています。

無線設定用のコネクターはモデルにより異なります。UB-RO3: USB コネクター、UB-RO4: mini USB コネクター

#### クーポン印刷

TM-T90II では、TM-T90II Utility で登録 / 設定したクーポンを印刷できます。

TM-T90II Utility については、TM-T90II Utility ユーザーズマニュアルをご覧ください。 参考

#### カスタマイズバリュー

TM-T90II では、以下のカスタマイズバリューが追加されました。

- 文字コードテーブルの初期値
- 国際文字の初期値
- インターフェイスモードの選択
- カバークローズ時の用紙自動カット
- 自動用紙節約機能
- フォントAの自動置き換え
- フォントBの自動置き換え
- ブザー機能 有効なブザーの選択
- ブザー機能 指定パルス発生コマンド 1 鳴動回数
- ブザー機能 指定パルス発生コマンド2鳴動回数
- 多階調印字時の印字濃度
- USB インターフェイスの通信条件の設定

#### レシートエンハンスメント情報印字モード

TM-T9OIIには、以下の情報を確認できるレシートエンハンスメント情報印字モードがあります。

- 自動トップロゴ設定
- 自動ボトムロゴ設定
- 自動トップロゴ/自動ボトムロゴ拡張設定

付録

# メモリースイッチ設定モードの設定条件

メモリースイッチ設定モードの設定方法については、56ページ「メモリースイッチ設定モードの開始」を参照して ください。

| 設定項目                               |                    | 設定条件              |                                                                                     |
|------------------------------------|--------------------|-------------------|-------------------------------------------------------------------------------------|
| 1ページ目                              | 2ページ目              | 3ページ目             | (下線は初期設定)                                                                           |
| 1: Print Current                   | Settings           |                   | -                                                                                   |
| 2: Print<br>Density                | 1: Monochrome      | 1: Density Sample | 70%, 75%, 80%, 85%, 90%, 95%,<br><u>100%,</u> 105%, 110%, 115%, 120%,<br>125%, 130% |
|                                    |                    | 2: Density List   | 70%, 75%, 80%, 85%, 90%, 95%,<br><u>100%,</u> 105%, 110%, 115%, 120%,<br>125%, 130% |
|                                    | 2: Multi-Tone      | 1: Density Sample | 70%, 75%, 80%, 85%, 90%, 95%,<br><u>100%,</u> 105%, 110%, 115%, 120%,<br>125%, 130% |
|                                    |                    | 2: Density List   | 70%, 75%, 80%, 85%, 90%, 95%,<br><u>100%,</u> 105%, 110%, 115%, 120%,<br>125%, 130% |
| 3: Serial<br>Interface<br>Settings | 1: Baud Rate       |                   | 2400bps, 4800bps, 9600bps,<br><u>19200bps</u> , 38400bps, 57600bps,<br>115200bps    |
|                                    | 2: Parity          |                   | None, Odd, Even                                                                     |
|                                    | 3: Handshaking     |                   | DTR/DSR, XON/XOFF                                                                   |
|                                    | 4: Data Bits       |                   | 7 bits, <u>8 bits</u>                                                               |
|                                    | 5: Data Receive    | Error             | Print "?", Ignored                                                                  |
| 4: Automatic                       | 1: Upper Margin    |                   | Enable, <u>Disable</u>                                                              |
| Paper<br>Reduction                 | 2: Lower Margin    |                   | Enable, <u>Disable</u>                                                              |
|                                    | 3: Blank Line Spa  | acing             | 25%, 50%, 75%, <u>Not Reduce</u>                                                    |
|                                    | 4: Blank Space     |                   | 25%, 50%, 75%, <u>Not Reduce</u>                                                    |
|                                    | 5: Barcode Height  |                   | 25%, 50%, 75%, <u>Not Reduce</u>                                                    |
| 5: Auto Paper F                    | eed&Cut at cover ( | close             | Enable, <u>Disable</u>                                                              |

| 設定項目                    |              | 設定条件                                  |                                                                                                    |
|-------------------------|--------------|---------------------------------------|----------------------------------------------------------------------------------------------------|
| 1ページ目                   | 2ページ目        | 3ページ目                                 | (下線は初期設定)                                                                                                    |
| 6: Default<br>Character | 1: Code Page | 1: Western Europe,<br>Southern Europe | Page0:PC437(USA, Standard Europe)         Page3:PC860(Portuguese)         Page11:PC851(Greek)         Page14:PC737(Greek)         Page15:IS08859-7(Greek)         Page16:WPC1252         Page18:PC852(Latain2)         Page3:PC858         Page3:PC855(Cyrillic)         Page3:IS08859-2(Latain2)         Page3:IS08859-2(Latain2)         Page40:IS08859-15(Latain9)         Page45:WPC1253 |
|                         |              | 2: Eastern Europe,<br>Northern Europe | Page5:PC865(Nordic)<br>Page17:PC866(Cyrillic#2)<br>Page33:WPC775<br>Page35:PC861(Icelandic)<br>Page42:PC1118(Lithuanian)<br>Page43:PW1119(Lithuanian)<br>Page44:PC1125(Ukrainian)<br>Page46:WPC1251<br>Page51:WPC1257                                                                                                    |
|                         |              | 3: USA, Canada                        | Page0:PC437(USA, Standard Europe)<br>Page4:PC863(Canadian-French)                                                                                                    |
|                         |              | 4: Asia                               | Page1:Katakana<br>Page20:KU42<br>Page21:TIS11(Thai)<br>Page22:TIS13(Thai)<br>Page23:TIS14(Thai)<br>Page23:TIS16(Thai)<br>Page25:TIS17(Thai)<br>Page26:TIS18(Thai)<br>Page30:TCVN-3(Vietnamese)<br>Page31:TCVN-3(Vietnamese)<br>Page52:WPC1258<br>Page53:KZ-1048(Kazakhstan)                                                                                                    |

| 設定項目                                       |                                   | 設定条件                           |                                                                                                    |
|--------------------------------------------|-----------------------------------|--------------------------------|----------------------------------------------------------------------------------------------------|
| 1ページ目                                      | 2ページ目                             | 3ページ目                          | (下線は初期設定)                                                                                                    |
| 6: Default<br>Character<br>(前ページからの<br>続き) | 1: Code Page<br>(前ページからの<br>続き)   | 5: Turkey, Arabia,<br>Israel   | Page12:PC853(Turkish)<br>Page13:PC857(Turkish)<br>Page32:PC720<br>Page36:PC862(Hebrew)<br>Page37:PC864(Arabic)<br>Page41:PC1098(Farsi)<br>Page48:WPC1254<br>Page49:WPC1255<br>Page50:WPC1256 |
|                                            |                                   | 6: Others                      | Page2:PC850(Multilingual)<br>Page255:User Defined Page                                                                                                    |
|                                            | 2: International<br>Character Set | 1: The Americas,<br>Europe     | <u>USA</u> , France, Germany, Britain,<br>Denmark I, Sweden, Italy, Spain I,<br>Norway, Denmark II, Spain II, Latin<br>America, Slovenia/Croatia                                             |
|                                            |                                   | 2: Asia, Arabia                | Japan, Korea, China, Vietnam, Arabia                                                                                                    |
| 7: Embedded                                | 1: Font A Replace                 | ement                          | Font A (No Replacement), Font B                                                                                                    |
| Font<br>Replacement                        | 2: Font B Replac                  | ement                          | Font A, <u>Font B (No Replacement)</u>                                                                                                    |
| 8: Interface Selection                     |                                   | UIB, Built-in USB, <u>Auto</u> |                                                                                                    |
| 9: USB                                     | 1: Class                          |                                | Vendor Class, Printer Class                                                                                                    |
| Interface<br>Settings                      | 2: USB Power Sa                   | aving                          | Enabled, Disabled                                                                                                    |
| 10: Printing Spe                           | ed                                |                                | Level 1(Slow) ~ Level 13(Fast)                                                                                                    |
| 11: Auto Cut                               |                                   |                                | Enable, Disable                                                                                                    |

| 設定項目                  |                                      | 設定条件                                |                                                                  |
|-----------------------|--------------------------------------|-------------------------------------|------------------------------------------------------------------|
| 1ページ目                 | 2ページ目                                | 3ページ目                               | (下線は初期設定)                                                        |
| 13: Other<br>Settings | 1: Buzzer<br>Control                 | 1: Select Buzzer                    | <u>Internal Buzzer</u> , Option Buzzer, Buzzer<br>Disable        |
|                       |                                      | 2: Buzzer<br>Frequency(Error)       | Continuous, 1 time, No sound                                     |
|                       |                                      | 3: Sound<br>Pattern(Auto cut)       | <u>Pattern A</u> , Pattern B, Pattern C,<br>Pattern D, Pattern E |
|                       |                                      | 4: Buzzer<br>Frequency(Auto<br>cut) | <u>1 time,</u> No sound                                          |
|                       |                                      | 5: Sound<br>Pattern(Pulse 1)        | <u>Pattern A</u> , Pattern B, Pattern C,<br>Pattern D, Pattern E |
|                       |                                      | 6: Buzzer<br>Frequency(Pulse 1)     | 1 time, <u>No sound</u>                                          |
|                       |                                      | 7: Sound<br>Pattern(Pulse 2)        | Pattern A, <u>Pattern B</u> , Pattern C,<br>Pattern D, Pattern E |
|                       |                                      | 8: Buzzer<br>Frequency(Pulse 2)     | <u>1 time</u> , No sound                                         |
|                       | 2: Interface<br>Settings             | 1: Receive Buffer<br>Capacity       | <u>4KB,</u> 45 bytes                                             |
|                       |                                      | 2: BUSY Condition                   | <u>Receive Buffer Full or Offline</u> , Receive<br>Buffer Full   |
|                       |                                      | 3: Auto Line Feed                   | Always disabled, Always enabled                                  |
|                       |                                      | 4: State to cancel<br>buffer BUSY   | <u>Not BUSY = 256 bytes</u> , Not BUSY = 138 bytes               |
|                       |                                      | 5: Error Signal                     | <u>Enabled</u> , Disabled                                        |
|                       | 3: Near-End LED                      |                                     | Disabled, <u>Enabled</u>                                         |
|                       | 4: Transmit the power ON information |                                     | Does not transmit, Transmit                                      |

# 製品仕様

| 印字方式               |                       | ラインサーマル                                                                                                    |  |
|--------------------|-----------------------|----------------------------------------------------------------------------------------------------|--|
| カット形態              |                       | パーシャルカット(左端 1 点切り残し)                                                                                                    |  |
| ロール紙               |                       | 幅 79.5 mm±0.5 mm ( 紙幅 80 mm)<br>幅 57.5 mm±0.5 mm ( 紙幅 58 mm)                                                                                                    |  |
| インターフェイ            | ſス                    | シリアル (RS-232C)、USB(フルスピード)、LAN (10/<br>100BASE-T)、無線 LAN (IEEE802.11a/b/g/n)                                                                                                    |  |
| バッファー              | 受信バッファー               | 4 KB/45 バイト ( メモリースイッチ 1-2 で選択 )                                                                                                    |  |
|                    | ダウンロードバッファー           | ダウンロードビットイメージ:約 12 KB<br>ダウンロード文字:約 15 KB<br>ダウンロード・グラフィックス:208 KB                                                                                                    |  |
|                    | マクロバッファー              | 2 KB                                                                                                    |  |
|                    | NV グラフィックデータ<br>格納エリア | 0~384 КВ                                                                                                    |  |
|                    | ユーザー NV メモリー          | 1~192 КВ                                                                                                    |  |
|                    | ページモードエリア             | 103 KB                                                                                                    |  |
| バーコード /2 次元シンボル印刷  |                       | UPC-A, UPC-E, JAN 8 (EAN 8), JAN 13 (EAN 13), CODE<br>39, ITF (インターリーブド 2-of-5), CODABAR (NW-7), CODE<br>93, CODE 128, GS1-128, GS1 DataBar Omnidirectional,<br>GS1 DataBar Truncated, GS1 DataBar Stacked, GS1<br>DataBar Stacked Omnidirectional, GS1 DataBar Limited,<br>GS1 DataBar Expanded, GS1 DataBar Expanded Stacked,<br>PDF417, QR コード, MaxiCode, コンポジットシンボル |  |
| 電源                 |                       | AC アダプター (PS-180) による電源供給                                                                                                    |  |
| 寿命*1               | プリンターメカニズム            | 2000万行                                                                                                    |  |
|                    | ヘッド                   | 1.5 億パルス、150 km                                                                                                    |  |
|                    | オートカッター               | 200 万カット                                                                                                    |  |
| MTBF <sup>*2</sup> |                       | 36 万時間                                                                                                    |  |
| MCBF <sup>*3</sup> |                       | 7000万行                                                                                                    |  |
| 温度・湿度              |                       | 動作時:5 ℃~ 45 ℃、10% ~ 90%RH<br>保存時:-10 ℃~ 50 ℃、10% ~ 90%RH                                                                                                    |  |
| 外形寸法 (H×W×D)       |                       | 148×140×201 mm                                                                                                    |  |
| 質量                 |                       | 約 1.8 kg                                                                                                    |  |
| カラー                |                       | ECW(クールホワイト)                                                                                                    |  |

\*1: 摩耗故障期に入り始めるポイントを示します。

\*2: 偶発故障期における平均故障間隔を表します。

\*3: 寿命に至るまでの摩耗故障、偶発故障を含めた総合的な平均故障間隔を表します。

## 印字仕様

|        | 紙幅                  | 58 mm モデル              | 80 mm モデル         |
|--------|---------------------|------------------------|-------------------|
| 印字方式   |                     | ラインサーマル                |                   |
| ドット密度  |                     | 203×203 dpi            |                   |
| 紙送り方向  |                     | フリクションフィードによる 1 方      | 向送り ( バックフィードなし ) |
| 最大印字幅  |                     | 52.5 mm (420 dots)     | 72 mm (576 dots)  |
| 印字桁数   | フォントA (12×24)       | 35 桁                   | 48桁               |
|        | フォントB (10×24)       | 42 桁                   | 57 桁              |
|        | フォントC (8×16)        | 52 桁                   | 72 桁              |
|        | 漢字フォント A<br>(24×24) | 17桁                    | 24 桁              |
|        | 漢字フォントB<br>(20×24)  | 21 桁                   | 28桁               |
|        | 漢字フォントC<br>(16×16)  | 26 桁                   | 36 桁              |
| 最大印字速度 | *1                  | 250 mm/s <sup>*2</sup> |                   |
| 改行幅    |                     | 3.75 mm( 工場出荷時設定、コマ    | ンドにより変更可能)        |

注)

\*1:24 V、25 ℃、標準印字濃度、1 分割通電の場合

\*2:以下の場合は、最大印字速度が異なります。

・ラダーバーコード、2 次元シンボル印刷時:90 mm/s

・多階調グラフィックス印刷時:125 mm/s

dpi: 25.4 mm あたりのドット数 (dots per inch)

| 参考 | <ul> <li>印字速度は、印字データ、ヘッド温度、ヘッド通電の分割数などによって遅くなる場合があります。</li> </ul>                         |
|----|-------------------------------------------------------------------------------------------|
|    | <ul> <li>・ ラダーバーコード、2次元シンボルは所定の速度になってから印刷されるため、印刷の前に最大10ドットライン分の空送りが入る場合があります。</li> </ul> |

## 文字仕様

| 文字種                                 |         | 英数字:95 文字<br>拡張グラフィックス:128 文字 ×47 ページ (ユーザー定義ページ含む)<br>国際文字セット:18 セット<br>JIS (JISX0208-1990) 6879 文字<br>特殊文字:845 文字<br>JIS コード:2D21 ~ 2D7E、7921 ~ 7C7E<br>シフト JIS コード:8740 ~ 879D、ED40 ~ EEFC、FA40 ~ FC4E |
|-------------------------------------|---------|----------------------------------------------------------------------------------------------------|
| 文字構成                                | フォントA   | 12×24                                                                                                    |
| (横ドット ×<br>  縦ドット)                  | フォントB   | 10×24                                                                                                    |
|                                     | フォントC   | 8×16                                                                                                    |
|                                     | 漢字フォントA | 24×24                                                                                                    |
|                                     | 漢字フォントB | 20×24                                                                                                    |
|                                     | 漢字フォントC | 16×16                                                                                                    |
| 文字サイズ                               | フォントA   | 1.25×3.0 mm/1.25×6.0 mm/2.5×3.0 mm/2.5×6.0 mm                                                                                                    |
| 標準 / 縦倍角 /<br>横倍角 /4 倍角<br>(横 × 縦 ) | フォントB   | 1.13×3.0 mm/1.13×6.0 mm/ 2.25×3.0 mm/2.25×6.0 mm                                                                                                    |
|                                     | フォントC   | 0.88×2.0 mm/0.88×4.0 mm/1.75×2.0 mm/1.75×4.0 mm                                                                                                    |
|                                     | 漢字フォントA | 3.0×3.0 mm/3.0×6.0 mm/6.0×3.0 mm/6.0×6.0 mm                                                                                                    |
|                                     | 漢字フォントB | 2.5×3.0 mm/2.5×6.0 mm/5.0×3.0 mm/5.0×6.0 mm                                                                                                    |
|                                     | 漢字フォントC | 2.0×2.0 mm/2.0×4.0 mm/4.0×2.0 mm/4.0×4.0 mm                                                                                                    |

注)

1. 64 倍角まで上記標準寸法の倍数に拡大される。

 横方向のスペースを含む標準の文字寸法は以下のとおり。 フォントA(12×24):1.50(W)×3.0(H)mm フォントB(10×24):1.25(W)×3.0(H)mm フォントC(8×16):1.0(W)×2.0(H)mm

#### 印字領域

#### 紙幅 58 mm モデルの場合

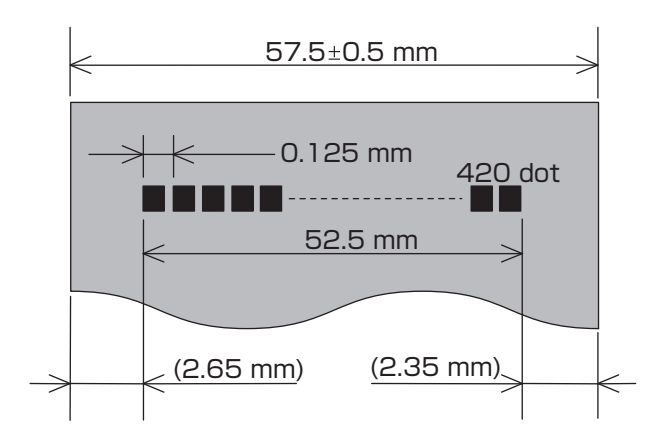

#### 紙幅 80 mm モデルの場合

注意

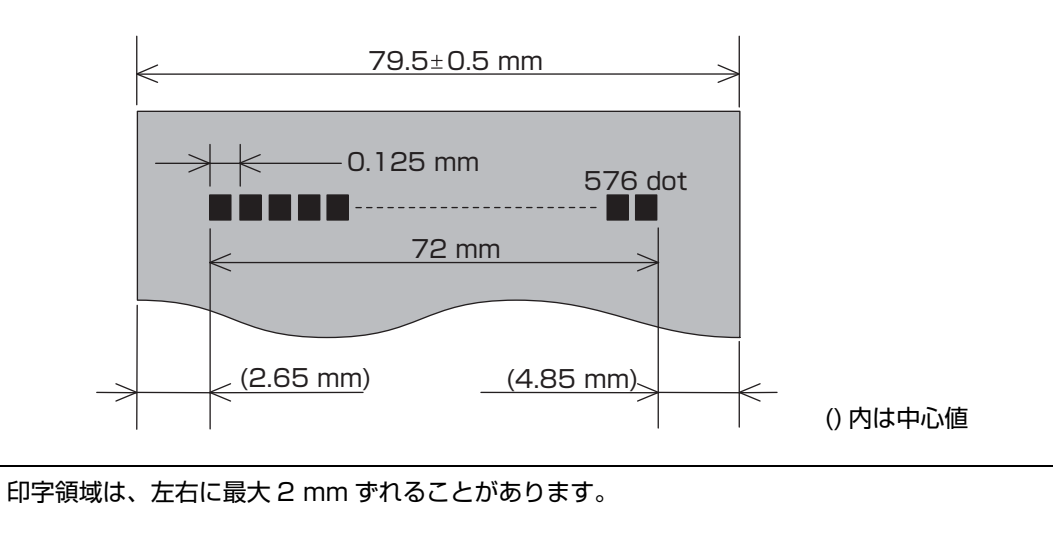

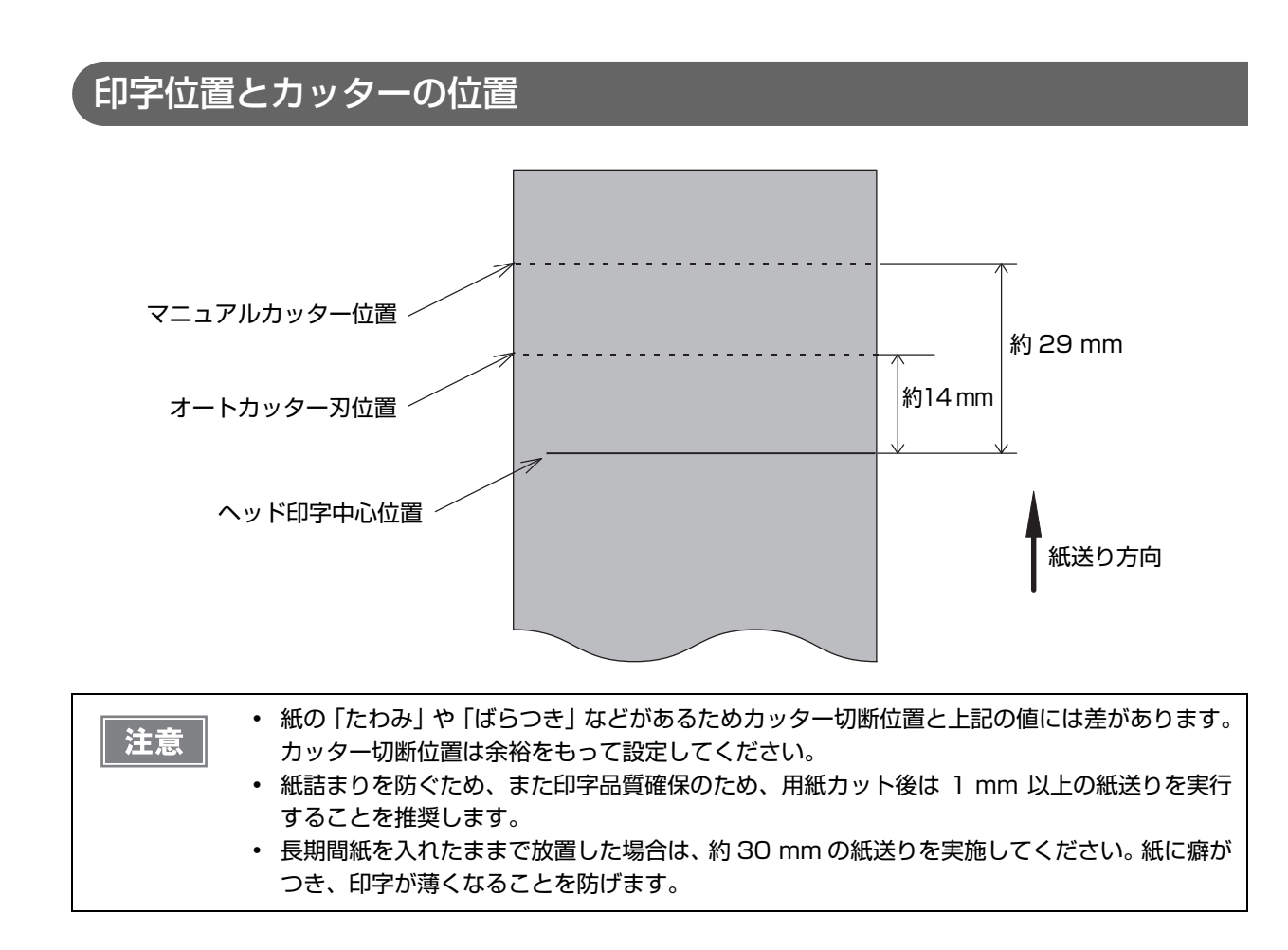

#### 紙幅

- 58 mm モデル
- 80 mm モデル

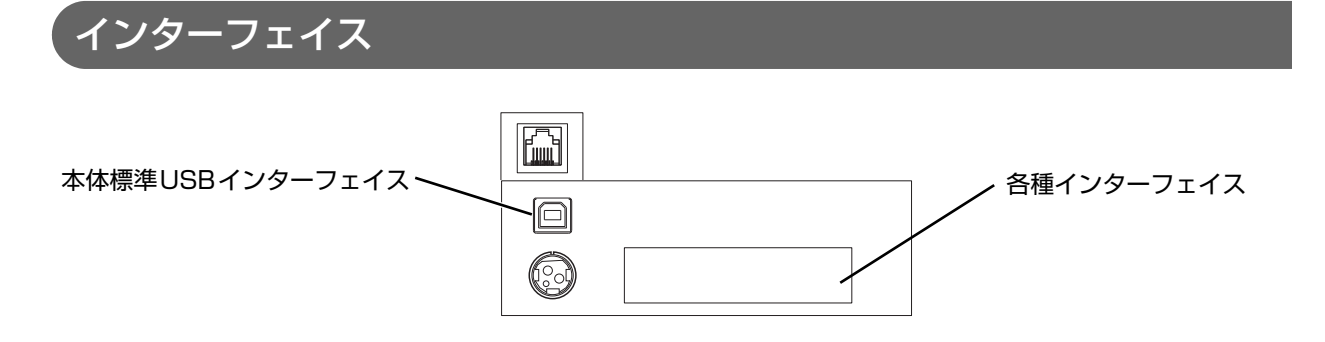

## 各種インターフェイス

- シリアルインターフェイスモデル (RS-232)
- USB インターフェイスモデル (フルスピード)
- LAN インターフェイスモデル (100BASE-TX/10BASE-T)
- 無線 LAN インターフェイスモデル (IEEE802.11a/b/g/n)

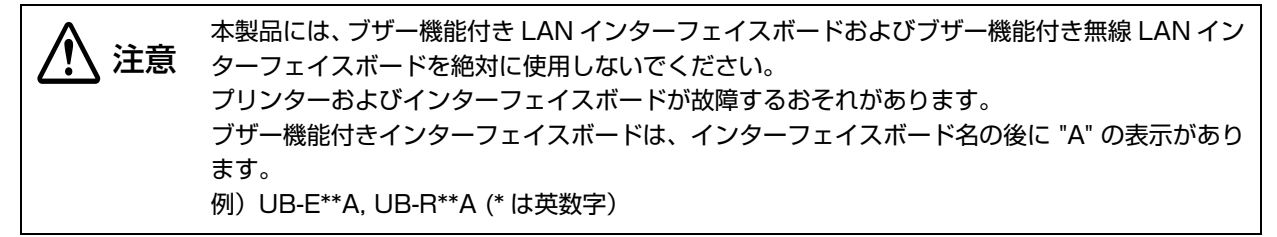

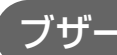

内蔵ブザー付きモデル

## 用紙仕様

| 紙       | 幅      | 58 mm モデル                                                                         | 80 mm モデル        |
|---------|--------|-----------------------------------------------------------------------------------|------------------|
| 種類      |        | 感熱紙                                                                               |                  |
| 形状      |        | ロール形状                                                                             |                  |
| 寸法      | 紙幅     | 57.5 ± 0.5 mm                                                                     | 79.5 ± 0.5 mm    |
|         | ロール紙外径 | 最大外径:102 mm                                                                       |                  |
|         | 参芯     | 内径:12 mm、外径:18 mm                                                                 |                  |
|         | 巻き上がり幅 | 58 + 0.5/-1.0 mm                                                                  | 80 + 0.5/-1.0 mm |
| 指定ロール型番 |        | 下記ウェブサイトの「オプション・<br>www.epson.jp/products/tm/                                     | 消耗品」を確認してください。   |
| 指定原紙型番  |        | TF50KS-EY (日本製紙(株))<br>TF60KS-F1 (日本製紙(株))<br>PD160R (王子製紙(株))<br>PD170R(王子製紙(株)) |                  |

| 注意 | <ul> <li>用紙が巻芯へのり付けされているロール紙は使用できません。</li> <li>ロール紙ニアエンドが検出されるロール紙残量は、巻芯の規格により異なります。</li> <li>印字品質、信頼性確保のため、使用するロール紙によって印字濃度の設定(カスタマイズバリュー(41ページ)参照)を変更することをお勧めします。</li> <li>記録面ヘプレプリントした感熱紙の使用は避けることをお勧めします。使用すると、印刷時に<br/>サーマルヘッドが感熱紙表面に貼り付く(スティッキング)現象が発生し、印刷不良等の障害<br/>を引き起こすことがあります。また、プレプリントにより印刷濃度の低下を招くことがありま<br/>す。記録面にプレプリントした感熱紙を使用する場合は、用紙メーカーが推奨する条件(イン<br/>ク種類/印刷条件等)に従ってプレプリントを実施し、その感熱紙にて事前に印刷不良や印刷</li> </ul> |
|----|----------------------------------------------------------------------------------------------------|
|    | ク種類/印刷条件等)に促ってフレフリフトを美施し、その感熱紙にて事前に印刷不良や印刷<br>濃度の低下等の障害がないことを確認してください。                                                                                                    |

## 電気的仕様

| 動作電圧                    |     | DC 24 V ± 7%                                                                                                    |
|-------------------------|-----|----------------------------------------------------------------------------------------------------|
| 消費電流<br>(24 V、25 ℃      | 待機時 | 平均約 0.1 A<br>ドロアーキック駆動電流は最大 1 A                                                                                          |
| 標準印 <del>字</del> 濃度の場合) | 動作時 | 平均:約 1.8 A (80 mm) 、約 1.2 A (58 mm)<br>・連続印刷 (α – N (30h ~ 39h、41h ~ 5Ah) 繰り返し)<br>* フォント A<br>* 48 桁(80 mm)、35 桁(58 mm) |

## 環境仕様

| 温度/湿度 | 動作時  | 5℃~45℃、10% ~90%RH 非結露 (下図の動作環境範囲参照)                                                                                                    |  |  |
|-------|------|----------------------------------------------------------------------------------------------------|--|--|
|       | 保存時  | -10 ℃~ 50 ℃、10% ~ 90%RH(用紙を除く)                                                                                                    |  |  |
|       |      | [%RH]<br>90<br>                                                                                                    |  |  |
| 耐振動   | 梱包時  | 周波数 : 周波数 : 5 ~ 55 Hz<br>加速度 : 約 19.6 m/s <sup>2</sup> {2 G}<br>スイープ : 10 分(片道)<br>時間 : 1 時間<br>方向 : XYZ<br>加振後、外観・内部の目視および動作上の問題がないこと。 |  |  |
| 耐衝撃   | 梱包時  | <ul> <li>梱包仕様:エプソン標準工場出荷時梱包</li> <li>高さ:60 cm</li> <li>方向:1角、3稜、6面</li> <li>落下後、外観・内部の目視および動作上の問題がないこと。</li> </ul>                      |  |  |
|       | 非梱包時 | 高さ:5 cm<br>方向:4 辺、片支持<br>非動作時において落下後、外観・内部の目視および動作上の問題がないこと。                                                                            |  |  |
|       | 動作時  | 約 52 dB (ANSI Bystander position)<br>注)上記の騒音値は、弊社評価条件による。<br>使用する用紙と印字内容、設定値 ( 印字速度、印字濃度 ) により、騒音値は<br>変わります。                           |  |  |

## 外形寸法図

- ・ 高さ:148 mm
- 幅:140 mm
- 奥行き:201 mm
- 質量:約1.8 kg(ロール紙は含まず)

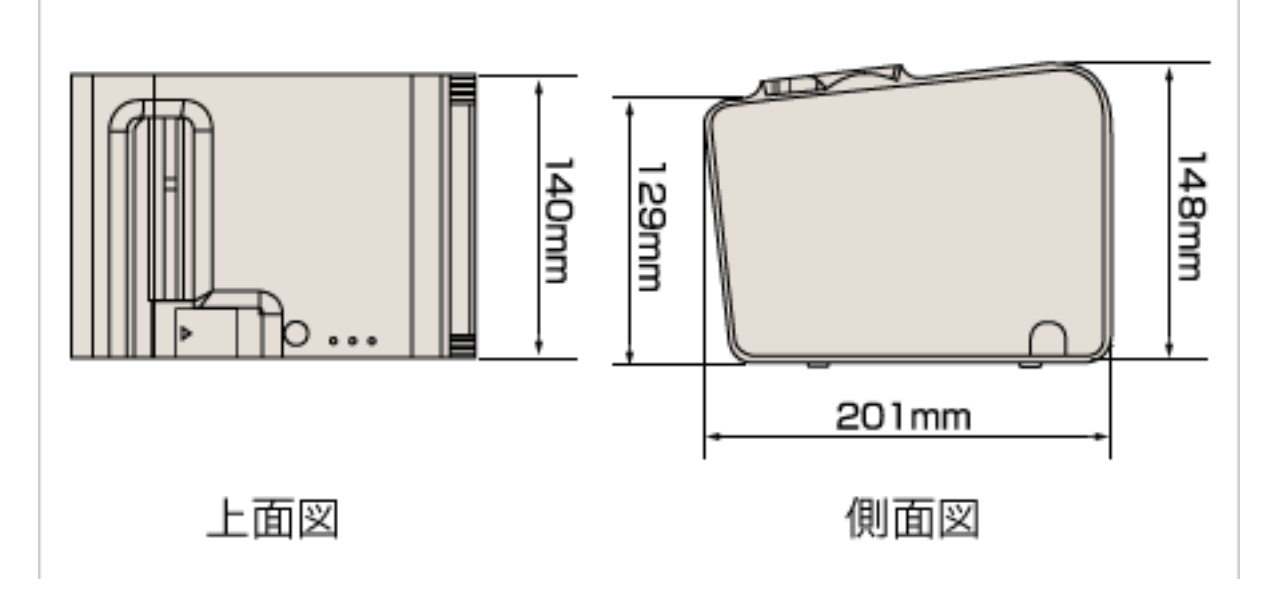

## AC アダプター(PS-180)

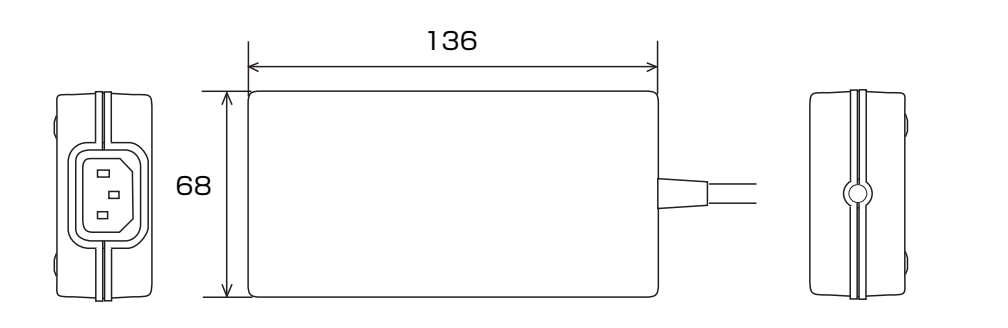

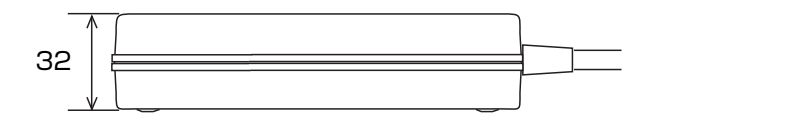

[ 単位:mm]

| 電気的特性 | 入力条件       | 入力電圧 ( 定格 ):AC 90 ~ 264 V (AC 100 V-10% ~ AC 230 V+15%) |  |
|-------|------------|---------------------------------------------------------|--|
| 出力条件  |            | 周波数(定格):50/60 Hz±3 Hz                                   |  |
|       |            | 消費電力 ( 定格 ) : 100 VA                                    |  |
|       |            | 出力電圧 ( 定格 ) : DC 24 V±5%                                |  |
|       |            | 出力電流 ( 定格 ):2.0 A                                       |  |
| ケース仕様 | 寸法 (H×W×D) | 68×136×32 mm (突起部を除く)                                   |  |
|       | 質量         | 約 0.4 kg (AC ケーブルを除く )                                  |  |
|       | 色          | 黒(マット)                                                  |  |

#### 適合規格

電気用品安全法

# AC ケーブル (AC-170)

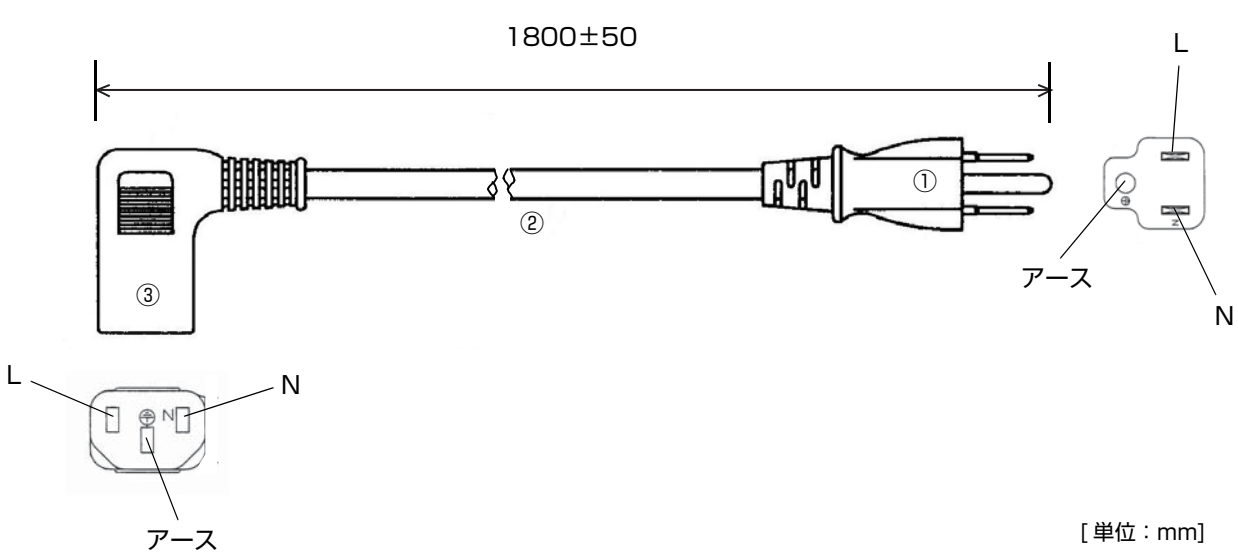

[単位:mm]

| 定格            |    | 7 A 125 V |
|---------------|----|-----------|
| 耐トラッキング性      |    | レベルト      |
| ①差し込みプラグ      | 定格 | 7 A 125 V |
|               | 色  | 黒         |
| ②キャブタイヤコード    | 定格 | 7 A 300 V |
|               | 色  | 黒         |
| ③コードコネクターボディー | 定格 | 7 A 300 V |
|               | 色  | 黒         |

#### 適合規格

電気用品安全法

# インターフェイスとコネクター仕様

参考

有線 LAN インターフェイスおよび無線 LAN インターフェイスについては、各インターフェイス ボードの詳細取扱説明書を参照してください。

## RS-232C シリアルインターフェイス

#### I/F ボードの仕様(RS-232C 準拠)

| 項目        |        | 仕様                                                                                                    |  |  |
|-----------|--------|----------------------------------------------------------------------------------------------------|--|--|
| データ転送形式   |        | シリアル                                                                                                    |  |  |
| 同期方式      |        | Asynchronous(非同期方式)                                                                                                    |  |  |
| ハンドシェイク   |        | メモリースイッチによって、以下から選択します。<br>• DTR/DSR<br>• XON/XOFF 制御                                                                                   |  |  |
| 信号レベル     | MARK   | -3 V~-15 V 論理 "1" /OFF                                                                                                    |  |  |
|           | SPACE  | +3 V~+15 V 論理 "0" /ON                                                                                                    |  |  |
| ビット長      |        | メモリースイッチによって、以下から選択します。<br>• 7 bit<br>• 8 bit                                                                                           |  |  |
| 通信速度      |        | メモリースイッチにより設定可能<br>2400 bps, 4800 bps, 9600 bps, 19200 bps, 38400 bps,<br>57600 bps, 115200 bps<br>[bps:1 秒間あたりのビット数 (bits per second)] |  |  |
| パリティーチェック | 7      | メモリースイッチによって、以下から選択します。<br>・ 有り<br>・ 無し                                                                                                 |  |  |
| パリティー選択   |        | メモリースイッチによって、以下から選択します。<br>・ 偶数<br>・ 奇数                                                                                                 |  |  |
| ストップビット   |        | 1 ビット以上<br>ただし、プリンター側からの転送データのストップビットは1 ビット固定。                                                                                          |  |  |
| コネクター     | プリンター側 | Dsub-25pin ( メス ) コネクター                                                                                                    |  |  |

| インタ・ | ーフェイン | スコネクタ | ーの各ピン | の機能 |
|------|-------|-------|-------|-----|
|------|-------|-------|-------|-----|

| ピン番号 | 信号名  | 信号の方向 | 機能                                                                                                    |  |
|------|------|-------|----------------------------------------------------------------------------------------------------|--|
| 1    | FG   | -     | フレームグランド                                                                                                    |  |
| 2    | TXD  | 出力    | 送信データ                                                                                                    |  |
| 3    | RXD  | 入力    | 受信データ                                                                                                    |  |
| 4    | RTS  | 出力    | DTR 信号 (#20 ピン ) と同等                                                                                                    |  |
| 6    | DSR  | 入力    | ホストコンピューターのデータの受信状態を表示します。<br>信号が SPACE のときはホストコンピューターがデータを受信可能な状態です。MARK のときはデータを受信不可能な状態です。<br>DTR/DSR 制御が選択されている場合は、プリンターは信号を確認した<br>後、データを送信します。(一部の ESC/POS コマンドを使用したデー<br>タ送信時を除く)<br>XON/XOFF 制御が選択されているとき、プリンターは信号を確認しま<br>せん。                                                                                                    |  |
| 7    | SG   | _     | シグナルグランド                                                                                                    |  |
| 20   | DTR  | 出力    | <ol> <li>1) DTR/DSR 制御が選択されている場合、この信号はプリンターの<br/>BUSY 状態を表示します。</li> <li>SPACE 状態<br/>プリンターが READY であることを示します。</li> <li>MARK 状態<br/>プリンターが BUSY であることを示します。メモリースイッチ 1-3 よ<br/>り BUSY となる条件を設定します。</li> <li>2) XON/XOFF 制御が選択されている場合、プリンターが正常に接続さ<br/>れホストからのデータを受信可能であるかどうかを示します。</li> <li>SPACE 状態<br/>プリンターが正常に接続されホストからのデータを受信可能であること<br/>を示します。</li> <li>以下の場合を除き常に SPACE 状態となります。</li> <li>電源投入からメカニズム初期化後、通信可能となるまでの間<br/>セルフテスト中</li> </ol> |  |
| 25   | INIT | 入力    | この信号をプリンターのリセット信号として使用することができます。<br>プリンターのリセット信号として使用する場合、パルス幅 1 ms 以上の<br>SPACE 状態でプリンターにリセットがかかります。                                                                                                    |  |

#### XON/XOFF

XON/XOFF 制御が選択されているときは、プリンターは XON または XOFF 信号を以下のように送信します。 XON/XOFF の送信のタイミングは、メモリースイッチ 1-3 の設定により異なります。

| 信早   | プリンターの状態                                                                         | メモリースイッチ 1-3 |     |
|------|----------------------------------------------------------------------------------|--------------|-----|
|      |                                                                                  | ON           | OFF |
| XON  | <ol> <li>1)電源投入後、初めてオンラインになったとき(インターフェイ<br/>スによるリセット後、初めてオンラインになったとき)</li> </ol> | 送信           | 送信  |
|      | <ol> <li>2) 受信バッファーのフル状態を解除したとき</li> <li>3) オフラインからオンラインになったとき</li> </ol>        |              | 送信  |
|      |                                                                                  |              | 送信  |
|      | 4) 一部の ESC/POS コマンド送信により復帰可能エラーから復帰したとき                                          | Ι            | 送信  |
| XOFF | 5) 受信バッファーがフル状態になったとき                                                            | 送信           | 送信  |
|      | 6) オンラインからオフラインになったとき                                                            | _            | 送信  |

#### コード

XON/XOFF のコードは以下です。

- XONのコード:11H
- XOFFのコード:13H

| 法李   | • | オフラインからオンラインになった場合、受信バッファーフル状態のときには XON を送信し |
|------|---|----------------------------------------------|
| _ 注思 |   | ません。                                         |
|      | • | オンラインからオフラインになった場合、受信バッファーフル状態のときには XOFF を送信 |
|      |   | しません。                                        |
|      | • | メモリースイッチ 1-3 がオフのとき、受信バッファーフル状態を解除した場合でも、オフラ |
|      |   | イン状態ならば XON を送信しません。                         |

### 本体標準 USB インターフェイス

注意

本体標準 USB コネクターにキャップが付いている仕様の場合、本体標準 USB インターフェイ スは使用できません。

#### 概要

- ・ USB type B コネクター
- 12 Mbps による高速通信 [bps: 1 秒間あたりのビット数 (bits per second)]
- Plug & Play、Hot Insertion & Removable

#### USB 通信仕様

#### USB ファンクション

| 全体仕様                          | USB 2.0 仕様に準拠            |  |
|-------------------------------|--------------------------|--|
| 通信速度                          | USB Full-Speed (12 Mbps) |  |
| 通信方式                          | USB バルク転送方式              |  |
| 電源仕様                          | USB 自己電源ファンクション          |  |
| USB バス消費電流                    | 2 mA                     |  |
| USB パケットサイズ (Full-Speed 接続時 ) |                          |  |
| USB バルク OUT (TM)              | 64 bytes                 |  |
| USB バルク IN (TM)               | 64 bytes                 |  |

#### USB ディスクリプター

|                               |               | USB ベンダー定義クラス        | USB プリンタークラス         |
|-------------------------------|---------------|----------------------|----------------------|
| Vender ID                     |               | 04B8h                | 04B8h                |
| Product ID                    |               | 0202h                | OE17h                |
| String Descriptor Manufacture |               | EPSON                | EPSON                |
|                               | Product       | TM-L90II             | TM-T90II             |
|                               | Serial number | 製品のシリアル番号に基づく<br>文字列 | 製品のシリアル番号に基づく<br>文字列 |

#### USB インターフェイスによるプリンターからのステータス受信

プリンターステータスが欠落しないように、ホストコンピューター側で定期的にステータスを読み出してください。 USB バルク転送方式は、RC-232C と異なり、ホストへの通信割り込みができません。 プリンターは 128 バイトのステータスバッファーを持っていますが、バッファー容量を超えるとステータスが破棄

されます。

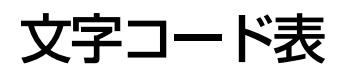

文字コード表については、下記 URL からアクセスできる「TM プリンター 文字コード表」を参照してください。 www.epson-biz.com/pos/reference\_ja/